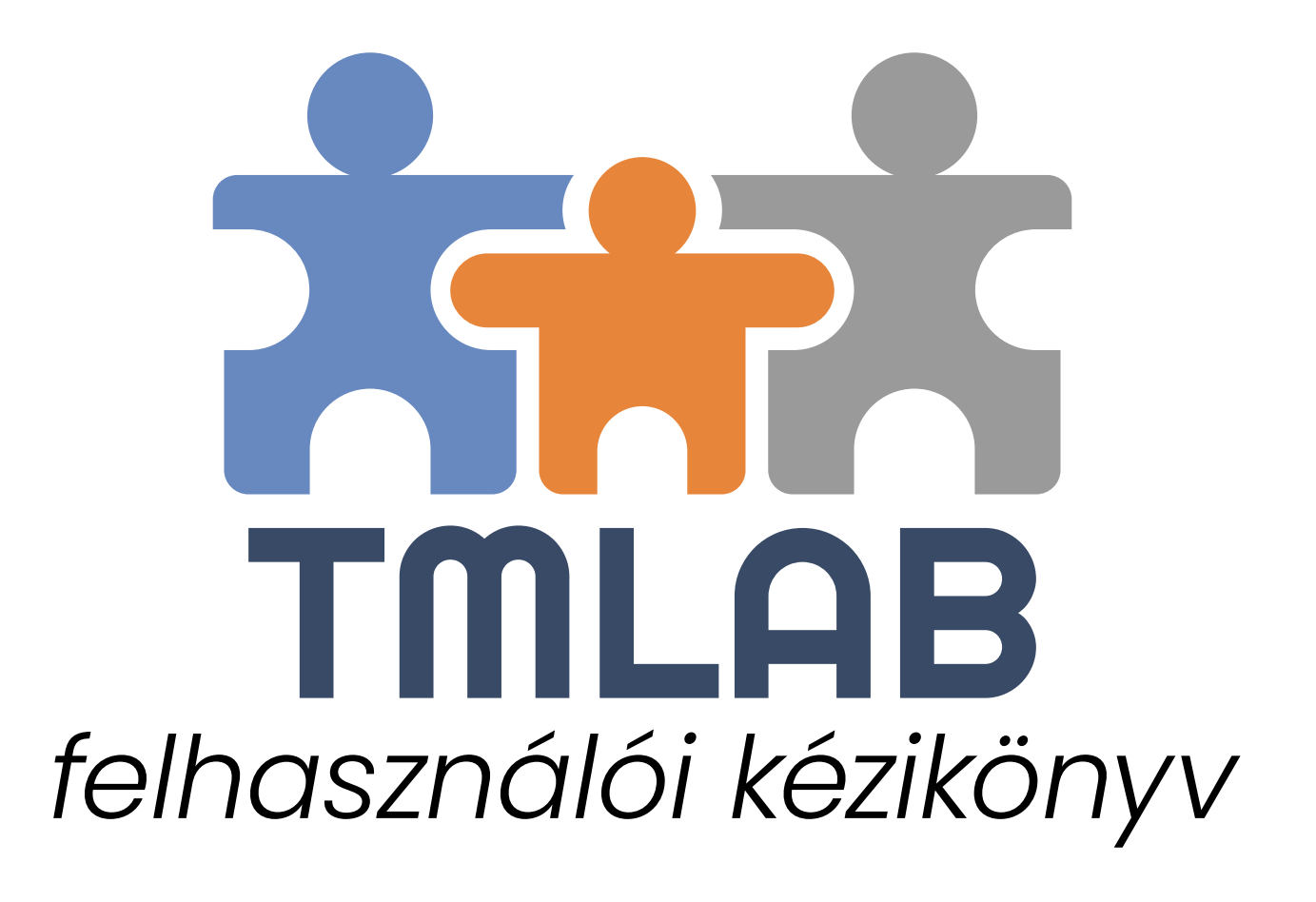

– 2.0. verzió – Létrehozva 2018. november 5-én Felülvizsgálva 2019. március 29-én A **TMLAB** tulajdonosa és üzemeltetője a TECH-LINGUA Bt. A rendszer egy több, mint 5 éves kutatási és fejlesztési projekt eredménye. Célja, hogy megfelelő fordításmenedzsment rendszert biztosítson úgy a nyelvi szolgáltatást vásárlók, mint a nyelvi szolgáltatók számára.

Jelen dokumentáció teljes tartalma a TECH-LINGUA Bt. szellemi tulajdonát képezi.

Minden jog fenntartva. A dokumentáció egyetlen része sem másolható, reprodukálható, közzétehető vagy tárolható egy visszakeresési rendszerben, nem építhető be másik dokumentumba, és nem továbbítható semmilyen formában a TECH-LINGUA előzetes engedélye nélkül

A jelen dokumentációban foglalt információk, beleértve a külső hivatkozásokat, előzetes értesítés nélkül változtathatók.

Jogi nyilatkozat: Az ebben a dokumentációban szereplő minden információ "jelen formájában" adott a rendszer használatához, és az információk pontossága vagy teljessége semmilyen módon nem garantált. Semmilyen esetben nem vállalunk felelősséget semmilyen közvetlen vagy közvetett, véletlen vagy következményes károkért vagy veszteségekért, amelyek a rendszerünk és a dokumentáció használatából vagy annak nem megfelelő használatából erednek.

# Tartalomjegyzék

| ELŐFIZETÉS                                               | 6  |
|----------------------------------------------------------|----|
| IRÁNYÍTÓPULT                                             | 7  |
| FIÓK BEÁLLÍTÁSAI                                         | 9  |
| Felhasználó                                              | 9  |
| Cég                                                      |    |
| Publikus profil beállítások                              |    |
| Pénzügy                                                  |    |
| Ellenőrzőlisták                                          | 14 |
| Szolgáltatások                                           | 14 |
| Szakterületek                                            |    |
| Szoftver                                                 |    |
| Prioritás                                                | 17 |
| CAT-számolás                                             |    |
| Sablonok                                                 |    |
| Megrendelő sablon                                        |    |
| Árajánlatsablon                                          | 20 |
| MUNKATÁRSAK                                              |    |
| Rendszer szerepkörök                                     |    |
| ÜGYFELEK                                                 |    |
| Új ügyfél létrehozása                                    |    |
| Ügyfél szerkesztése                                      |    |
| ALVÁLLALKOZÓK                                            |    |
| Új alvállalkozó létrehozása                              |    |
| Alvállalkozó szerkesztése                                |    |
| ÁRAJÁNLATOK                                              |    |
| Árajánlatok ügyfélként                                   |    |
| Új árajánlat létrehozása ügyfélként                      |    |
| Válasz árajánlatkérésre                                  |    |
| Árajánlatok alvállalkozóként                             |    |
| Új árajánlat létrehozása alvállalkozóként                | 45 |
| Árajánlat elfogadása, elutasítása, ill. módosítás kérése |    |
| Árajánlat konvertálása projektté                         |    |
| Árajánlatsablonok                                        |    |

| PROJEKTEK                                                        | 51 |
|------------------------------------------------------------------|----|
| Projektek ügyfélként                                             | 51 |
| Projektek alvállalkozóként                                       | 51 |
| Új projekt létrehozása alvállalkozóként                          |    |
| Új ügyfélmegbízás létrehozása                                    |    |
| Új belső munka létrehozása                                       |    |
| Új külső munka létrehozása                                       |    |
| Munkaajánlat elfogadása vagy elutasítása                         |    |
| Munkaajánlatból létrejött projekt ügyfélmegbízásának teljesítése |    |
| Projektsablonok                                                  |    |
| -                                                                |    |

# 

| Kimenő számlák        | 65 |
|-----------------------|----|
| Új számla létrehozása | 65 |
| Bejövő számlák        |    |
| Új számla rögzítése   |    |
| , .                   |    |

# JELENTÉSEK.

| LENTÉSEK                | 71 |
|-------------------------|----|
| Teljesítmény jelentések | 71 |
| Termelés jelentés       | 71 |
| Pénzügyi jelentések     | 71 |
| Előrejelzések           | 71 |

## REGISZTRÁCIÓ

A rendszer használatához regisztrálnia kell a TMLAB-ban a https://app.tm-lab.eu/registration oldalon.

A regisztráció csupán néhány percet vesz igénybe és a regisztrációs varázsló végig vezeti Önt a regisztrációs folyamat 6 lépésén. A piros csillaggal jelölt mezők kitöltése kötelező. Ne feledje, hogy a megadott információkat bármikor megváltoztathatja.

| 1 Általános adatok                                           | 2 Felhasználó                                                            | 3 Pénzügy                                                     | Szakterület és szoftv                        | ver <b>5</b> Szolgáltatás         | 🗲 Előző Következő 🗧        |
|--------------------------------------------------------------|--------------------------------------------------------------------------|---------------------------------------------------------------|----------------------------------------------|-----------------------------------|----------------------------|
| Ezen az oldalon általános a<br>önéletrajzást vagy portfiliój | datait adhatja meg, pl. a fiók ne<br>át is.                              | evét, web adatokat, szék                                      | helyet stb. Kérjük, adjon meg                | egy rövid bemutatkozást is. To    | ovábbá feltöltheti         |
| 1 Általános adatok                                           | 2 Felhasználó                                                            | 3 Pénzügy                                                     | Szakterület és szoftv                        | rer S Szolgáltatás                | ← Előző Következő →        |
| Kérjük, adja meg a fiók első                                 | idleges kapcsolattartójának ad                                           | atait. Alapértelmezetten                                      | ez a felhasználó <b>ügyvezető</b> s:         | terepkörrel fog rendelkezni a re  | endszerben.                |
| 2 Felhasználó                                                | 3 Pénzügy                                                                | Szakterület és szo                                            | ftver S Szolgálta                            | atások 🕜 🌀 Megerős                | 🗲 Előző Következő 🕇        |
| Kérjük, adja meg pénzügyi<br>megyegyezik a székhely cín      | adatait, beleértve a számlázási<br>nével, pipálja be a <b>Megegyezik</b> | adatokat, a banki átutal:<br>: <b>a székhely címével</b> jeli | áshoz szükséges adatokat és<br>ölőnégyzetet. | fizetési információkat. Amenny    | /iben számlázási címe      |
| Felhasználó 3                                                | Pénzügy                                                                  | erület és szoftver                                            | <b>5</b> Szolgáltatások                      | 6 Megerősítése                    | ← Előző Következő →        |
| ltt megadhatja azokat a sza                                  | kterületeket, amelyeken szíves                                           | en dolgozik. ill. azokat a                                    | szoftvereket, amelyekkel ren                 | delkezik és vállal velük megbizá  | ist.                       |
| Felhasználó 3                                                | Pénzügy 🛛 🕢 Szakte                                                       | erület és szoftver                                            | 5 Szolgáltatások                             | 6 Megerősítése                    | 🗲 Előző Következő 🗲        |
| Kérjük, adja meg a kínált sz                                 | olgáltatásokat. Bármikor mega                                            | dhat további szolgáltatá:                                     | sokat.                                       |                                   |                            |
| Felhasználó 3 P                                              | énzügy 🛛 4 Szakter                                                       | ület és szoftver                                              | 5 Szolgáltatások                             | 6 Megerősítése                    | ← Előző Regisztrálás +     |
| Ahhoz, hogy elvégezhesse<br>Ezeket megtekintheti az alá      | a regisztrációt, kérjük, erősítse<br>bbi linkekre kattintva.             | meg alább, hogy elolvast                                      | a, megértette és elfogadja H                 | asználati feltételeinket és Adatv | védelemi nyilatkozatunkat. |
| Megerősítem, hogy elolvasta                                  | m és elfogadom<br>teleit 💽 a TMLAB adatvéo                               | lelemi nyilatkozatát                                          |                                              |                                   |                            |

Sikeres regisztráció után automatikusan belép a rendszerbe.

A rendszer használata előtt kérjük, ellenőrizze a Fiók beállításai almenüit, és töltse ki azokat a releváns adatokkal.

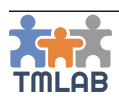

# ELŐFIZETÉS

A TMLAB 3 előfizetési csomaggal érhető el: Starter, Freelancer és Professional

Felhívjuk figyelmét, hogy regisztráció után fiókja alapból STARTER csomaggal rendelkezik annak minden korlátozásával.

A különböző csomagok összehasonlítását a https://tm-lab.eu/#pricing oldalon találja.

Ahhoz, hogy magasabb csomagra (Freelancer vagy Professional) váltson, lépjen az **Előfizetés** menübe.

| Előfizetés                                              | CSOMAGVÁLTÁS    | Alapértelmezett fizetési módszer |                              | FIZETÉSI MÓDSZEREK |
|---------------------------------------------------------|-----------------|----------------------------------|------------------------------|--------------------|
| Jelenlegi csomagja STARTER<br>Előfizetés állapota Aktív |                 | Ninc                             | s fizetési módszer rögzítve. |                    |
| Előfizetés díja INGYENE                                 | S               |                                  |                              |                    |
|                                                         |                 |                                  |                              |                    |
| Számlázási történet                                     |                 |                                  |                              |                    |
|                                                         |                 |                                  |                              | 10 ~               |
|                                                         |                 |                                  |                              |                    |
| Csomag Szamlázási esemény                               | Díj             | Fizetesi módszer                 | Dâtum                        |                    |
|                                                         | Nincs rendelkez | ésre álló adat                   |                              |                    |

## Kattintson a **CSOMAGVÁLTÁS** gombra.

|                            | CSOMAGOK                    |                                        |
|----------------------------|-----------------------------|----------------------------------------|
|                            |                             |                                        |
| STARTER                    | FREELANCER                  | PROFESSIONAL                           |
| <sup>EUR</sup> 0 per hónap | <sup>EUR</sup> 19 per hónap | <sup>EUR</sup> 69 <sub>per hónap</sub> |
| (plusz 27% ÁFA)            | (plusz 27% ÁFA)             | (plusz 27% ÁFA)                        |
| Részletek                  | Részletek                   | Részletek                              |
| Jelenlegi csomag           | Váltás erre a csomagra      | Váltás erre a csomagra                 |

Válassza ki azt a csomagot, amelyre váltani szeretne, majd kattintson a Váltás erre a csomagra gombra.

Amennyiben még nem hozott létre fizetési módszert, most létre kell hoznia egyet. Bankkártyával vagy PayPal fiókkal hozhat létre fizetési módszert. Válassza ki a módszert, majd adja meg a szükséges adatokat. Ne feledje, hogy a TMLAB nem tárolja kártya- és fizetési adatait, azokat a fizetések feldolgozására igénybe vett harmadik fél szolgáltató tárolja: https://www.braintreepayments.com/

Amint létrehozza a fizetési módszert, a fiókja automatikusan az új előfizetési csomagra vált. Az előfizetés részletei az **Előfizetés** ablakban láthatók.

Az előfizetés automatikusan havonta megújul az alapértelmezett fizetési módszer használatával.

A Számlázási történet ablakban a számlázási események és az azokhoz kapcsolódó számlák láthatók.

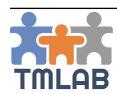

# IRÁNYÍTÓPULT

Előfizetési csomagjától és a rendszerben rendelkező szerepkörtől függően, az irányítópult az alábbi információkat jeleníti meg.

| ÁRAJÁNLATOK                       |                            | PROJEKTEK                                |   | PROJEKTEK ŪGYFĖLMEGBÍZÁSOK         |   |                                       | KÜLSŐ MUNKÁK |  |
|-----------------------------------|----------------------------|------------------------------------------|---|------------------------------------|---|---------------------------------------|--------------|--|
| Új árajánlatkérések               | 0                          | Folyamatban lévő ügyfélprojektek         | 0 | Ügyfélmegbízások folyamatban       | 0 | Külső munkák folyamatban              | 0            |  |
| Jóváhagyás alatt álló árajánlatok | 0                          | Folyamatban lévő alvállalkozói projektek | 0 | Ma esedékes ügyfélmegbízások       | 0 | Ma esedékes külső munkák              | 0            |  |
| Elfogadott árajánlatok            | 0                          | Teljesített ügyfélprojektek              | 0 | Késésben lévő ügyfélmegbízások     | 0 | Késésben lévő külső munkák            | 0            |  |
| Új árajánlatok                    | 0                          | Teljesített alvállalkozói projektek      | 0 | Teljesített ügyfélmegbízások       | 0 | Teljesített külső munkák              | 0            |  |
|                                   |                            |                                          |   |                                    |   |                                       |              |  |
| BELSŐ MUNKÁK                      | BELSŐ MUNKÁK ÜGYFÉLSZÁMLÁK |                                          |   | ALVÁLLALKOZÓK SZÁMLÁI              |   | TMLAB KÖZÖSSÉG                        |              |  |
| Belső munkák folyamatban          | 0                          | Kifizetetlen ügyfélszámlák               | 0 | Kifizetetlen alvállalkozói számlák | 0 | Ügyfeleim                             | 3            |  |
| Ma esedékes belső munkák          | 0                          | Ma esedékes ügyfélszámlák                | 0 | Ma esedékes alvállalkozói számlák  | 0 | Alvállalkozóim                        | 3            |  |
| Késésben lévő belső munkák        | 0                          | Lejárt ügyfélszámlák                     | 0 | Lejárt alvállalkozói számlák       | 0 | Potenciális ügyfelek a TMLAB-ban      | 19           |  |
| Teljesített belső munkák          | 0                          | Kiállított ügyfélszámlák                 | 0 | Kiállított alvállalkozói számlák   | 0 | Potenciális alvállalkozók a TMLAB-ban | 26           |  |

Legtöbb információ linkként működik, amely a megfelelő listára mutat.

ÁRAJÁNLATOK

- Új árajánlatkérés Alvállalkozóként kapott új árajánlatkérések
- Jóváhagyás alatt álló árajánlatok Alvállalkozóként küldött árajánlatok, amelyek az ügyfél elfogadására vagy elutasítására várnak
- Elfogadott árajánlatok Alvállalkozóként küldött árajánlatok, amelyeket az ügyfél elfogadott és projektté konvertálhatók
- Új árajánlatok alvállalkozóitól kapott új árajánlatok, amelyek az Ön elfogadására vagy elutasítására várnak

### PROJEKTEK

- Folyamatban lévő ügyfélprojektek folyamatban lévő projektek, ahol Ön az ügyfél
- Folyamatban lévő alvállalkozói projektek folyamatban lévő projektek, ahol Ön az alvállalkozó
- Teljesített ügyfélprojektek azon teljesített projektek, ahol Ön az ügyfél
- Teljesített alvállalkozói projektek azon teljesített projektek, ahol Ön az alvállalkozó

## ÜGYFÉLMEGBÍZÁSOK

- Ügyfélmegbízások folyamatban azon folyamatban lévő ügyfélmegbízások, amelyek olyan projektekhez tartoznak, ahol Ön az alvállalkozó
- Ma esedékes ügyfélmegbízások azon folyamatban lévő ügyfélmegbízások, amelyek határideje ma van és olyan projektekhez tartoznak, ahol Ön az alvállalkozó
- Késésben lévő ügyfélmegbízások azon folyamatban lévő ügyfélmegbízások, amelyek határideje lejárt és olyan projektekhez tartoznak, ahol Ön az alvállalkozó
- **Teljesített ügyfélmegbízások** azon teljesített ügyfélmegbízások, amelyek olyan projektekhez tartoznak, ahol Ön az alvállalkozó

## KÜLSŐ MUNKÁK

- Külső munkák folyamatban alvállalkozóknak kiosztott, folyamatban lévő munkák
- Ma esedékes külső munkák alvállalkozóknak kiosztott, mai határidős munkák
- Késésben lévő külső munkák alvállalkozóknak kiosztott, lejárt határidejű munkák
- Teljesített külső munkák alvállalkozóknak kiosztott, teljesített munkák

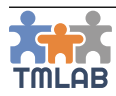

#### BELSŐ MUNKÁK

- Belső munkák folyamatban olyan belső munkák (Ön vagy valamelyik munkatársa végzi), amelyek folyamatban vannak
- Esedékes belső munkák olyan belső munkák (Ön vagy valamelyik munkatársa végzi), amelyek határideje ma van
- Késésben lévő belső munkák olyan belső munkák (Ön vagy valamelyik munkatársa végzi), amelyek határideje lejárt
- Teljesített belső munkák olyan belső munkák (Ön vagy valamelyik munkatársa végzi), amelyek már teljesítve lettek

### ÜGYFÉLSZÁMLÁK

- Kifizetetlen ügyfélszámlák ügyfeleknek elküldött számlák, amelyek még nem lettek kifizetve
- Ma esedékes ügyfélszámlák ügyfeleknek elküldött számlák, amelyek még nem lettek kifizetve, de ma esedékesek
- Lejárt ügyfélszámlák ügyfeleknek elküldött számlák, amelyek még nem lettek kifizetve, de lejárt a fizetési határidejük
- Kiállított ügyfélszámlák az összes, ügyfelek számára kiállított számla

#### ALVÁLLALKOZÓK SZÁMLÁI

- Kifizetetlen alvállalkozói számlák alvállalkozóktól érkezett számlák, amelyek még nem lettek kifizetve
- Ma esedékes alvállalkozói számlák alvállalkozóktól érkezett számlák, amelyek még nem lettek kifizetve, de ma esedékesek
- Lejárt alvállalkozói számlák alvállalkozóktól érkezett számlák, amelyek még nem lettek kifizetve, de lejárt a fizetési határidejük
- Beérkezett alvállalkozói számlák az összes, alvállalkozótól érkezett számla

### TMLAB KÖZÖSSÉG

- Ügyfeleim az ügyfeleim száma a rendszerben
- Alvállalkozóim az alvállalkozóim száma a rendszerben
- Potenciális ügyfelek a TMLAB-ban azon TMLAB fiókok száma, amelyek potenciálisan ügyfeleim lehetnek
- Potenciális alvállalkozók a TMLAB-ban azon TMLAB fiókok száma, amelyek potenciálisan alvállalkozóim lehetnek

A Feladataim ablak a képernyő bal alsó részén a saját feladatait csoportosítja határidejük szerint.

A képernyő jobb alsó részében található **Pénzügyi egyenleg** az aktuális év bevételét, kiadását és egyenlegét (nyereségét) mutatja havi lebontásban.

| Pénzügyi egyenleg                                                                                            |
|----------------------------------------------------------------------------------------------------|
| 1 HUF                                                                                                    |
| 0.75 HUF                                                                                                    |
| 0.5 HV<br>Nettó bevétel: 0 HUF<br>Nettó kiadás: 0 HUF<br>Egyenleg: 0 HUF                                     |
|                                                                                                    |
| Januar, Eepunar, Waxina, Ybuilie, Walina, Ynuina, Yniina, Ynäna, Sxebreurper, Okroper, Noxeurper, Deceurper, |

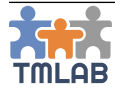

# FIÓK BEÁLLÍTÁSAI

## Felhasználó

A felhasználói adatok a bal felső sarokban található felhasználói névre kattintva vagy a **Fiók beállításai** menün keresztül érhetők el.

Az ablakban a felhasználói adatok láthatók.

| E-mail cím *<br>translator.tr | ranslator@gmail.com         |                                                                                                    |                                                                                                    |
|-------------------------------|-----------------------------|----------------------------------------------------------------------------------------------------|----------------------------------------------------------------------------------------------------|
|                               | Vezetéknév *<br>Translator  |                                                                                                    | Nem *                                                                                                    |
|                               | Jelszó *                    |                                                                                                    | Jelszó újra *                                                                                                    |
|                               | Mobil                       |                                                                                                    | Skype                                                                                                    |
|                               | Felhasználói felület nyelve |                                                                                                    | Anyanyelv(ek)                                                                                                    |
|                               | E-mail cfm *                | E-mail cím *  translator.translator@gmail.com  Vezetéknév *  Translator  Jelszó *  Mobil  Felhasználói felület nyelve | E-mail cím *  translator.translator@gmail.com  Vezetéknév *  Translator  Jelszó *  Mobil  Felhasználói felület nyelve |

Az alábbi adatokat adhatja meg:

- Avatár
- E-mail cím a rendszer hozzáféréséhez használt e-mail cím
- Keresztnév
- Vezetéknév
- Nem
- Beosztás a cégben betöltött pozíciója
- Jelszó a rendszer hozzáféréséhez használt jelszó. Ez bármikor megváltoztatható. Ehhez, írjon be egy új jelszót, erősítse meg azt azáltal, hogy beírja újra a Jelszó újra mezőbe, majd kattintson a Mentés vagy Mentés és bezárás gombra. A jelszónak legalább 6 karakterből kell állnia és minimum egy betűt és egy számot kell tartalmaznia.
- Telefon
- Mobil
- Skype
- Időzóna a központi listából kell kiválasztani. A rendszer a különböző kezdési dátumokat és határidőket automatikus lokalizálja az Ön időzónájának megfelelően.
- Felhasználói felület nyelve egyelőre a felület angol és magyar nyelven érhető el. Később további nyelvek is várhatók.
- Anyanyelv(ek) a központi listából kell kiválasztani. Egyszerre több nyelv is kiválasztható

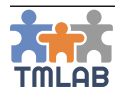

## Cég

A céges adatok a fejlécben található logóra vagy cégnévre kattintva vagy a **Fiók beállításai** menün keresztül érhetők el.

| Céges adatok frissítése                                                                                                    |                                         |                                             |                                             |                                                          |                                                                                |   |
|----------------------------------------------------------------------------------------------------|-----------------------------------------|---------------------------------------------|---------------------------------------------|----------------------------------------------------------|--------------------------------------------------------------------------------|---|
|                                                                                                    |                                         |                                             |                                             |                                                          |                                                                                |   |
| Logó                                                                                                    |                                         | Vállalkozás neve *                          |                                             | Flók típusa *                                            |                                                                                |   |
| Browse No file selected.                                                                                                    |                                         | Translator                                  |                                             | Forditoiroda                                             |                                                                                | * |
| Kapcsolattartó                                                                                                    |                                         |                                             |                                             |                                                          |                                                                                |   |
| Telefon                                                                                                    |                                         | Fax                                         |                                             | E-mail cím                                               |                                                                                |   |
|                                                                                                    |                                         |                                             |                                             |                                                          |                                                                                |   |
| Web                                                                                                    |                                         |                                             |                                             |                                                          |                                                                                |   |
| Hostan                                                                                                    |                                         | Facabaak                                    |                                             | Linkedin                                                 |                                                                                |   |
|                                                                                                    |                                         | Pacebook                                    |                                             | Linkedin                                                 |                                                                                |   |
|                                                                                                    |                                         |                                             |                                             |                                                          |                                                                                |   |
| Székhely                                                                                                    |                                         |                                             |                                             |                                                          |                                                                                |   |
| Ország *                                                                                                    |                                         | Iránvítószám *                              |                                             | Város *                                                  |                                                                                |   |
| Magyarország - HU                                                                                                    | ~                                       |                                             |                                             |                                                          |                                                                                |   |
| Cim *                                                                                                    |                                         |                                             |                                             |                                                          |                                                                                |   |
|                                                                                                    |                                         |                                             |                                             |                                                          |                                                                                |   |
|                                                                                                    |                                         |                                             |                                             |                                                          |                                                                                |   |
| Időzóna *                                                                                                    |                                         | Anyanyelv(ek) *                             |                                             |                                                          |                                                                                |   |
| (GMT+01:00) Budapest                                                                                                    | ~                                       | magyar - hu 😣 magyar (Magyar)               | ország) - hu-HU 😣                           |                                                          |                                                                                |   |
| Bemutatkozás                                                                                                    |                                         |                                             |                                             |                                                          |                                                                                |   |
|                                                                                                    |                                         |                                             |                                             |                                                          |                                                                                |   |
| Csatolmányok                                                                                                    |                                         |                                             |                                             |                                                          |                                                                                |   |
| Feltöltött dokumentumok<br>Nincs csatolmäny                                                                                                    |                                         |                                             | Hüzza ide a feltölteni kivánt f             | ájlokat, vagy kattint<br>Max. fájlmér<br>Támogatott kite | son a fájlok mappából történő kiválasztásához.<br>et: 100 MB<br>rrjesztés: PDF |   |
| Rendelkezésre állás                                                                                                    |                                         |                                             |                                             |                                                          |                                                                                |   |
| Nem vagyok elérhető.                                                                                                    |                                         |                                             |                                             |                                                          |                                                                                |   |
| Rendszer ID beállítások                                                                                                    |                                         |                                             |                                             |                                                          |                                                                                |   |
| Ebben a részben testre tuja szabni az árajánlatok és projektek<br><i>PROJ-89</i><br>Ne feledje, hogy ez nem befolyásolja a korábbi árajánlatokat é | ID-jait azzal, hogy e<br>s projekteket. | gy előtagot állít be, illetve megadja a köv | etkező ID-t az árajánlatokhoz és projektekl | hez. Az <b>előtag</b> és a <b>sz</b>                     | ám közé egy kötőjel (-) kerül. Például: Q2018-18 vagy                          |   |
| Árajánlat előtagja *                                                                                                    | Árajánlat ID *                          |                                             | Projekt előtagja *                          |                                                          | Projekt ID *                                                                   |   |
| Q                                                                                                    | 1                                       |                                             | P                                           |                                                          | 1                                                                              |   |
|                                                                                                    |                                         |                                             |                                             |                                                          |                                                                                |   |

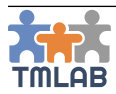

Az alábbi adatokat adhatja meg:

- Logó
- Vállalkozás neve a TMLAB fiókjának tényleges neve
- Fiók típusa nyelvi szolgáltató, szabadúszó fordító, vállalat és magánszemély közül választhat
- Kapcsolattartó
  - o Telefon
  - o Fax
  - o E-mail cím
- Web
  - o Honlap
  - Facebook
  - o LinkedIn
- Székhely
  - o Örszág a központi listából kell kiválasztani
  - o Irányítószám
  - o Város
  - o Cím
- Időzóna a központi listából kell kiválasztani
- Anyanyelv(ek) a központi listából kell kiválasztani. Egyszerre több nyelv is kiválasztható
- Bemutatkozás ide írhat egy rövid bemutatkozást vállalkozásáról
- Csatolmányok bármilyen releváns dokumentumot feltölthet, pl. a cég portfólióját, önéletrajzát szabadúszó fordító esetén stb.
- Rendelkezésre állás nem elérhetővé jelölheti magát azáltal, hogy bepipálja a "Nem vagyok elérhető" jelölőnégyzetet. Ezáltal, beállíthatja, hogy mettől meddig nem lesz elérhető.
   Megadhatja azt is, hogy miért nem elérhető. A Típus legördülőben a Más megbízáson dolgozom, Szabadságon vagyok és Egyéb elfoglaltságom van opciók közül választhat.
- Rendszer ID beállítások testre tudja szabni az árajánlatok és projektek ID-jait azzal, hogy egy előtagot állít be, illetve megadja a következő ID-t az árajánlatokhoz és projektekhez. Az előtag és a szám közé egy "kötőjel" (-) kerül. Például: Q2019-18 vagy PROJ-89. Ne feledje, hogy ez nem befolyásolja a korábbi árajánlatokat és projekteket.

A tárhely résznél láthatja, hogy az előfizetési csomagjához járó maximális tárhelyből (100 MB Starter, 500 MB Freelancer és 5 GB Professional csomag esetén) mennyi áll még rendelkezésére.

| Tárhely                                                                           |  |
|-----------------------------------------------------------------------------------|--|
|                                                                                   |  |
| Tárhely foglaltsága: 0 MB<br>Tárhely mérete az előfizetési csomag alapján: 100 MB |  |

## Publikus profil beállítások

Publikus profilját a Fiók beállításai menüben kezelheti.

Amennyiben szeretne szerepelni a https://tm-lab.eu/ oldalon, mint fordítási szolgáltatást vásárló vagy nyújtó, beállíthatja publikus profilját és kiválaszthatja, hogy mely adatokat szeretné publikussá tenni.

Két listában szerepelhet:

- a nyelvi szolgáltatást vásárlók listájában
- a nyelvi szolgáltatók listájában

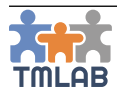

#### TMLAB felhasználói kézikönyv

Ahhoz, hogy valamelyik listában szerepeljen, pipálja be az adott lista elején található jelölőnégyzetet. Ne feledje, hogy a publikus profilja csak azokat az adatokat fogja tartalmazni, amelyeket Ön publikusan láthatónak jelöl. **Erről a listáról bármikor lejelentkezhet.** Akár mindkét listát is kiválaszthatja.

Majd válassza ki azokat az adatokat, amelyeket meg szeretne jeleníteni a publikus profilján. Ne feledje, bármikor módosíthatja ezeket az információkat.

Végül, válassza ki azokat a fájlokat (pl. portfólióját vagy önéletrajzát), amelyeket meg szeretne jeleníteni a publikus profilján.

## Pénzügy

Pénzügyi adatait a Fiók beállításai menüben kezelheti.

| Számlázási cím                |                     |                     |
|-------------------------------|---------------------|---------------------|
| Ország<br>Magyarország - HU ~ | Irányítószám        | Város               |
|                               |                     |                     |
| Pénzügyi információk          |                     |                     |
| Adószám *                     | EU-s adószám        | ÁFA-kulcs*<br>27% v |
| HUF ¥                         |                     |                     |
| Banki információk             |                     |                     |
| Bankszámlaszám                | Számlatulajdonos    | Bank neve           |
| Bank cime                     | BIC / SWIFT kód     | IBAN                |
| Bank azonosítószáma           | PayPal              | Skrill              |
| Fizetési információk          |                     |                     |
| Fizetési irányelv *           | Fizetési határidő * | Fizetési feltétel * |
| projektenként ~               | 8                   | átutalás v          |
| Számlázás                     |                     |                     |
| Számla típusa *               |                     |                     |
| Külső számlázás               |                     |                     |

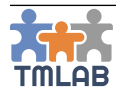

Az alábbi adatokat adhatja meg:

## Számlázási cím

- o Ország a központi listából kell kiválasztani
- o Irányítószám
- o Város
- o Cím

## Pénzügyi információk

- o Adószám
- EU-s adószám EU-s adószámának érvényességét a http://ec.europa.eu/taxation\_customs/vies/ oldalon ellenőrizheti
- ÁFA-kulcs a központi listából kell kiválasztani
- Alap pénznem a központi listából kell kiválasztani

## - Banki információk

- o Bankszámlaszám
- o Számlatulajdonos
- o Bank neve
- o Bank címe
- o BIC / SWIFT kód
- o IBAN
- o Bank azonosítószáma
- o PayPal
- o Skrill

## - Fizetési információk

- Fizetési irányelv a központi listából kell kiválasztani
- Fizetési határidő a napok száma, ahány napon belül szeretné, ha ügyfele kifizetné
- Fizetési feltétel az a fizetési mód, ahogyan szeretné, hogy ügyfele fizessen; a központi listából kell kiválasztani

## - Számlázás

 Számla típusa – kiválaszthatja, hogy a Szamlazz.hu API-n keresztül állít ki számlát (kizárólag magyarországi felhasználók számára) vagy külső számlázóprogrammal létrehozott számlát tölt fel.

A Számlázz.hu - global API használatához érvényes szamlazz.hu előfizetésre van szüksége. Részletekért látogasson el a https://www.szamlazz.hu/ oldalra. Amint létrehozta Számlázz.hu fiókját, a **Számla típusa** legördülőben beállíthatja a Számlázz.hu API integrációt. Ehhez adja meg a Számlázz.hu fióknál használt e-mail címet és jelszavát.

Ne feledje, hogy a Számlázz.hu API használata többletköltséggel járhat a szamlazz.hu szolgáltató felé. Részletekért látogasson el a https://www.szamlazz.hu/egyedi-megoldasok/szamla-agent/ oldalra.

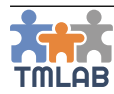

## Ellenőrzőlisták

Ellenőrzőlistáit a Fiók beállításai/Ellenőrzőlisták menüpontban kezelheti.

Új ellenőrzőlista létrehozásához:

- kattintson az Új ellenőrzőlista létrehozása gombra;
- adja meg az ellenőrzőlista nevét;
- írja be a kívánt tételeket az ellenőrzőlistába. A tételek előtt található ikon segítségével módosíthatja a tételek sorrendjét.
- kattintson a **Létrehozás** gombra.

Az új ellenőrzőlista bekerül az ellenőrzőlisták közé. Az ellenőrzőlista megtekintéséhez kattintson a 🏵 ikonra. Szerkesztéséhez kattintson a 🍄 ikonra.

Amennyiben törölni szeretné az ellenőrzőlistát, kattintson a 🛍 ikonra.

## Szolgáltatások

A nyújtott szolgáltatásokat a Fiók beállításai/Szolgáltatások menüpontban kezelheti.

Új szolgáltatás létrehozásához:

- kattintson a Szolgáltatás létrehozása gombra;
- válassza ki a szolgáltatás típusát. Legtöbb szolgáltatás esetén van egy forrásnyelv és egy célnyelv. Amennyiben egy ilyen szolgáltatást választ (pl. fordítás), válassza ki a Forrásnyelvet és a Célnyelvet a listából.
- válassza ki az alapértelmezett egységet és pénznemet a listából;
- adja meg az új szolgáltatás egységárát;
- kattintson a Létrehozása gombra.

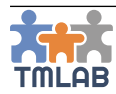

Az új szolgáltatás bekerül a szolgáltatások listájába.

| Szolgáltatások                                                       |           |                       |       |
|----------------------------------------------------------------------|-----------|-----------------------|-------|
| Szolgáltatás létrehozása                                             |           |                       |       |
| ٩                                                                    |           |                       | 10 🗸  |
| Szolgáltatás                                                         | Ár 🗘      | Egység                |       |
| Adobe InDesign CC - Kiadványszerkesztés                              | 373 RUB   | oldal                 | 🥑 🏟 🛍 |
| angol (Egyesült Királyság) 🇱 🕗 🎍 japán (Japán) - Fordítás            | 6 JPY     | forrásnyelvi karakter |       |
| angol (Egyesült Királyság) 🎇 🛇 🚞 magyar (Magyarország) - Fordítás    | 12 HUF    | forrásnyelvi karakter | 🞯 🏟 🗎 |
| angol (Egyesült Királyság) 🧱 🛇 🚞 magyar (Magyarország) - Tolmácsolás | 5 000 HUF | óra                   |       |
| japán (japán) 🔹 🔮 端雲 angol (Egyesült Királyság) - Fordítás           | 8 JPY     | forrásnyelvi karakter | 🛛 🌣 🖻 |
| magyar (Magyarország) 🚍<br>🗮 angol (Egyesült Királyság) - Fordítás   | 15 HUF    | forrásnyelvi karakter |       |

Egy szolgáltatás szerkesztéséhez kattintson a 🏶 ikonra. Amennyiben törölni szeretne egy szolgáltatást, kattintson a 🛍 ikonra. Ne feledje, hogy csak olyan szolgáltatást törölhet, amelyet még nem használt egy adott munkánál. A 🕑 ikonra kattintva elsődlegesnek állíthat egy szolgáltatást. A zöld 📀 ikonnal jelölt az **Elsődleges szolgáltatás**.

Ne feledje, hogy több szolgáltatást is létrehozhat ugyanazzal a forrás- és célnyelvvel, de legalább a pénznemnek vagy a mennyiség egységének különböznie kell. Például, rendelkezhet a következő szolgáltatásokkal:

- angol (Egyesült Államok) spanyol (Spanyolország) fordítás 0,09 EUR per forrásszó áron
- angol (Egyesült Államok) spanyol (Spanyolország) fordítás 0,11 USD per forrásszó áron
- angol (Egyesült Államok) spanyol (Spanyolország) fordítás 20 EUR per oldal áron

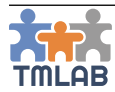

#### Szakterületek

Szakterületeit a Fiók beállításai/Szakterületek menüpontban kezelheti.

Új szakterületet is létrehozhat vagy választhat a központi listából.

Ahhoz, hogy egy szakterületet kiválasszon a központi listából, kattintson a **Választás** gombra, majd válassza ki azokat a szakterületeket, amelyekben szívesen vállal megbízást. Miután kiválasztotta, kattintson a **Mentés** gombra. A kiválasztott szakterületek bekerülnek a szakterületek listájába.

| Szakterületek                        |   |        |
|--------------------------------------|---|--------|
| Új szakterület létrehozása Választás |   |        |
| ٩                                    |   | 10 ~   |
| Szakterület                          |   |        |
| Elektronika                          |   | Ê      |
| IT - Szoftver                        |   | ۵      |
| Multimédia                           |   | Ê      |
| Művészet                             |   | ۵      |
| Saját szakterület                    | 0 | â      |
| Szerszámgépek                        |   | û<br>□ |
| Találatok: 1 - 6 Összesen: 6         |   | < 1 >  |

Amennyiben új szakterületet szeretne létrehozni, kattintson az **Új szakterület létrehozása** gombra, adja meg annak nevét (mindkét nyelven, ha szükséges), majd kattintson a **Létrehozás** gombra A létrehozott szakterület bekerül a szakterületek listájába. Ne feledje, hogy ez nem kerül be a központi listába. A létrehozott szakterület szerkesztéséhez kattintson a 🏶 ikonra. A 🕅 ikonra kattintva bármelyik szakterületet eltávolíthatja a listából.

#### Szoftver

Szoftvereit a Fiók beállításai/Szoftver menüpontban kezelheti.

Új szoftvert is létrehozhat vagy választhat a központi listából.

Ahhoz, hogy egy szoftvert kiválasszon a központi listából, kattintson a **Választás** gombra, majd válassza ki azokat a szoftvereket, amelyekkel szívesen dolgozik. Miután kiválasztotta, kattintson a **Mentés** gombra. A kiválasztott szoftver bekerül a szoftverek listájába.

| Szoftver                          |   |       |
|-----------------------------------|---|-------|
| Új szoftver létrehozása Választás |   |       |
| Q                                 |   | 10 ~  |
| Szoftver                          |   |       |
| MadCap Capture                    |   | ŵ     |
| MemSource                         |   | ŵ     |
| Microsoft Word                    |   | Ŵ     |
| Saját szoftverem                  | • | ŵ     |
| SDL Passolo Translator Edition    |   | Ŵ     |
| SDL Trados Studio 2019            |   | ۵.    |
| Találatok: 1 - 6 Összesen: 6      |   | < 1 > |

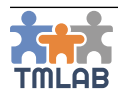

Amennyiben új szoftvert szeretne létrehozni, kattintson az **Új szoftver létrehozása** gombra, adja meg annak nevét, majd kattintson a **Létrehozás** gombra. A létrehozott szoftver bekerül a szoftverek listájába.

Ne feledje, hogy ez nem kerül be a központi listába.

- A létrehozott szoftver szerkesztéséhez kattintson a 🏶 ikonra.
- A 🗑 ikonra kattintva bármelyik szoftvert eltávolíthatja a listából.

### Prioritás

Prioritásait a **Fiók beállításai/Prioritás** menüpontban kezelheti. Különböző felár-százalékkal rendelkező prioritások létrehozásával és azok kiválasztásával egyszerűen felárat számolhat fel a normál áraihoz képest.

Alapértelmezetten, a prioritás listában egy "Normál" prioritás található 0% felárral.

Új prioritás létrehozásához kattintson az **Új prioritás létrehozása** gombra, adja meg a prioritás nevét és felár-százalékát (1 és 99 közötti érték), majd kattintson a **Létrehozás** gombra. A létrehozott prioritás bekerül a prioritások listájába. Ne feledje, hogy ez nem kerül be semmilyen központi listába.

Alább egy prioritás példa látható:

| Név (en)                      |  |
|-------------------------------|--|
| Urgent                        |  |
|                               |  |
| Prioritás                     |  |
|                               |  |
| Név (hu)                      |  |
| Név (hu)<br>Sürgős            |  |
| Név (hu)<br>Sürgős<br>Felár % |  |

A létrehozott prioritás szerkesztéséhez kattintson a 🍄 ikonra.

A 💼 ikonra kattintva törölheti a prioritást a listából.

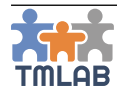

## CAT-számolás

Megjelenésekor a TMLAB rendszer az **SDL Trados Studio 2015**, **2017** és **2019** elemzésfájljait képes feldolgozni. Az elemzésfájl beolvasásával CAT-számolást végezhet az előre meghatározott CAT mátrixok alapján.

A CAT mátrixokat a Fiók beállításai/ CAT-számolás menüpontban kezelheti.

Új CAT mátrix létrehozásához:

- kattintson az Új CAT mátrixok létrehozása gombra;
- adja meg az új CAT mátrix nevét;
- meglévő SDL Trados CAT elemzést (XML formátumban) is használhat CAT mátrix létrehozásához vagy manuálisan is megadhatja az egyezési sávokat;

Egyezési sáv létrehozásához:

- válassza ki az egyezés típusát a következő lehetőségek közül: Új, Perfect Match, Fájlok közötti ismétlődés, 100%-os egyezés, Context Match, Zárolt szövegrész, Részleges egyezés, Belső részleges egyezés;
- határozza meg az egyezési sávok súlyozását ez 0 és 100% közötti érték lehet;
- részleges egyezés esetén meg kell adnia a minimális és maximális részleges százalékot.

Amennyiben CAT elemzést használ a mátrix létrehozásához:

- készítsen egy elemzést SDL Trados Studioban, majd mentse el azt XML formátumban. Ez lehet egy alapértelmezett elemzés is, de akár testre is szabhatja a Studioban az egyezési sávokat.
- TMLAB-ban válassza ki a mátrix létrehozásához használni kívánt XML fájlt;
- a rendszer beolvassa és kilistázza az XML fájlban található valamennyi egyezés sávot, és ahol szükséges, azok minimális és maximális részleges százalékát;
- minden egyezés típus esetén megadhatja annak súlyozását (alapértelmezetten mindegyik 100%-ot mutat);
- bármikor adhat hozzá további egyezési sávokat, illetve bármelyiket eltávolíthatja.

Az új CAT mátrix létrehozásához kattintson a **Létrehozás** gombra. Az új mátrix bekerül a CAT mátrixok listájába.

Az új CAT mátrix megtekintéséhez kattintson a 👁 ikonra. Alább egy CAT mátrix példa látható:

| Egyezés típusa            | Súlyozás % | Min. részleges % | Max. részleges % |
|---------------------------|------------|------------------|------------------|
| Zárolt szövegrész         | 100 %      |                  |                  |
| Perfect Match             | 100 %      |                  |                  |
| Context Match             | 100 %      |                  |                  |
| Ismétlődés                | 100 %      |                  |                  |
| Fájlok közötti ismétlődés | 100 %      |                  |                  |
| 100%-os egyezés           | 100 %      |                  |                  |
| Részleges egyezés         | 100 %      | 95 %             | 99 %             |
| Részleges egyezés         | 100 %      | 85 %             | 94 %             |
| Részleges egyezés         | 100 %      | 70 %             | 84 %             |
| Belső részleges egyezés   | 100 %      | 95 %             | 99 %             |
| Belső részleges egyezés   | 100 %      | 85 %             | 94 %             |
| Belső részleges egyezés   | 100 %      | 70 %             | 84 %             |
| Új szövegrész             | 100 %      |                  |                  |

A mátrix szerkesztéséhez kattintson a 🏶 ikonra.

A 🛍 ikonra kattintva törölheti a mátrixot a listából.

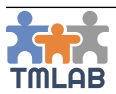

## SABLONOK

A TMLAB-ban exportálhatja az árajánlatokat és megrendelőket PDF formátumban. A rendszer mindkét PDF generálásához beépített sablonokat használ, viszont ezek bizonyos mértékig testreszabhatók a **Fiók beállításai/Sablonok** menüpontban.

## Megrendelő sablon

Amikor egy Alvállalkozót megbíz egy külső munkával, automatikusan létrejön egy Megrendelő, amely mindkét fél (Ügyfél és Alvállalkozó) számára letölthető PDF formátumban. Ez a PDF formátumú megrendelő a rendszer által az Alvállalkozónak küldött visszaigazoló e-mail csatolmányában is megtalálható.

A megrendelő részletei előtt és után található szövegblokkok a **Fiók beállításai/Sablonok/Megrendelő sablon** menüpontban szerkeszthetők. Ezek a szövegblokkok már alapértelmezetten tartalmaznak egy mintaszöveget. A szövegezés könnyedén átírható egy WYSIWYG szerkesztő segítségével.

| Első szövegblokk (a megrendelő részletei előtt)                                                                                      |                    |
|----------------------------------------------------------------------------------------------------|--------------------|
| Fálj • Szerkesztés • Beillesztés • Nézet • Formálum • Táblázat • Eszközök •                                                          |                    |
| □ ● ◎ 聶 う ♂ 国 蔵 +- 日-日- 垣 耳 11 23 0                                                                                                  |                    |
| Formátumok • Lato • 11pt • B I U E E E E E A • A • J                                                                                 |                    |
|                                                                                                    |                    |
| Koszonjuk, nogy elvailaita munkaajanlatunkat.                                                                                        |                    |
| Kérjük, végezze el az alábbi részletekkel rendelkező munkát                                                                          |                    |
|                                                                                                    |                    |
|                                                                                                    |                    |
|                                                                                                    |                    |
|                                                                                                    |                    |
|                                                                                                    |                    |
|                                                                                                    | Powened by TinyHC  |
| p                                                                                                    | Szavak: 12         |
| iasouns zovegonoka (a megrenoeno reszecen utan)<br>Fáji * Szerkesztés * Beillesztés * Nézet * Formátum * Táblázat * Eszközök *       |                    |
|                                                                                                    |                    |
| Formátumok $\star$ Lato $\star$ 11pt $\star$ <b>B</b> $I \cup$ <b>E</b> $\Xi$ $\exists$ <b>E</b> $A \star$ <b>A</b> $\star$ <b>I</b> |                    |
| Azáltal, hogy elfogadja ezt a megrendelést, vállalja, hogy a munkát a követelményeknek megfelelően, határidőre elkészíti.            |                    |
| Bármilyen kérdés esetén keresse a projektvezetőt.                                                                                    |                    |
| Munkáját előre is nagyon köszőnjük.                                                                                                  |                    |
|                                                                                                    |                    |
|                                                                                                    |                    |
|                                                                                                    |                    |
|                                                                                                    |                    |
|                                                                                                    |                    |
|                                                                                                    | Powered by TinyHCE |
|                                                                                                    | Szavak: 26         |

A megrendelő testreszabása után egy előképet generálhat az **Előnézet** gombra kattintva.

A módosítások elmentéséhez kattintson a Mentés gombra.

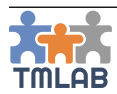

## Árajánlatsablon

Amikor egy árajánlatot hoz létre és elküldi azt ügyfelének, az árajánlat mindkét fél (Ügyfél és Alvállalkozó) számára letölthető PDF formátumban.

Az árajánlat részletei előtt és után található szövegblokkok a **Fiók beállításai/Sablonok/Árajánlat sablon** menüpontban szerkeszthetők. Ezek a szövegblokkok már alapértelmezetten tartalmaznak egy mintaszöveget.

A szövegezés könnyedén átírható egy WYSIWYG szerkesztő segítségével.

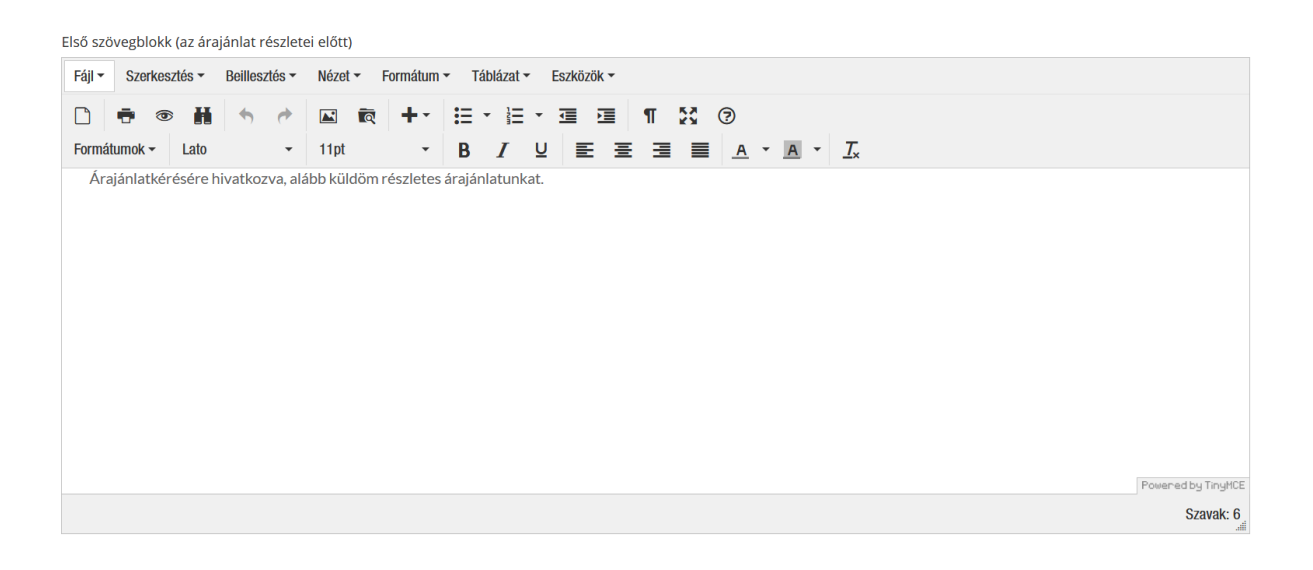

| Fájl - Szerkes          | ztés 🔻 🛛 Beille | esztés 🕶 | Nézet 🕶 🛛    | Formátum <sup>.</sup> | ▼ Tái   | blázat <del>+</del> | Eszki | özök 🕶 |     |    |            |            |           |  |  |            |
|-------------------------|-----------------|----------|--------------|-----------------------|---------|---------------------|-------|--------|-----|----|------------|------------|-----------|--|--|------------|
| 0 🖶 👁                   | H 5             | e        | <b>N</b> Q   | +-                    | :≣ •    | E                   | • 💷   |        | ¶   | 53 | ?          |            |           |  |  |            |
| Formátumok <del>*</del> | Lato            | -        | 11pt         | •                     | В       | I                   | U I   | E 3    | E 3 |    | <u>A</u> - | <u>A</u> - | <u></u> * |  |  |            |
| Amennyiben              | bármilyen k     | érdése l | enne, készsé | éggel állol           | k rende | elkezésé            | ére.  |        |     |    |            |            |           |  |  |            |
| Visszajelzésé           | ét előre is kös | szönöm.  |              |                       |         |                     |       |        |     |    |            |            |           |  |  |            |
|                         |                 |          |              |                       |         |                     |       |        |     |    |            |            |           |  |  |            |
|                         |                 |          |              |                       |         |                     |       |        |     |    |            |            |           |  |  |            |
|                         |                 |          |              |                       |         |                     |       |        |     |    |            |            |           |  |  |            |
|                         |                 |          |              |                       |         |                     |       |        |     |    |            |            |           |  |  |            |
|                         |                 |          |              |                       |         |                     |       |        |     |    |            |            |           |  |  |            |
|                         |                 |          |              |                       |         |                     |       |        |     |    |            |            |           |  |  |            |
|                         |                 |          |              |                       |         |                     |       |        |     |    |            |            |           |  |  |            |
|                         |                 |          |              |                       |         |                     |       |        |     |    |            |            |           |  |  |            |
|                         |                 |          |              |                       |         |                     |       |        |     |    |            |            |           |  |  |            |
|                         |                 |          |              |                       |         |                     |       |        |     |    |            |            |           |  |  | Powered by |

Az árajánlat sablon testreszabása után egy előképet generálhat az **Előnézet** gombra kattintva.

A módosítások elmentéséhez kattintson a Mentés gombra.

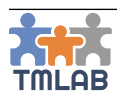

## **MUNKATÁRSAK**

A **Munkatársak** menüpont alatt található a rendszert használó munkatársak listája.

A lista felett található szűrő segítségével kereshet a munkatársak között. Például, ha egy olyan munkatársat szeretne találni, aki egy bizonyos szolgáltatást egy adott szoftverrel el tud készíteni, használja a **Szolgáltatás** és **Szoftver** szűrőket.

| Új munkatárs létrehozása       |                      |           | Munkatárcsoportok                            |
|--------------------------------|----------------------|-----------|----------------------------------------------|
| Név                            | Beosztás             |           | Ország<br>Választás 🍾                        |
| Szakterület(ek)<br>Választás ~ | Szoftver Választás · | Választás | Anyanyelv(ek)<br>Választás *                 |
| Szolgáltatás(ok)<br>Válasszon  |                      | ~         | Rendelkezésre állás<br>Mind Foglalt Elérhető |
|                                |                      |           | Q Keresés 🖉 Visszaállítás                    |

Új Munkatárs létrehozásához kattintson az **Új munkatárs létrehozása** gombra. Töltse ki az űrlapot a szükséges adatokkal. A piros csillaggal jelölt mezők kitöltése kötelező.

| Avatár Browse No file selected.                                                         | Keresztnév * Okos                                          | E-mail cím * okospv@tm-lab.eu          |
|-----------------------------------------------------------------------------------------|------------------------------------------------------------|----------------------------------------|
|                                                                                         | Vezetéknév *<br>Projektvezető                              | Neme *                                 |
| Rendszer szerepkör * Projektvezető ~                                                    | Anyanyelv(ek) *<br>orosz - ru 🔾                            | Felhasználói felület nyelve *<br>en hu |
| Ország *<br>Magyarország - HU 🗸                                                         | Idôzóna *<br>(GMT+01:00) Budapest ~                        | Beosztás                               |
| Telefon                                                                                 | Mobil                                                      | Skype                                  |
| Szoftver SDI Trados GroupShare 2017 Q XTM Q Across Q                                    | Szakterület(ek)<br>Mezőazdaság Q Videniátékok Q Genetika Q | Munkatärcsoport                        |
| Szolgáltatás(ok)<br>angol (Egyesült Királyság) 🂥 🔿 💳 magyar (Magyarország) - Fordítás 👁 | Egészségügy 🛇                                              |                                        |
| rövid bemutatkozás                                                                      | További információ                                         |                                        |
|                                                                                         |                                                            |                                        |
|                                                                                         |                                                            |                                        |
|                                                                                         |                                                            |                                        |

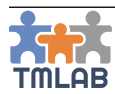

Az alábbi adatokat adhatja meg:

- Avatár
- Keresztnév
- Vezetéknév
- E-mail cím a munkatárs e-mail címe, amellyel hozzáfér a fiókhoz
- Nem
- Rendszer szerepkör a munkatársnak a rendszerben betöltött szerepköre. Mindegyik szerepkör előre meghatározott jogosultságokkal rendelkezik a rendszerben. A következő 4 rendszer szerepkör közül választhat: Ügyvezető, Pénzügyi vezető, Projektvezető, Junior projektvezető/Fordító
- Anyanyelv(ek) a központi listából kell kiválasztani. Egyszerre több nyelv is kiválasztható
- Felhasználói felület nyelve egyelőre a felület angol és magyar nyelven érhető el
- Ország a központi listából kell kiválasztani
- Időzóna a központi listából kell kiválasztani. A rendszer a különböző kezdési dátumokat és határidőket automatikus lokalizálja az Ön időzónájának megfelelően.
- Beosztás a munkatársnak a cégben betöltött pozíciója
- Telefon
- Mobil
- Skype
- Szoftver a központi listából kell kiválasztani. Egyszerre több szoftver is kiválasztható
- Szakterület(ek) a központi listából kell kiválasztani. Egyszerre több szakterület is kiválasztható
- Munkatárcsoportok a munkatárcsoportok listájából kell kiválasztani. Egy munkatárs egyszerre több csoporthoz is tartozhat.
- Szolgáltatás(ok) a szolgáltatás listából kell kiválasztani. Egyszerre több szolgáltatás is kiválasztható
- Rövid bemutatkozás
- További információ

Az új munkatárs létrehozásához kattintson a **Létrehozás** gombra. Az új munkatárs bekerül a Munkatársak listájába.

Az új munkatárs egy e-mail értesítést kap, hogy hozzáadták munkatársként egy TMLAB fiókhoz és hogy belépéshez állítsa be jelszavát.

|   | Név                   | Beosztás             | Ország       | Rendszer szerepkör           | Teljesített belső munkák | Rendelkezésre állás |   |
|---|-----------------------|----------------------|--------------|------------------------------|--------------------------|---------------------|---|
| 0 | Dtp Jack              | Junior projektvezető | Magyarország | Junior projektvezető/Fordító | 0                        | Elérhető            | ۵ |
| 0 | Junior Tom            | Pénzügyi vezető      | Magyarország | Pénzügyi vezető              | 0                        | Elérhető            | ۵ |
| 0 | Projektvezető Okos    | Projektvezető        | Magyarország | Projektvezető                | 0                        | Elérhető            | ۵ |
| 0 | Translator Translator |                      |              | Ügyvezető                    | 0                        | Elérhető            | • |

A munkatárs adatainak megtekintéséhez kattintson a munkatárs neve előtt található 🛟 ikonra.

A rendelkezésre állás oszlop azt mutatja, hogy a munkatárs *Foglalt* vagy *Elérhető*. Amennyiben foglalt, a **Foglalt** gombra kattintva megtekintheti, hogy melyik projekten és belső munkán dolgozik épp.

A munkatárs adatainak szerkesztéséhez kattintson a 🍄 ikonra.

Amennyiben törölni szeretné a munkatársat, kattintson a 💼 ikonra.

Munkatársait csoportokba rendezheti, pl. *projektvezetők, értékesítési munkatársak* stb. A munkatárcsoportok megtekintéséhez kattintson a **Munkatárcsoportok** gombra a jobb felső sarokban.

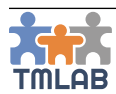

Új munkatárscsoport létrehozásához kattintson az **Új munkatárscsoport létrehozása** gombra. Adja meg a csoport nevét, válasszon egy jelölőszínt és adjon meg egy leírást, majd kattintson a **Létrehozás** gombra. Az új csoport bekerül a munkatárcsoportok listájába.

| Munkatárcsoportok               |                |                   |   |       |  |  |  |  |
|---------------------------------|----------------|-------------------|---|-------|--|--|--|--|
| Új munkatárscsoport létrehozása |                |                   |   |       |  |  |  |  |
| Q                               |                |                   |   | 10 ~  |  |  |  |  |
| Csoport neve                    | Leírás 🔺       | Munkatársak száma |   |       |  |  |  |  |
| Projektvezetők                  | Projektvezetők | 2                 | 0 | ŵ     |  |  |  |  |
| Pénzügy                         | Pénzügy        | 1                 | 0 | ŵ     |  |  |  |  |
| Értéksesítés                    | Értéksesítés   | 1                 | • | Ŵ     |  |  |  |  |
| Találatok: 1 - 3 Összesen: 3    |                |                   |   | < 1 > |  |  |  |  |

A listában láthatja, hogy az adott csoporthoz hány munkatárs tartozik.

A csoport adatainak szerkesztéséhez kattintson a 🏶 ikonra. Amennyiben törölni szeretné a csoport, kattintson a 前 ikonra.

## **RENDSZER SZEREPKÖRÖK**

A TMLAB fiók munkatársainak 4 féle szerepkört lehet kiosztani:

- Ügyvezető
- Pénzügyi vezető
- Projektvezető
- Junior projektvezető/Fordító

A fiók elsődleges felhasználója (azaz az a felhasználó, aki létrehozta a fiókot vagy aki címével létrehoztak egy Alvállalkozó vagy Ügyvezető fiókot) minden esetben Ügyvezető szerepkörrel rendelkezik.

Alább található a 4 szerepkör és azok jogosultságainak összehasonlítása:

|             | Jogosultságok                      | Ügyvezető | Pénzügyi<br>vezető | Projektvezető | Junior<br>projektvezető/Fordító |
|-------------|------------------------------------|-----------|--------------------|---------------|---------------------------------|
| ELŐFIZETÉS  | Előfizetés kezelése                |           | -                  | -             | -                               |
| FIÓK        | Fiók beállításainak megtekintése   |           |                    |               |                                 |
| BEÁLLÍTÁSAI | Felhasználó adatainak szerkesztése |           |                    |               |                                 |
|             | Cég adatainak szerkesztése         |           | -                  | -             | -                               |
|             | Publikus profil szerkesztése       |           | -                  | -             | -                               |
| MUNKATÁRSAK | Munkatársak megtekintése           |           |                    |               |                                 |
|             | Új munkatárs létrehozása           |           | -                  | -             | -                               |
|             | Munkatársak szerkesztése           |           | -                  | -             | -                               |
|             | Munkatársak törlése                |           | -                  | -             | -                               |
|             | Munkatárscsoportok megtekintése    |           |                    |               |                                 |
|             | Új munkatárscsoport létrehozása    |           |                    |               | -                               |
|             | Munkatárscsoport szerkesztése      |           |                    |               | -                               |
|             | Munkatárscsoport törlése           |           |                    |               | _                               |

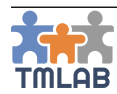

## TMLAB felhasználói kézikönyv

|               | Jogosultságok                                                          | Ügyvezető | Pénzügyi<br>vezető | Projektvezető | Junior<br>projektvezető/Fordító                                |
|---------------|------------------------------------------------------------------------|-----------|--------------------|---------------|----------------------------------------------------------------|
| ÜGYFELEK      | Ügyfelek megtekintése                                                  |           |                    |               |                                                                |
|               | Új ügyfél létrehozása                                                  |           | -                  |               | -                                                              |
|               | Ügyfél szerkesztése                                                    |           | -                  |               | -                                                              |
|               | Ügyfél törlése                                                         |           | -                  |               | -                                                              |
|               | Ügyfélcsoportok megtekintése                                           |           |                    |               | -                                                              |
|               | Új ügyfélcsoport létrehozása                                           |           | -                  |               | -                                                              |
|               | Ügyfélcsoport szerkesztése                                             |           | -                  |               | -                                                              |
|               | Ügyfélcsoport törlése                                                  |           | -                  |               | -                                                              |
|               | Ügyféltöl érkezett módosítási kérelmek<br>elfogadása/elutasítása       | -         | -                  | a <b>ģ</b>    | -                                                              |
| ALVÁLLALKOZÓK | Alvállalkozók megtekintése                                             |           |                    |               |                                                                |
|               | Új alvállalkozó létrehozása                                            |           | -                  |               |                                                                |
|               | Alvállalkozó szerkesztése                                              |           | -                  |               | -                                                              |
|               | Alvállalkozó törlése                                                   |           | -                  |               | -                                                              |
|               | Alvállalkozói csoportok megtekintése                                   |           |                    |               | -                                                              |
|               | Új alvállalkozói csoport létrehozása                                   |           |                    |               | -                                                              |
|               | Alvállalkozói csoport szerkesztése                                     |           |                    |               | -                                                              |
|               | Alvállalkozói csoport törlése                                          |           |                    |               | -                                                              |
|               | Alvállalkozótól érkezett módosítási<br>kérelmek elfogadása/elutasítása | -         | -                  | <b>1</b>      | -                                                              |
| ÁRAJÁNLATOK   | Árajánlatok megtekintése ügyfélként                                    |           |                    | :             | csak a neki kiosztottakat,<br>vagy amelyeket ő hozott<br>létre |
|               | Új árajánlat létrehozása ügyfélként                                    |           | -                  |               |                                                                |
|               | Árajánlat szerkesztése/törlése<br>ügyfélként                           | -         | -                  | :4            | csak a neki kiosztottakat,<br>vagy amelyeket ő hozott<br>létre |
|               | Árajánlat elfogadása/elutasítása<br>ügyfélként                         | -         | -                  | :             | csak a neki kiosztottakat,<br>vagy amelyeket ő hozott<br>létre |
|               | Árajánlat módosításának kérése<br>ügyfélként                           | 8         | -                  | :             | csak a neki kiosztottakat,<br>vagy amelyeket ő hozott<br>létre |
|               | Árajánlatok megtekintése<br>alvállalkozóként                           | 8         | 8                  | :             | csak a neki kiosztottakat,<br>vagy amelyeket ő hozott<br>létre |
|               | Új árajánlat létrehozása<br>alvállalkozóként                           |           | -                  |               |                                                                |
|               | Árajánlat szerkesztése/törlése<br>alvállalkozóként                     | -         | -                  | -             | csak a neki kiosztottakat,<br>vagy amelyeket ő hozott<br>létre |
|               | Árajánlatok küldése alvállalkozóként                                   | -         | -                  | :             | csak a neki kiosztottakat,<br>vagy amelyeket ő hozott<br>létre |
|               | Projekt létrehozása árajánlatból                                       | 8         | -                  | :             | csak a neki kiosztottakat,<br>vagy amelyeket ő hozott<br>létre |
|               | Árajánlatsablonok megtekintése                                         |           |                    | •             | csak amelyeket ő hozott<br>létre                               |
|               | Új árajánlatsablon létrehozása                                         |           | -                  |               |                                                                |
|               | Árajánlatsablonok szerkesztése                                         |           | -                  |               | csak amelyeket ő hozott<br>létre                               |
|               | Árajánlatsablonok törlése                                              |           | -                  |               | csak amelyeket ő hozott<br>létre                               |
|               | Árajánlat létrehozása sablon alapján                                   |           | -                  | :             | csak amelyeket ő hozott<br>létre                               |

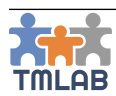

## TMLAB felhasználói kézikönyv

|                   | Jogosultságok                                       | Ügyvezető | Pénzügyi<br>vezető           | Projektvezető | Junior<br>projektvezető/Fordító                                                            |
|-------------------|-----------------------------------------------------|-----------|------------------------------|---------------|--------------------------------------------------------------------------------------------|
| PROJEKTEK         | Projektek megtekintése ügyfélként                   |           | csak a neki<br>kiosztottakat |               | csak a neki kiosztottakat,<br>vagy amelyeket ő hozott<br>létre                             |
|                   | Projektek megtekintése<br>alvállalkozóként          | 1         | csak a neki<br>kiosztottakat |               | csak a neki kiosztottakat,<br>vagy amelyeket ő hozott<br>létre                             |
|                   | Új projekt létrehozása alvállalkozóként             | :         | -                            |               |                                                                                            |
|                   | Projektek szerkesztése/törlése<br>alvállalkozóként  |           | -                            |               | csak amelyeket ő hozott<br>létre                                                           |
|                   | Ügyfélmegbízás létrehozása/<br>szerkesztése         | •         | -                            |               | csak az általa létrehozott<br>projektek esetében                                           |
|                   | Külső munkák létrehozása/<br>szerkesztése           |           | -                            |               | csak az általa létrehozott<br>projektek esetében                                           |
|                   | Külső munkák kiosztása                              | •         | -                            |               | csak az általa létrehozott<br>projektek esetében                                           |
|                   | Árajánlatkérés külső munkákhoz                      |           | -                            | 8             | csak az általa létrehozott<br>projektek esetében                                           |
|                   | Belső munkák létrehozása/<br>szerkesztése           | -         | -                            | 8             | csak az általa létrehozott<br>projektek esetében,<br>ill. a neki kiosztott<br>belső munkák |
|                   | Projektsablonok megtekintése                        |           | -                            |               |                                                                                            |
|                   | Új projektsablon létrehozása                        |           | -                            |               |                                                                                            |
|                   | Projektsablonok szerkesztése                        |           | -                            | -             |                                                                                            |
|                   | Projektsablonok törlése                             |           | -                            | -             |                                                                                            |
|                   | Projektek létrehozása sablon alapján                |           | -                            | -             |                                                                                            |
| SZÁMLÁK           | Kimenő számlák megtekintése                         |           |                              | -             | -                                                                                          |
|                   | Új számla létrehozása                               |           |                              | -             | -                                                                                          |
|                   | Számla küldése                                      |           |                              | -             | -                                                                                          |
|                   | Kimenő számla stornózása                            |           |                              | -             | -                                                                                          |
|                   | Kimenő számla kifizetésének<br>megerősítése         |           |                              | -             | -                                                                                          |
|                   | Bejövő számlák megtekintése                         |           |                              | -             | -                                                                                          |
|                   | Új számla rögzítése                                 |           |                              | -             | -                                                                                          |
|                   | Bejövő számlák kifizetetté jelölése                 |           |                              | -             | -                                                                                          |
| JELENTÉSEK        | Teljesítmény jelentések megtekintése/<br>generálása |           |                              | -             | -                                                                                          |
|                   | Termelés jelentések megtekintése/<br>generálása     |           |                              | 8             | -                                                                                          |
|                   | Pénzügyi jelentések megtekintése/<br>generálása     | •         |                              | -             | -                                                                                          |
|                   | Előrejelzés megtekintése/generálása                 |           |                              | -             | -                                                                                          |
| Keresés a TMLAB k | közösségben                                         |           |                              |               | -                                                                                          |

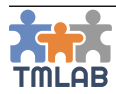

# ÜGYFELEK

Az Ügyfelek menüpont alatt az ügyfelei listáját találja.

A lista felett található szűrő segítségével kereshet az ügyfelek között. Például, amennyiben egy adott országban található ügyfeleit keresi, használja az Ország szűrőt.

| ÜGYFELEK              |   |                   |   |           |                           |
|-----------------------|---|-------------------|---|-----------|---------------------------|
| Új ügyfél létrehozása |   |                   |   |           | Ügyfélcsoportok           |
| Név                   |   | Ügyféltípus       |   | Ország    |                           |
|                       |   | Választás         | ~ | Válasszon | ~                         |
| Partnerkezelő         |   | Ügyfélcsoport(ok) |   |           |                           |
| Választás             | ~ | Választás         | ~ |           |                           |
|                       |   |                   |   |           | Q Keresés Ø Visszaállítás |

## Új ügyfél létrehozása

Új ügyfél létrehozásához kattintson az **Új ügyfél létrehozása** gombra.

Az Ügyfél létrehozása előtt ellenőrizze, hogy a használni kívánt elsődleges kapcsolattartó e-mail címével létezik-e már **TMLAB fiók**. Írja be az e-mail címet, majd kattintson a **Keresés** gombra.

Amennyiben a beírt e-mail címmel már létezik **TMLAB fiók,** az adott fiókot a rendszer megjeleníti a listában és elküldheti jelentkezését az **ügyfélnek** az **Alvállalkozói jelentkezés elküldése** gombra kattintva.

Amennyiben már elküldte jelentkezését az ügyfélnek, de azt még az ügyfél nem fogadta el vagy nem utasította el, a **Jelentkezés újraküldése** gombra kattintva újra elküldheti jelentkezését.

Amennyiben az adott e-mail címmel nem létezik még **TMLAB fiók**, kattintson az **Új ügyfél létrehozása** gombra. Megjelenik az **Új ügyfél létrehozása** űrlap.

Töltse ki az űrlapot a szükséges adatokkal. A piros csillaggal jelölt mezők kitöltése kötelező.

Az alábbi adatokat adhatja meg:

- 1. Általános adatok fül
  - o Vállalkozás neve a TMLAB fiók tényleges neve
  - Fiók típusa nyelvi szolgáltató, szabadúszó fordító, vállalat és magánszemély közül választhat
  - o Időzóna a központi listából kell kiválasztani
  - Anyanyelv(ek) a központi listából kell kiválasztani. Egyszerre több nyelv is kiválasztható
  - o Bemutatkozás ide írhat egy rövid bemutatkozást a vállalkozásról
  - Kapcsolattartási adatok
    - Telefon
      - Fax
      - E-mail cím
      - Honlap
      - Facebook
      - LinkedIn

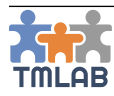

#### o Székhely

- Ország a központi listából kell kiválasztani
- Irányítószám
- Város
- Cím
- o Csatolmányok
  - Logó
    - Portfolió bármilyen releváns dokumentumot feltölthet, pl. a cég portfólióját, önéletrajzát (szabadúszó fordító esetén) stb.
- Saját adatok más számára nem látható
  - Partnerkezelő a munkatárs listából kell kiválasztani
  - Ügyfélcsoport(ok) azok az ügyfélcsoport(ok), amelyekhez hozzá szeretné rendelni az ügyfelet
  - Minősítés 1-5 csillagos minősítést adhat
  - Megjegyzés
  - E-mail értesítés ha nincs bepipálva, az Ügyfél nem kap e-mail értesítést, amennyiben az ügyfél fiókja még jóváhagyásra vár

## 2. Felhasználó fül

- E-mail cím az ügyfél elsődleges kapcsolattartójának e-mail címe, amellyel hozzáfér a rendszerhez. Az Ügyfél létrehozása után az Elsődleges kapcsolattartó egy e-mail értesítést kap arról, hogy létrehoztak számára egy TMLAB fiókot, majd első bejelentkezéskor meg kell adnia a fiókhoz használni kívánt jelszót.
- o Keresztnév
- Vezetéknév
- o Nem
- o Beosztás a felhasználónak a cégben betöltött pozíciója
- Időzóna a központi listából kell kiválasztani. A rendszer a különböző kezdési dátumokat és határidőket automatikus lokalizálja az a kiválasztott időzónának megfelelően.
- Avatár
- o Telefon
- o **Mobil**
- o Skype
- o Anyanyelv(ek) a központi listából kell kiválasztani. Egyszerre több nyelv is kiválasztható
- Felhasználói felület nyelve egyelőre a felület angol és magyar nyelven érhető el. Később további nyelvek is várhatók.
- Megjegyzés (nem látható más számára)

Amennyiben további felhasználót szeretne hozzáadni a fiókhoz, kattintson a + ikonra az ablak bal felső sarkában.

### 3. Pénzügy fül

### Számlázási cím

- Megegyezik a székhely címével pipálja be ezt, amennyiben a számlázási cím megegyezik a székhely címével
  - Ország a központi listából kell kiválasztani
  - Irányítószám
  - Város
  - Cím

### • Pénzügyi információk

- Adószám
  - EU-s adószám az EU-s adószám érvényességét a http://ec.europa.eu/taxation\_customs/vies oldalon ellenőrizheti

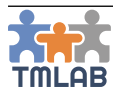

#### • Banki információk

- Bankszámlaszám
- Számlatulajdonos
- Bank neve
- Bank címe
- BIC / SWIFT kód
- IBAN
- Bank azonosítószáma
- PayPal
- Skrill

### Fizetési információk

- Fizetési irányelv a központi listából kell kiválasztani
- Fizetési határidő a napok száma, ahány napon belül szeretné, ha ügyfele kifizetné
- Fizetési feltétel az a fizetési mód, ahogyan szeretné, hogy ügyfele fizesse; a központi listából kell kiválasztani
- Folyamatos teljesítés pipálja ezt be, amennyiben szeretné, hogy az Ügyfél számára kiállított számlán a teljesítés dátuma megegyezzen a fizetési határidővel
- ÁFA-kulcs a központi listából kell kiválasztani
- Alap pénznem a központi listából kell kiválasztani
- Számla típusa papíralapú és elektronikus számla közül választhat
- Speciális fizetési utasítások (más számára nem láthatók)

### 4. Szakterület és szoftver fül

- Szakterület a központi listából kell kiválasztani
- Szoftver a központi listából kell kiválasztani
- 5. Szolgáltatás fül
- Ahhoz, hogy beállítson egy szolgáltatást az ügyfélhez, kattintson az Új szolgáltatás hozzáadása gombra és válassza ki a kívánt szolgáltatást a saját szolgáltatások központi listájából. Itt testreszabhatja a szolgáltatást – megváltoztathatja a mennyiség egységét, a pénznemet és az egységárat.

Végül, az ügyfél létrehozásához kattintson a **Létrehozás** gombra. Az új ügyfél bekerül az ügyfelek listájába és neve mellet a Jóváhagyás függőben címke látható.

Az Ügyfél létrehozása után az **Elsődleges kapcsolattartó** egy *e-mail értesítést* kap arról, hogy létrehoztak számára egy **TMLAB fiókot**, majd első bejelentkezéskor meg kell adnia a fiókhoz használni kívánt jelszót. Az ügyfél adatainak megtekintéséhez kattintson az adott ügyfél neve előtt található **④** ikonra.

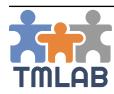

Minden ügyfél esetében rendelkezésre áll egy részletes nézet (profiloldal).

| Great Company      |                                          |               | CP Storfvextiles                |
|--------------------|------------------------------------------|---------------|---------------------------------|
| Telefon            | 00489876456                              | Partnerkezelő | Translator Translator           |
| Fax                | 00489876456                              | Anyanyelv(ek) | angol, angol (Egyesült Államok) |
| Honlap             | http://greatcompany.com                  | Ūgyféltípus   | Vállalat                        |
| E-mail cím         | info@greatcompany.com                    |               |                                 |
| Időzóna            | (GMT+01:00) Budapest                     |               |                                 |
| Facebook           | http://greatcompany.com                  |               |                                 |
| LinkedIn           | http://greatcompany.com                  |               |                                 |
| Ügyfélcsoport(ok)  | Remek ügyfél                             |               |                                 |
|                    |                                          |               |                                 |
| Rövid bemutatkozás | Mi egy nagy multinacionális cég vagyunk. |               |                                 |
| Portfolió          | Nincs csatolmány                         |               |                                 |
| Megjegyzés         | Az egyik legnagyobb multinacionális cég. |               |                                 |

Az általános adatok a profiloldal felső részén találhatók. A többi adat az alábbi fülek szerint van csoportosítva:

Kapcsolattartók – az adott ügyfélhez hozzárendelt munkatársak, ill. az ügyfél kapcsolattartói.
 Az ügyfél kapcsolattartójának adatai megtekintéséhez kattintson annak neve előtt található
 ikonra.

| Kapcsolattartók     | Szakterület és szoftver | Szolgáltatások | Pénzügy | Árajánlatok | Projektek | Ügyfélmegbízás | ok     |             |               |          |                         |      |
|---------------------|-------------------------|----------------|---------|-------------|-----------|----------------|--------|-------------|---------------|----------|-------------------------|------|
| Felelős munkatá     | irs(ak)                 |                |         |             |           |                | Ügyfél | kapcsolatta | rtói          |          |                         |      |
| Q                   |                         |                |         |             |           | 10 🗸           | Q      |             |               |          |                         | 10 ~ |
| Név                 |                         | Be             | osztás  |             |           |                |        |             | Név           | Beosztás | E-mail cím              |      |
| Translator Translat | tor                     |                |         |             |           |                |        | 0           | Company Great | CEO      | great.company@gmail.com | m    |

- Szakterület és szoftver az ügyfél szakterületeit és az általa használt szoftvereket listázza (vagy csak azokat, amelyeket megosztott Önnel)
- Szolgáltatások az ügyfélnek nyújtott szolgáltatásokat listázza
- Pénzügy az ügyfél pénzügyi adatait tartalmazza. Ne feledje, hogy a Fizetési információk rész olyan relációfüggő adatokat tartalmaz, amelyet egyeztetni kell az ügyféllel.
- Árajánlatok az ügyfél által küldött árajánlatkéréseket és az ügyfélnek küldött árajánlatokat listázza
- **Projektek** az ügyfél számára végzett projekteket listázza
- Ügyfélmegbízások az ügyfél számára végzett projektek ügyfélmegbízásait listázza

Amennyiben szeretné szerkeszteni az ügyfél adatait, kattintson a profiloldal tetején található **Szerkesztés** gombra.

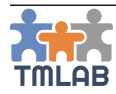

Ahhoz, hogy hozzárendeljen egy munkatársat az ügyfélhez, az ügyfél adatainak szerkesztésekor lépjen a **Felelős munkatárs(ak)** fülre, majd kattintson a **Munkatárs hozzáadása** gombra. Válassza ki a munkatársa(ka)t, majd kattintson a **Munkatárs hozzáadása** gombra.

| Ügyfélprofil szerkesztése                          |                |                                   |       |            |       |
|----------------------------------------------------|----------------|-----------------------------------|-------|------------|-------|
| Általános adatok Felhasználó Felelős munkatárs(ak) | Pénzügy Szakte | erület és szoftver Szolgáltatások |       |            |       |
| Munkatárs hozzáadása                               |                |                                   |       |            |       |
| Translator Translator                              | •              | Projektvezető Okos                | ♦ ▲ ⊕ | Junior Tom | ♦ ▲ ⊕ |
| 2                                                  |                | 2                                 |       | 2          |       |

Amennyiben több munkatársat rendel hozzá az ügyfélhez, egy munkatárs csempéjén a Aikonra kattintva beállíthatja azt elsődleges kapcsolattartónak. Az 🏟 ikonra kattintva megjegyzést is hozzáadhat egy munkatárshoz. Amennyiben egy munkatársat el akar távolítani az ügyfél kapcsolattartói közül, kattintson a 📾 ikonra.

Az Ügyfél adatainak szerkesztéséhez kattintson az ügyfelek listájában a 🏶 ikonra. Amennyiben törölni (eltávolítani a listából) szeretné az ügyfelet, kattintson a ᆒ ikonra.

Ügyfeleit csoportokba rendezheti, pl. *Kitűnő ügyfelek, Rosszul fizető ügyfelek* stb. Az ügyfélcsoportok megtekintéséhez kattintson az **Ügyfélcsoportok** gombra a jobb felső sarokban.

Új ügyfélcsoport létrehozásához kattintson az **Új ügyfélcsoport létrehozása** gombra. Adja meg a csoport nevét, válasszon egy jelölőszínt és adjon meg egy megjegyzést, majd kattintson a **Létrehozás** gombra. Az új csoport bekerül az ügyfélcsoportok listájába.

| Úgyfélcsoportok              |              |   |   |  |  |  |
|------------------------------|--------------|---|---|--|--|--|
| Új úgyfélcsoport létrehozása |              |   |   |  |  |  |
| ٩                            | Q 10 -       |   |   |  |  |  |
| Csoport neve                 | Megjegyzés   |   |   |  |  |  |
| Remek ügyféi                 | Remek ügyfél | • | Đ |  |  |  |

A listában láthatja az adott csoport jelölőszínét és a hozzá tartozó megjegyzést.

A csoport adatainak szerkesztéséhez kattintson a 🇱 ikonra. Amennyiben törölni szeretné a csoport, kattintson a 🕅 ikonra.

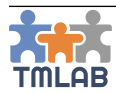

Amennyiben az ügyfél használja a TMLAB rendszert, azaz megerősítette fiókját (nincs Jóváhagyás függőben címke a neve mellett), csak az ügyfél maga szerkesztheti adatait, kivéve az alábbi információkat:

## Általános adatok / Saját adatok

- Partnerkezelő
- Ügyfélcsoport(ok)
- Minősítés
- Megjegyzés
- Elsődleges felhasználó / Megjegyzés
- Felelős munkatárs(ak)
- Pénzügy / Fizetési információk
  - Speciális fizetési utasítások

Továbbá, kérheti az alábbi adatok módosítását:

## • Pénzügy / Fizetési információk

- Fizetési irányelv
- Fizetési határidő
- Fizetési feltétel
- Folyamatos teljesítés
- ÁFA-kulcs
- Alap pénznem
- Számla típusa

## o Szolgáltatások

- a mennyiség egységének, a pénznem és a szolgáltatás árának módosítása
- további szolgáltatás hozzáadása az Új szolgáltatás hozzáadása gombbal

A Mentés gombra kattintva az ügyfél e-mailt és rendszerértesítést kap a módosítási kérelemről.

| Franslator az alábbi módosításokat kérte.                                                                                                    |                                                                                                    |                 |                                |  |  |  |  |
|----------------------------------------------------------------------------------------------------|----------------------------------------------------------------------------------------------------|-----------------|--------------------------------|--|--|--|--|
| Fizetési információkkal kapcsolatos új adatok vagy módosítási kérelem/kérelmek                                                                                           |                                                                                                    |                 |                                |  |  |  |  |
| Módosított információ                                                                                                    | Jelenlegi érték                                                                                                    | 1               | ért érték                      |  |  |  |  |
| Fizetési irányelv                                                                                                    |                                                                                                    | Į.              | rojektenként                   |  |  |  |  |
| ÁFA                                                                                                    |                                                                                                    | 1               | 7%                             |  |  |  |  |
| Pénznem                                                                                                    |                                                                                                    | H               | IUF                            |  |  |  |  |
| Fizetési határidő                                                                                                    |                                                                                                    | 3               |                                |  |  |  |  |
| Fizetési feltétel                                                                                                    |                                                                                                    | ė               | tutalás                        |  |  |  |  |
| Folyamatos teljesítés                                                                                                    | Nem                                                                                                    | 1               | lem                            |  |  |  |  |
| Új hozzáadott szolgáltatások vagy szolgáltatásokkal kapcsolatos módos                                                                                                    | ítási kérelem/kérelmek                                                                                                    |                 |                                |  |  |  |  |
| Módosított szolgáltatás                                                                                                    |                                                                                                    | Jelenlegi érték | Kért érték                     |  |  |  |  |
| japán (Japán) 🔹 🚭 🎇 angol (Egyesült Királyság) - Fordítás                                                                                                    |                                                                                                    |                 | 8 JPY / forrásnyelvi karakter  |  |  |  |  |
| angol (Egyesült Királyság) 🗮 🕥 🚞 magyar (Magyarország) - Fordítás                                                                                                    |                                                                                                    |                 | 12 HUF / forrásnyelvi karakter |  |  |  |  |
| Adobe InDesign CC - Kiadványszerkesztés                                                                                                    |                                                                                                    |                 | 373 RUB / oldal                |  |  |  |  |
| Ellenőrizze a kért módosításokat, majd kattintson az 🔶 Elfogadás gombra, ha egyetért minden módosítással, vagy kattintson az Elutasítás gombra, ha nem érte egyet velük. |                                                                                                    |                 |                                |  |  |  |  |
| Ne feledje, hogy az által, hogy az Elfogadásra kattint, <b>mind</b><br>Elfogadás esetén e                                                                                | Ne feledje, hogy azáltal, hogy az Elfogadásra kattint, <b>minden módosítást elfogad</b> , illetve azáltal, hogy az Elutasításra kattint, <b>minden módosítást elutasít.</b><br>Elfogadás esetén ezek <i>automatikusan szinkronizálódnak</i> a <b>partner</b> fiókjával. |                 |                                |  |  |  |  |
| 🔹 Elfogadom                                                                                                    |                                                                                                    |                 | Elutasítom                     |  |  |  |  |

Az ügyfél áttekintheti a kért módosításokat, majd az **Elfogadom** gombra kattintva elfogadhatja, vagy az **Elutasítom** gombra kattintva elutasíthatja azokat.

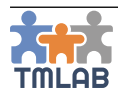

Ne feledje, hogy a módosítások mindaddig nem lépnek érvénybe, amíg az ügyfél el nem fogadja azokat.

Amint az ügyfél elfogadja a módosításokat, azok automatikusan szinkronizálódnak fiókjával.

Amennyiben az ügyfél nem használja a TMLAB rendszert, azaz nem erősítette meg fiókját (Jóváhagyás függőben) címke van a neve mellett), az ügyfél összes adatát szerkesztheti mindaddig, míg az ügyfél meg nem erősíti fiókját.

# ALVÁLLALKOZÓK

Az Alvállalkozók menüpont alatt az alvállalkozói listáját találja.

A lista felett található szűrő segítségével kereshet az alvállalkozók között. Például, amennyiben egy adott nyelvkombinációjú szolgáltatásra keres alvállalkozót, használja a Forrásnyelv, Célnyelv és Szolgáltatás típusa szűrőket.

| ALVÁLLALKOZÓK               |       |         |                         |   |           |   |                     |           |                  |                  |
|-----------------------------|-------|---------|-------------------------|---|-----------|---|---------------------|-----------|------------------|------------------|
| Új alvállalkozó létrehozása |       |         |                         |   |           |   |                     |           | Alválla          | Ikozói csoportok |
| Név                         |       |         | Alvállalkozó típusa     |   |           |   | Ország              |           |                  |                  |
|                             |       |         | Választás               |   |           | ~ | Válasszon           |           |                  | ~                |
| Partnerkezelő               |       |         | Alvállalkozói csoportok |   |           |   |                     |           |                  |                  |
| Választás                   |       | ~       | Választás               |   |           | ~ |                     |           |                  |                  |
| Forrásnyelv                 |       |         | Célnyelv                |   |           |   | Szolgáltatás típusa | з         |                  |                  |
| Válasszon                   |       | ~       | Válasszon               |   |           | ~ | Választás           |           |                  | ~                |
| Anyanyelv(ek)               | Szakt | terület |                         |   | Szoftver  |   |                     | Minősítés |                  |                  |
| Válasszon 🗸                 | Vála  | lasztás |                         | ~ | Választás |   | ~                   | *****     |                  |                  |
|                             |       |         |                         |   |           |   |                     |           | <b>Q</b> Keresés | Ø Visszaállítás  |

## Új alvállalkozó létrehozása

Új alvállalkozó létrehozásához kattintson az **Új alvállalkozó létrehozása** gombra.

Az alvállalkozó létrehozása előtt ellenőrizze, hogy a használni kívánt elsődleges kapcsolattartó **e-mail címével** létezik-e már **TMLAB** fiók. Írja be az e-mail címet, majd kattintson a **Keresés** gombra.

Amennyiben a beírt e-mail címmel már létezik **TMLAB fiók,** az adott fiókot a rendszer megjeleníti a listában és meghívhatja a fiókot **alvállalkozónak** az **Alvállalkozó meghívása** gombra kattintva.

Amennyiben már elküldte meghívóját az alvállalkozónak, de azt még az nem fogadta el vagy nem utasította el, a **Meghívó újraküldése** gombra kattintva újra elküldheti a meghívót.

Amennyiben az adott e-mail címmel nem létezik még **TMLAB fiók**, kattintson az **Új alvállalkozó létrehozása** gombra. Megjelenik az Új alvállalkozó létrehozása űrlap.

Töltse ki az űrlapot a szükséges adatokkal. A piros csillaggal jelölt mezők kitöltése kötelező.

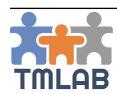

Az alábbi adatokat adhatja meg:

- 1. Általános adatok fül
  - Vállalkozás neve a TMLAB fiók tényleges neve
  - Fiók típusa nyelvi szolgáltató, szabadúszó fordító, vállalat és magánszemély közül választhat
  - o Időzóna a központi listából kell kiválasztani
  - Anyanyelv(ek) a központi listából kell kiválasztani. Egyszerre több nyelv is kiválasztható
  - o Bemutatkozás ide írhat egy rövid bemutatkozást a vállalkozásról
  - Kapcsolattartási adatok
    - Telefon
      - Fax
    - E-mail cím
    - Honlap
    - Facebook
    - LinkedIn
  - o Székhely
- Ország a központi listából kell kiválasztani
- Irányítószám
- Város
- Cím
- Csatolmányok
  - Logó
    - Portfolió bármilyen releváns dokumentumot feltölthet, pl. a cég
  - portfólióját, önéletrajzát (szabadúszó fordító esetén) stb.
- Saját adatok más számára nem látható
  - Partnerkezelő a munkatárs listából kell kiválasztani
  - Alvállalkozói csoport(ok) azok az alvállalkozói csoport(ok), amelyekhez hozzá szeretné rendelni az alvállalkozót
  - Minősítés 1-5 csillagos minősítést adhat
  - Megjegyzés
  - E-mail értesítés ha nincs bepipálva, az alvállalkozó nem kap e-mail értesítést, amennyiben fiókja még jóváhagyásra vár

## 2. Felhasználó fül

- E-mail cím az alvállalkozó elsődleges felhasználójának e-mail címe, amellyel hozzáfér a rendszerhez. Az alvállalkozó létrehozása után az Elsődleges kapcsolattartó egy e-mail értesítést kap arról, hogy létrehoztak számára egy TMLAB fiókot, majd első bejelentkezéskor meg kell adnia a fiókhoz használni kívánt jelszót.
- Keresztnév
- Vezetéknév
- o Nem
- o Beosztás a felhasználónak a cégben betöltött pozíciója
- Időzóna a központi listából kell kiválasztani. A rendszer a különböző kezdési dátumokat és határidőket automatikus lokalizálja az Ön időzónájának megfelelően.
- o **Avatár**
- Telefon
- o **Mobil**
- o Skype
- Anyanyelv(ek) a központi listából kell kiválasztani. Egyszerre több nyelv is kiválasztható
- Felhasználói felület nyelve egyelőre a felület angol és magyar nyelven érhető el. Később további nyelvek is várhatók.
- o Megjegyzés (nem látható más számára)

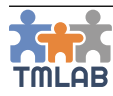

Amennyiben további felhasználót szeretne hozzáadni a fiókhoz, kattintson a + ikonra az ablak bal felső sarkában.

- 3. Pénzügy fül
  - Számlázási cím
    - Megegyezik a székhely címével pipálja be ezt, amennyiben a számlázási cím megegyezik a székhely címével
      - Ország a központi listából kell kiválasztani
      - Irányítószám
      - Város
      - Cím

## Pénzügyi információk

- Adószám
  - EU-s adószám az EU-s adószám érvényességét a
  - http://ec.europa.eu/taxation\_customs/vies/ oldalon ellenőrizheti
- o Banki információk
  - Bankszámlaszám
  - Számlatulajdonos
  - Bank neve
  - Bank címe
  - BIC / SWIFT kód
  - IBAN
  - Bank azonosítószáma
  - PayPal
  - Skrill

## o Fizetési információk

- Fizetési irányelv a központi listából kell kiválasztani
- Fizetési határidő a napok száma, ahány napon belül ki szeretné fizetni alvállalkozóját
- Fizetési feltétel az a fizetési mód, ahogyan ki szeretné fizetni alvállalkozóját; a központi listából kell kiválasztani
- Folyamatos teljesítés pipálja ezt be, amennyiben szeretné, hogy az alvállalkozótól kapott számlán a teljesítés dátuma megegyezzen a fizetési határidővel
- ÁFA-kulcs a központi listából kell kiválasztani
- Alap pénznem a központi listából kell kiválasztani
- Számla típusa papíralapú és elektronikus számla közül választhat
- Speciális fizetési utasítások (más számára nem láthatók)
- 4. Szakterület és szoftver fül
  - Szakterület a központi listából kell kiválasztani
  - Szoftver a központi listából kell kiválasztani
- 5. Szolgáltatás fül
- Ahhoz, hogy beállítson egy szolgáltatást az alvállalkozóhoz, kattintson az Új szolgáltatás hozzáadása gombra és válassza ki a kívánt szolgáltatást a saját szolgáltatások központi listájából. Itt testreszabhatja a szolgáltatást – megváltoztathatja a mennyiség egységét, a pénznemet és az egységárat.

Végül, az alvállalkozó létrehozásához kattintson a **Létrehozás** gombra. Az új alvállalkozó bekerül az alvállalkozók listájába és neve mellet a Jóváhagyás függőben címke látható.

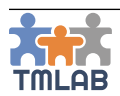

Az Alvállalkozó létrehozása után az **Elsődleges kapcsolattartó** egy *e-mail értesítést* kap arról, hogy létrehoztak számára egy **TMLAB fiókot**, majd első bejelentkezéskor meg kell adnia a fiókhoz használni kívánt jelszót.

Az alvállalkozó adatainak megtekintéséhez kattintson az adott alvállalkozó neve mellett található 👁 ikonra.

Minden alvállalkozó esetében rendelkezésre áll egy részletes nézet (profiloldal).

| PEpyesült Királyság, El London Piccadilly Stree           PEjeslettt megbízások: 0 | **                                |                     |                                 |
|------------------------------------------------------------------------------------|-----------------------------------|---------------------|---------------------------------|
| Telefon                                                                            | 00489876456                       | Partnerkezelő       | Translator Translator           |
| Fax                                                                                | 00489876456                       | Anyanyelv(ek)       | angol, angol (Egyesült Államok) |
| Honlap                                                                             | http://translation.com            | Alvállalkozó típusa | Fordítóiroda                    |
| E-mail cím                                                                         | translation@gmail.com             |                     |                                 |
| Időzóna                                                                            | (GMT) London                      |                     |                                 |
| Facebook                                                                           | http://translation.com            |                     |                                 |
| LinkedIn                                                                           | http://translation.com            |                     |                                 |
| Alvállalkozói csoport(ok)                                                          | Remek alvállakozók                |                     |                                 |
|                                                                                    |                                   |                     |                                 |
| Rövid bemutatkozás                                                                 | Angolról, Román nyelvre fordítok. |                     |                                 |
| Portfolió                                                                          | Nincs csatolmány                  |                     |                                 |
| Megjegyzés                                                                         | Remek alvállalkozó                |                     |                                 |

Az általános adatok a profiloldal felső részén találhatók. A többi adat az alábbi fülek szerint van csoportosítva:

- Kapcsolattartók az adott alvállalkozóhoz hozzárendelt munkatársak, ill. az alvállalkozó kapcsolattartói. Az alvállalkozó kapcsolattartójának adatai megtekintéséhez kattintson annak neve előtt található zöld plusz ikonra.
- Szakterület és szoftver az alvállalkozó szakterületeit és az általa használt szoftvereket listázza (vagy csak azokat, amelyeket megosztott Önnel)
- Szolgáltatások az alvállalkozó által az Ön(ök) számára nyújtott szolgáltatásokat listázza
- **Pénzügy** az alvállalkozó pénzügyi adatait tartalmazza. Ne feledje, hogy a Fizetési információk rész olyan relációfüggő adatokat tartalmaz, amelyet egyeztetni kell az alvállalkozóval.
- Külső munkák azokat a külső munkákat listázza, amelyet az alvállalkozó Ön(ök)nek végzett
- Munkaegyenleg a folyamatban lévő és teljesített külső munkákat listázza
- Rendelkezésre állás azt mutatja, hogy az alvállalkozó rendelkezésre áll vagy foglalt (az alvállalkozó állítja be)

Amennyiben szeretné szerkeszteni az alvállalkozó adatait, kattintson a profiloldal tetején található Szerkesztés gombra. Ahhoz, hogy hozzárendeljen egy munkatársat az alvállalkozóhoz, az alvállalkozó adatainak szerkesztésekor lépjen a Felelős munkatárs(ak) fülre, majd kattintson a **Munkatárs hozzáadása** gombra. Válassza ki a munkatársa(ka)t, majd kattintson a **Munkatárs hozzáadása** gombra.

Amennyiben több munkatársat rendel hozzá az alvállalkozóhoz, egy munkatárs csempéjén a **a** ikonra kattintva beállíthatja azt elsődleges kapcsolattartónak. Az **‡** ikonra kattintva megjegyzést is hozzáadhat egy munkatárshoz. Amennyiben egy munkatársat el akar távolítani az alvállalkozó kapcsolattartói közül, kattintson a mi ikonra.

Az alvállalkozó adatainak szerkesztéséhez kattintson az alvállalkozó listájában a 🏶 ikonra. Amennyiben törölni (eltávolítani a listából) szeretné az alvállalkozót, kattintson a 🛅 ikonra.

Alvállalkozóit csoportokba rendezheti, pl. *Kitűnő alvállalkozók, Gyakran késő alvállalkozók* stb. Az alvállalkozói csoportok megtekintéséhez kattintson az **Alvállalkozói csoportok** gombra a jobb felső sarokban.

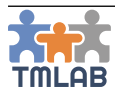

Új alvállalkozói csoport létrehozásához kattintson az **Új alvállalkozói csoport létrehozása** gombra. Adja meg a csoport nevét, válasszon egy jelölőszínt és adjon meg egy megjegyzést, majd kattintson a **Létrehozás** gombra. Az új csoport bekerül az alvállalkozói csoportok listájába.

| Alvállalkozól csoportok              |                          |   |       |
|--------------------------------------|--------------------------|---|-------|
| Új alvállalkozói csoport létrehozása |                          |   |       |
| ٩                                    |                          |   | 10 ~  |
| Alvállalkozói csoportok              | Megjegyzések             |   |       |
| Professzionális fordítók             | Professzionális fordítók | • | Ŵ     |
| Remek alvállakozók                   | Remek alvállakozók       | • | ŵ     |
| Talālatok: 1 - 2 Ōsszesen: 2         |                          |   | < 1 > |

A listában láthatja, az adott csoport jelölőszínét és a hozzá tartozó megjegyzést.

A csoport adatainak szerkesztéséhez kattintson a 🏶 ikonra. Amennyiben törölni szeretné a csoport, kattintson a ᆒ ikonra.

#### Alvállalkozó szerkesztése

Amennyiben az alvállalkozó használja a TMLAB rendszert, azaz megerősítette fiókját (nincs Jóváhagyás függőben címke a neve mellett), csak az alvállalkozó maga szerkesztheti adatait, kivéve az alábbi információkat:

- Általános adatok / Saját adatok
  - Partnerkezelő
    - Alvállalkozói csoport(ok)
    - Minősítés
    - Megjegyzés
- Elsődleges felhasználó / Megjegyzés
- Felelős munkatárs(ak)
- Pénzügy / Fizetési információk
  - Speciális fizetési utasítások

Továbbá, kérheti az alábbi adatok módosítását:

- Pénzügy / Fizetési információk
  - Fizetési irányelv
  - Fizetési határidő
  - Fizetési feltétel
  - Folyamatos teljesítés
  - ÁFA-kulcs
  - Alap pénznem
  - Számla típusa

A **Mentés** gombra kattintva az alvállalkozó e-mailt és rendszerértesítést kap a módosítási kérelemről. Az alvállalkozó áttekintheti a kért módosításokat, majd az **Elfogadás** gombra kattintva elfogadhatja, vagy az **Elutasítás** gombra kattintva elutasíthatja azokat.

Ne feledje, hogy a módosítások mindaddig nem lépnek érvénybe, amíg az alvállalkozó el nem fogadja azokat. Amint az alvállalkozó elfogadja a módosításokat, azok *automatikusan szinkronizálódnak* fiókjával.

Amennyiben az alvállalkozó nem használja a TMLAB rendszert, azaz nem erősítette meg fiókját (Jóváhagyás függőben címke van a neve mellett), az alvállalkozó összes adatát szerkesztheti mindaddig, míg az alvállalkozó meg nem erősíti fiókját.

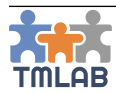

# ÁRAJÁNLATOK

Két típusú árajánlat van:

- Árajánlat ügyfélként ahol Ön kér árajánlatot egyik alvállalkozójától
- Árajánlat alvállalkozóként ahol Ön állít ki árajánlatot egyik ügyfelének

## Árajánlatok ügyfélként

A képernyő felső részén szűrhet az árajánlatkérések között az Árajánlat ID, Árajánlat neve, Alvállalkozó, Projektvezető, Állapot, Létrehozásának dátuma és Érvényesség alapján.

| 👫 ÁRAJÁNLATOK ÜGYFÉLKÉNT | ARAJÁNLATOK ALVÁLLALKOZÓKÉNT |                      |          |               |                 |
|--------------------------|------------------------------|----------------------|----------|---------------|-----------------|
| Árajánlat ID             | Árajánlat neve               | Alvállalkozó         |          | Projektvezető |                 |
|                          |                              | Választás            | ~        | Választás     | *               |
| Állapot                  | Létrehozás dátuma -tól       | Létrehozás dátuma -i | ig       | Érvényesség   |                 |
|                          |                              | <b>m</b>             | <b>m</b> |               | <b>m</b>        |
|                          |                              |                      |          | Q Keresés     | Ø Visszaállítás |

## Új árajánlat létrehozása ügyfélként

Új árajánlat létrehozásához ügyfélként kattintson az **Új árajánlat létrehozása ügyfélként** gombra. Töltse ki az űrlapot a szükséges adatokkal. A piros csillaggal jelölt mezők kitöltése kötelező.

| Új árajánlat létrehozása ügyfélként                           |                                 |                      |                                          |                  |
|---------------------------------------------------------------|---------------------------------|----------------------|------------------------------------------|------------------|
| Árajánlat neve *<br>Új árajánlat létrehozása ügyfélként minta |                                 | Hivatkozás<br>RFQ456 | Árajánlatkérő *<br>Translator Translator | ~                |
| Alvállalkozó *                                                | Alvállalkozó kapcsolattartója * |                      | Ügyfél projektvezetője *                 |                  |
| Great Company 🗸                                               | Great Company                   | ~                    | Translator Translator                    | ~                |
| Pénznem *<br>HUF v<br>Ögyfél megjegyzése                      |                                 |                      |                                          |                  |
|                                                               |                                 |                      |                                          | Mégse Létrehozás |

Az alábbi adatokat adhatja meg:

- Árajánlat neve: az árajánlat szabadon választott neve
- Hivatkozás: bármilyen hivatkozás, amit használni szeretne az árajánlathoz, pl. egy belső RFQ szám
- Árajánlatkérő: alapértelmezetten a bejelentkezett felhasználó. Ez megváltoztatható, ha egy másik munkatársat választ ki a listából.
- Alvállalkozó: az alvállalkozó (az alvállalkozók listájából), akinek küldeni szeretné az árajánlatkérést
- Alvállalkozó kapcsolattartója: a személy, akinek küldeni szeretné az árajánlatkérést. Amint kiválasztja az alvállalkozót, automatikusan betölti az elsődleges kapcsolattartót. Ennek módosításához válasszon egy másik kapcsolattartót az alvállalkozó kapcsolattartóiának listájából.
- Ügyfél projektvezetője: alapértelmezetten a bejelentkezett felhasználó lesz az árajánlat felelőse. Ez megváltoztatható, ha egy másik munkatársat választ ki a listából.
- **Pénznem:** az árajánlat pénzneme. Amint kiválasztja az alvállalkozót, a relációfüggő pénznem automatikusan bekerül ide, de természetesen ez megváltoztatható.
- Ügyfél megjegyzése: bármilyen kiegészítő információ vagy megjegyzés az árajánlattal kapcsolatosan

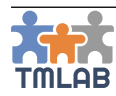

Piszkozat

Törlés
 Sablon létrehozása

Megtekintés

Árajánlat részleteinek szerkeszt
 Új ügyfélmegbízás hozzáadása

06 -

A szükséges adatok megadása után kattintson a **Létrehozás** gombra. Létrejön az új árajánlat és bekerül az árajánlatok listájába **Piszkozat** állapottal.

|   | Árajánlat ID | Árajánlat neve                                               | Alvállalkozó  | Létrehozás dátuma | Érvényesség | Állapot 🗘 |       |
|---|--------------|--------------------------------------------------------------|---------------|-------------------|-------------|-----------|-------|
| 0 | Q-1          | Új árajánlat létrehozása ügyfélként minta<br>Nettó ár: 0 HUF | Great Company | 2019. 03. 07.     |             | Piszkozat | o\$ - |

Most hozzáadhatja a kívánt ügyfélmegbízás(oka)t. Használhatja a listanézetet, illetve az árajánlat nevére kattintva vagy a műveletek lenyílóból a **Megtekintés** opciót választva beléphet a részletes nézetbe.

Ahhoz, hogy a listanézetben egy új ügyfélmegbízást hozzáadjon, válassza az **Új ügyfélmegbízás hozzáadása** opciót a műveletek lenyílóból. Töltse ki az űrlapot a szükséges adatokkal. A piros csillaggal jelölt mezők kitöltése kötelező.

| Új ügyfélmegbízás létrehozása             |                        |                 |
|-------------------------------------------|------------------------|-----------------|
|                                           |                        |                 |
| Név *                                     | Szoftver               |                 |
| Új árajánlat létrehozása ügyfélként minta | SDL Trados Studio 2019 | ~               |
|                                           |                        |                 |
| Szakterület                               | Ellenőrzőlista         |                 |
| Választás 🗸                               | Első ellenőrzőlista    | × 💿             |
|                                           |                        |                 |
| Új szolgáltatás hozzáadása                |                        |                 |
| Leírás                                    | Megjegyzés             |                 |
|                                           |                        |                 |
|                                           |                        |                 |
|                                           |                        |                 |
|                                           |                        |                 |
|                                           |                        |                 |
|                                           |                        |                 |
|                                           |                        |                 |
|                                           |                        |                 |
|                                           | M                      | igse Létrebozás |

Az alábbi adatokat adhatja meg:

- Név: az ügyfélmegbízás szabadon megadható neve. Alapértelmezetten örökli az árajánlat nevét, de módosítható
- Szoftver: a megbízás teljesítéséhez szükséges szoftver
- Szakterület: a megbízás témájának szakterülete
- Ellenőrzőlista: a saját ellenőrzőlista listából lehet kiválasztani
- Leírás
- Megjegyzés

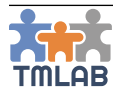

Mégse Szolgáltatás hozzáadása

Az ügyfélmegbízás szolgáltatásának megadásához kattintson az **Új szolgáltatás hozzáadása** gombra. A szolgáltatások felugró ablakban két fül látható, az első csak a kiválasztott alvállalkozó által nyújtott szolgáltatásokat tartalmazza, míg a második a fiók központi listájának valamennyi szolgáltatását tartalmazza.

| Csak | az alvállalkozó által nyújtott szolgáltatások         | Minden nyújtott szolgáltatás |
|------|-------------------------------------------------------|------------------------------|
| i    | Ez a fül az alvállalkozó által nyújtott szolgáltatáso | ıkat listázza.               |
| Q    |                                                       | 10 ~                         |
|      | Szolgáltatás                                          |                              |
|      | angol (Egyesült Királyság) 💥 🕑 📘 olasz (Ola           | aszország) - Fordítás        |
|      | angol (Egyesült Királyság) 💥 🕥 🚺 román (F             | tománia) - Fordítás          |
|      | angol (Egyesült Királyság) 💥 🕥 📘 francia (F           | -ranciaország) - Fordítás    |
|      | angol (Egyesült Királyság) 💥 🕙 🚺 román (F             | łománia) - Korrektúra        |
| Tal  | ílatok: 1 - 4 Összesen: 4                             |                              |
|      |                                                       |                              |

Válassza ki a hozzáadni kívánt szolgáltatást, majd kattintson a **Szolgáltatás hozzáadása** gombra. Ne feledje, hogy egyszerre több szolgáltatást is hozzáadhat.

| l (Emiocült Kiráhirág)   | 🖉 🔿 📕 francia (Francia   | vertin) Eorditie   |   |                                                                                                    |
|--------------------------|--------------------------|--------------------|---|----------------------------------------------------------------------------------------------------|
| i (cgyesuir Alfalysag) g | a 🗸 🖌 📲 mancia (Franciac | vista£) - Loronas  |   |                                                                                                    |
| ilok                     |                          |                    |   |                                                                                                    |
| IOK                      |                          |                    |   |                                                                                                    |
| rrásfájlok Referer       | ciafájlok Egyéb fájlok   |                    |   |                                                                                                    |
|                          |                          |                    |   |                                                                                                    |
| ájl neve                 | Leírás                   | Feltöltés állapota |   | Húzza ide a feltölteni kívánt fáilokat, vagy kattintson a fáilok mappából történő kiválasztásához. |
| Nincs feltöltött fájl.   |                          |                    |   | Max. fájlméret: 100 MB                                                                             |
|                          |                          |                    | > | Támogatott kiterjesztés: bármely                                                                   |
|                          |                          |                    |   |                                                                                                    |

A kiválasztott szolgáltatás hozzárendelődik az ügyfélmegbízáshoz.

A Fájlok részben feltöltheti az ügyfélmegbízáshoz tartozó fájlokat. A Fájlok rész 3 fülből áll:

- Forrásfájlok
- Referenciafájlok
- Egyéb fájlok

Egyszerűen behúzhatja ide a fájlokat, vagy kiválaszthatja azokat a tallózó segítségével és feltöltheti a megfelelő fül alá.

Amennyiben egyszerre több szolgáltatást visz fel, mindegyik szolgáltatáshoz egy új ügyfélmegbízás jön létre.

Végül, az ügyfélmegbízás létrehozásához kattintson a **Létrehozás** gombra. Az új ügyfélmegbízás bekerül az árajánlat alá.

| * | Árajánlat ID | Árajánlat neve                                               | Alvállalkozó  | Létrehozás dátun | ia O                     | Érvényesség | Állapot  |              |
|---|--------------|--------------------------------------------------------------|---------------|------------------|--------------------------|-------------|----------|--------------|
| • | Q-1          | Új árajánlat létrehozása ügyfélként minta<br>Nettó ár: 0 HUF | Great Company | 2019. 03. 07.    |                          |             | Piszkoza | o\$ -        |
|   |              |                                                              |               |                  |                          |             |          |              |
|   | Megbízás ID  | Név                                                          |               |                  | Szolgáltatás             |             |          |              |
|   | Q-1/1        | Új árajánlat létrehozása ügyfélként minta                    |               |                  | en-GB 💥 🕄 📘 fr-FR - Ford | ítás        |          | α\$ <b>+</b> |

Az árajánlatkérés most már készen áll a kiküldésre.

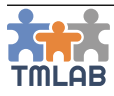

Mindegyik árajánlat 2 szintből áll:

 I. szint vagy az árajánlat részleteinek szintje – utolsó oszlopában az alábbi műveletek érhetők el:

| Piszkozat                                                                                                    | 0                    | Arajánlatkérés elküldése: kiküldi az árajánlatkérést a kiválasztott<br>alvállalkozónak                                       |
|----------------------------------------------------------------------------------------------------|----------------------|----------------------------------------------------------------------------------------------------|
| <ul> <li>Megtekintés</li> <li>Árajánlat részleteinek szerkesztése</li> <li>Új ügyfélmegbízás hozzáadása</li> </ul> | 0                    | Megtekintés: megnyitja az árajánlat részletes nézetét<br>Árajánlat részleteinek szerkesztése: újra megnyitja az árajánlat    |
| <ul> <li>Torlés</li> <li>Sabion létrehozása</li> </ul>                                                             | 0                    | űrlapot<br>Új ügyfélmegbízás hozzáadása: segítségével új ügyfélmegbízást<br>adhat hozzá<br>Törlés: csak Piszkozat állapotban |
|                                                                                                    | 0                    | <b>Sabion létrehozása:</b> az aktuális beállítások alapján egy<br>árajánlatsablont hoz létre                                 |
| <ul> <li>2. szir<br/>érhet</li> </ul>                                                                              | nt vagy a<br>tők el: | ız ügyfélmegbízás szintje – utolsó oszlopában az alábbi műveletek                                                            |
| <ul> <li>Szerkesztés</li> <li>m Törlés</li> </ul>                                                                  | 0                    | <b>Szerkesztés:</b> újra megnyitja az ügyfélmegbízás űrlapját<br><b>Törlés:</b> csak Piszkozat állapotban                    |

Az árajánlat 2. szintjének megtekintéséhez kattintson a sor előtt található 🛟 ikonra.

Az árajánlat részletes nézete 2 fülből áll: Árajánlat összegző és Ügyfélmegbízások.

| Új árajánlat létrehozása ügyfélként minta |                         |                       |                              |           | ÁRAJÁNLAT ÖSSZEGZŐ | ÜGYFÉLMEGBÍZÁSOK      |
|-------------------------------------------|-------------------------|-----------------------|------------------------------|-----------|--------------------|-----------------------|
| Összegző                                  |                         |                       |                              |           |                    | Q\$+                  |
| Alvállalkozó                              | Great Company           | Árajánlat ID          |                              | Q-1       |                    |                       |
| Alvállalkozó projektvezetője              | Great Company           | Projektvezető         |                              | Translato | r Translator       |                       |
| Hivatkozás                                | RFQ456                  | Állapot               |                              |           | Piszkozat          |                       |
| Létrehozás dátuma                         | 2019. 03. 07. 18:31     | Árajánlat létrehozója | a                            |           |                    |                       |
|                                           |                         |                       |                              |           |                    |                       |
|                                           |                         |                       |                              |           |                    |                       |
|                                           |                         |                       |                              |           |                    |                       |
| Új árajánlat létrehozása ügyfélként minta |                         |                       |                              |           | ARAJANLAT OSSZEGZO | ÜGYFELMEGBIZÁSOK      |
|                                           |                         |                       |                              |           | Új ügyf            | élmegbízás hozzáadása |
| Megbízás ID Név                           |                         |                       | Szolgáltatás                 |           |                    |                       |
| Q-1/1         Új árajánlat létre          | nozása ügyfélként minta |                       | en-GB 🚟 🕤 📘 fr-FR - Fordítás |           |                    | o\$ -                 |

Egy ügyfélmegbízás minden adatának megjelenítéséhez kattintson a 🛟 ikonra a sor elején.

|           |                  | Megbízás ID             | Név                                       |        | Szolgáltatás                 |      |
|-----------|------------------|-------------------------|-------------------------------------------|--------|------------------------------|------|
| ۰         | =                | Q-1/1                   | Új árajánlat létrehozása ügyfélként minta |        | en-GB 🎇 🕄 📕 fr-FR - Fordítás | o; - |
| Szakterü  | let              | Autóipar                |                                           |        |                              |      |
| Szoftver  |                  | SDL Trados S            | tudio 2019                                |        |                              |      |
| Ügyfél el | lenörzőlistája   | Első ellenörz           | õlista Ellenörzőlista megjelenítése       |        |                              |      |
| Fájlok    |                  |                         |                                           |        |                              |      |
| Forrásf   | ájlok Referer    | nciafájlok Egyéb fájlok |                                           |        |                              |      |
| Fájl ne   | ive              |                         |                                           | Leírás |                              |      |
| Nincs     | feltöltött fájl. |                         |                                           |        |                              |      |
|           |                  |                         |                                           |        |                              |      |

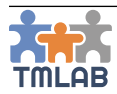

A listanézet valamennyi művelete elvégezhető a részletes nézetből is.

Ahhoz, hogy kiküldje az árajánlatkérést a kiválasztott alvállalkozónak, kattintson az **Árajánlatkérés elküldése** opcióra a műveletek legördülőben, majd erősítse meg azt. Az árajánlat állapota Alvállalkozó válaszára várva-ra vált.

|   | Árajánlat ID | Árajánlat neve                                               | Alvállalkozó  | Létrehozás dátuma | Érvényesség | Állapot 🗘                    |       |
|---|--------------|--------------------------------------------------------------|---------------|-------------------|-------------|------------------------------|-------|
| 0 | Q-1          | Új árajánlat létrehozása ügyfélként minta<br>Nettó ár: 0 HUF | Great Company | 2019. 03. 07.     |             | Alvállalkozó válaszára várva | Q\$ - |

Az alvállalkozó értesítést kap a rendszerben az **Értesítések** alatt és e-mailben is.

| MLAB           | Great Company - STARTE                                      |
|----------------|-------------------------------------------------------------|
| Meghívások (0) | Értesítések (3) Feladatok (0) felek                         |
| Új árajánla    | VF 2019. 03. 07. 13:46<br>tkérés érkezett innen: Translator |

#### Válasz árajánlatkérésre

A kapott árajánlatkérések az **Árajánlat/Árajánlat alvállalkozóként** alatt látható és **Új árajánlatkérés** állapottal rendelkeznek.

| - | Árajánlat ID | Árajánlat neve                                               | Ügyfél     | Létrehozás dátuma | Érvényesség | Állapot 🗘         |       |
|---|--------------|--------------------------------------------------------------|------------|-------------------|-------------|-------------------|-------|
| 0 | Q-1          | Új árajánlat létrehozása ügyfélként minta<br>Nettő ár: 0 HUF | Translator | 2019. 03. 07.     |             | Új árajánlatkérés | o\$ + |

Az új árajánlatkéréseket kezelheti a listanézetben és azok részeletes nézetében is.

A részletes nézet az alábbi fülekből áll:

- Árajánlat összegző: az árajánlat általános adatait mutatja. Az Árajánlat előzmények rész az árajánlat fő fázisait mutatja időrendben.

| Új árajánlat létrehozása ügyfélként minta |                              |          | ÁRAJÁNLAT ÖSSZEGZŐ    | ÜGYFÉLMEGBÍZÁSOK | KÜLSŐ MUNKÁK          | BELSŐ MUNKÁK      | BECSÜLT EGYENLEG |  |
|-------------------------------------------|------------------------------|----------|-----------------------|------------------|-----------------------|-------------------|------------------|--|
| Összegző                                  |                              |          |                       |                  | 🖋 Ára                 | jánlat részletei  | nek szerkesztése |  |
| Ügyfél                                    | Translator                   | Árajánla | t ID                  |                  | Q-1                   |                   |                  |  |
| Ügyfél kapcsolattartója                   | Translator Translator        | Projektv | ezető                 |                  | Great Company         |                   |                  |  |
| Hivatkozás                                | RFQ456                       | Állapot  | Állapot               |                  |                       | Új árajánlatkérés |                  |  |
| Létrehozás dátuma                         | 2019. 03. 07. 09:31          | Árajánla | Árajánlat létrehozója |                  | Translator Translator |                   |                  |  |
|                                           |                              | Pénzner  | n                     |                  | HUF                   |                   |                  |  |
| Árajánlat előzmények                      | or Translator (Translator)   |          |                       |                  |                       |                   |                  |  |
|                                           | Atvállatkozó válaszára várva |          |                       |                  |                       |                   |                  |  |
| NETTO AR: 0 HUF   ADO: 0 HUF   BRUTTO AR: | 0 HUF                        |          |                       |                  |                       |                   |                  |  |

A következő művelet érhetők el:

o Árajánlat részleteinek szerkesztése

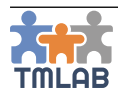

- Ügyfélmegbízások: az árajánlat ügyfélmegbízásait listázza. Egy ügyfélmegbízás adatainak megjelenítéséhez kattintson a 🔂 ikonra a sor elején.

| Új árajár | j árajánlat létrehozása ügyfélként minta |                  |                          |                              |              | ÁRAJ                      | ÁNLAT ÖSSZEGZŐ | ÜGYFÉLMEGBÍZÁSOK   | KÜLSŐ MUNKÁK | BELSŐ MUNK | ÁK BECSÜLT EGYENLEG |
|-----------|------------------------------------------|------------------|--------------------------|------------------------------|--------------|---------------------------|----------------|--------------------|--------------|------------|---------------------|
|           |                                          | Megbízás ID      | Név                      |                              | Szolgáltatás |                           | Me             | ennyiség           | Határidő     | Nettó ár   |                     |
| •         | =                                        | Q-1/1            | Új árajánlat létrehozása | ügyfélként minta             | en-GB 🎇 🕄 📘  | fr-FR - Fordítás          | 0 0            | célnyelvi karakter |              | 0 HUF      | 🖋 Szerkesztés       |
| Szakt     | Szakterület Autóipar                     |                  |                          | Egységár                     |              | 2 HUF (Egyeztetett 2 HUF) |                |                    |              |            |                     |
| Szoft     | Szoftver SDL Trados Studio 2019          |                  |                          |                              |              |                           |                |                    |              |            |                     |
| Ügyfé     | ellenőrző                                | ilistája         | Első ellenőrzőlista      | Ellenőrzőlista megjelenítése |              |                           |                |                    |              |            |                     |
| Fájlol    | ¢                                        |                  |                          |                              |              |                           |                |                    |              |            |                     |
| For       | rásfájlok                                | Referenciafájlok | Egyéb fájlok             |                              |              |                           |                |                    |              |            |                     |
| Fá        | Fájl neve                                |                  |                          |                              | Leírás       |                           |                |                    |              |            |                     |
| N         | Nincs feltöltött fájl.                   |                  |                          |                              |              |                           |                |                    |              |            |                     |
|           |                                          |                  |                          |                              |              |                           |                |                    |              |            |                     |

02 **-**

🔐 Új belső munka hozzáadása

🚑 Új külső munka hozzáadása

- A következő műveletek érhetők el:
  - o Szerkesztés
  - o Új belső munka hozzáadása
  - o Új külső munka hozzáadása
- Külső munkák
- Belső munkák
- Becsült egyenleg

Az árajánlat kiállításának első lépéseként szerkesztenie kell az árajánlat részleteit. Kattintson az **Árajánlat** részleteinek szerkesztése opcióra.

🖋 Szerkesztés

Töltse ki a következő mezőket:

- **Alvállalkozó projektvezetője:** alapértelmezetten kitöltve, de a munkatársak listájából másik munkatárs is kiválasztható
- Pénznem: a használni kívánt valuta
- Kerekítés: a használni kívánt valuta kerekítés (0 és 4 közötti érték)
- Érvényesség: az árajánlat érvényességi ideje
- Határidő: a napok száma, ami alatt vállalja, hogy elkészíti a munkát, amennyiben ügyfele elfogadja az árajánlatot
- **Alvállalkozó megjegyzése:** bármilyen kiegészítő információ, amit hozzá szeretne adni az árajánlathoz

| Árajánlat szerkesztése                                        |     |                                                   |                        |                               |                                                   |                                                                         |                                                  |                              |
|---------------------------------------------------------------|-----|---------------------------------------------------|------------------------|-------------------------------|---------------------------------------------------|-------------------------------------------------------------------------|--------------------------------------------------|------------------------------|
| Árajánlat neve *<br>Új árajánlat létrehozása ügyfélként minta |     |                                                   |                        | I                             | Hivatkozás<br>RFQ456                              |                                                                         | Árajánlat létrehozója *<br>Translator Translator |                              |
| Úgyfél * Úgyfél projektveze<br>Translator Translator          |     | Ügyfél projektvezetője *<br>Translator Translator | yfél projektvezetője * |                               | Alvállalkozó projektvezetője *<br>Great Company 🗸 |                                                                         |                                                  |                              |
| Pénznem *<br>HUF<br>Úgyfél megjegyzése                        | × 2 | rekités *<br>2                                    | ~                      | Ervelnyesség<br>2019. 03. 07. |                                                   | Hatándő (napok száma megrendelés eset<br>10<br>Alvállalkozó megjegyzése | én) <sup>:</sup>                                 | . [5]                        |
|                                                               |     |                                                   |                        |                               |                                                   |                                                                         |                                                  | Mégse Mentés Mentés és bezár |

Kattintson a Mentés és bezárás gombra.

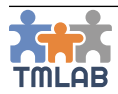

#### Az Ügyfélmegbízások fülön válassza a Szerkesztés opciót a műveletek legördülőből.

Töltse ki a következő mezőket:

- Határidő: alapértelmezetten öröklődik az árajánlat határideje, de módosítható
- Belső ellenőrzőlista: az ellenőrzőlisták közül választható ki
- **Prioritás:** az ügyfélmegbízás sürgősségét mutatja. A saját prioritások listájából kell kiválasztani és meghatározza az esetleges felár százalékát.

| Új árajánlat létrehozása ügyfélként minta     SDL. Trados Studio 2019     >       Szakterület     Határidő (napok száma megrendelés esetén) *     Prioritás * | Név *                                     |   | Szoftver                                    |             |   |
|----------------------------------------------------------------------------------------------------|-------------------------------------------|---|---------------------------------------------|-------------|---|
| Szakterület Határidő (napok száma megrendelés esetén) * Prioritás *                                                                                           | Új árajánlat létrehozása ügyfélként minta |   | SDL Trados Studio 2019                      |             | ~ |
|                                                                                                    | Szakterület                               |   | Határidő (napok száma megrendelés esetén) * | Prioritás * |   |
| Autópar 🗸 10 🕅 Normál (0%) 🗸                                                                                                    | Autóipar                                  | ~ | 10                                          | Normál (0%) | ~ |
| Ellenőrzőlista Belső ellenőrzőlista                                                                                                    | Ellenőrzőlista                            |   | Belső ellenőrzőlista                        |             |   |
| Elsó ellenőrzőlista Választás v o                                                                                                    | Első ellenőrzőlista                       | ۲ | Választás                                   |             | ▼ |

A szolgáltatások részben a rendszer automatikusan beteszi a mennyiség egységét és az egységárat, amennyiben a kért szolgáltatás feltételeiről már megállapodott az ügyféllel (de ez is módosítható). Adja meg a helyes mennyiség egységét, az egységárat és a mennyiséget. Kedvezményt is adhat (pl. 10%). A rendszer automatikusan kiszámolja a nettó árat, az esetleges felárat és az összárat.

| Szolgáltatás *                                  |             |                    |     |              |   |             |     |
|-------------------------------------------------|-------------|--------------------|-----|--------------|---|-------------|-----|
| angol (Egyesült Királyság) 🗮 🕤 📘 francia (Franc | laország) - | ordítás            |     |              |   |             |     |
| Egység *                                        |             | Pénznem (HUF) *    |     | Ár *         |   | Mennyiség * |     |
| célnyelvi szó                                   | ~           | HUF                | ~   | 19           | 9 | 3500        |     |
| Nettó ár *                                      |             | Sürgősségi felár * |     | Kedvezmény * |   | Összesen *  |     |
| 66500                                           | HUF         | 0                  | HUF | 0            | % | 66500       | HUF |

Amennyiben CAT-számolást szeretne alkalmazni, pipálja be a **CAT-számolás alkalmazása** jelölőnégyzetet, válassza ki a használni kívánt CAT mátrixot a listából, majd töltse fel a CAT elemzést (egyelőre csak SDL Trados Studio XML formátumú elemzés). A rendszer beolvassa az elemzésben található szó- vagy karakterszámolást és kiszámolja az összárat az előre beállított CAT mátrix alapján.

| CAT-számolás alkalmazása            | CAT mátrix *                      | CAT-számolás                |                                  |                              |
|-------------------------------------|-----------------------------------|-----------------------------|----------------------------------|------------------------------|
|                                     | Első CAT számolás                 | Y Browse                    | Analyze Files de-DE_hu-HU(1).xml |                              |
| III CAT-számolás                    |                                   |                             |                                  | ^                            |
| Egyezés típusa                      | Mennyiség (forrásnyelvi karakter) | Súlyozás %                  | Kedvezményes egységár            | Összeg                       |
| Zárolt szövegrész                   | 0                                 | 100                         | 2 HUF                            | 0 HUF                        |
| Perfect Match                       | 11421                             | 100                         | 2 HUF                            | 22 842 HUF                   |
| Context Match                       | 652                               | 100                         | 2 HUF                            | 1 304 HUF                    |
| Ismétlődés                          | 5757                              | 100                         | 2 HUF                            | 11 514 HUF                   |
| Fájlok közötti ismétlődés           | 0                                 | 100                         | 2 HUF                            | 0 HUF                        |
| 100%-os egyezés                     | 1151                              | 100                         | 2 HUF                            | 2 302 HUF                    |
| Részleges egyezés (95% - 99%)       | 325                               | 100                         | 2 HUF                            | 650 HUF                      |
| Részleges egyezés (85% - 94%)       | 537                               | 100                         | 2 HUF                            | 1 074 HUF                    |
| Részleges egyezés (70% - 84%)       | 383                               | 100                         | 2 HUF                            | 766 HUF                      |
| Belső részleges egyezés (95% - 99%) | 11331                             | 100                         | 2 HUF                            | 22 662 HUF                   |
| Belső részleges egyezés (85% - 94%) | 1249                              | 100                         | 2 HUF                            | 2 498 HUF                    |
| Belső részleges egyezés (70% - 84%) | 522                               | 100                         | 2 HUF                            | 1 044 HUF                    |
| Új szövegrész                       | 1217                              | 100                         | 2 HUF                            | 2 434 HUF                    |
|                                     |                                   | Összmennyiség: 34 545       | Ked                              | vezményes összár: 69 090 HUF |
|                                     |                                   | Súlyozott mennyiség: 34 545 |                                  | Kedvezmény összesen: 0 HUF   |
| ¢                                   |                                   |                             |                                  | >                            |
| CAT-számoláshoz használt fájlok     |                                   |                             |                                  | ~                            |

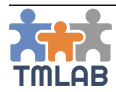

A **Fájlok** részben letöltheti az ügyfél által feltöltött fájlokat a **Minden letöltése** gombra kattintva. Az űrlap kitöltése után kattintson a **Mentés és bezárás** gombra.

Amennyiben potenciális külső és belső munkákat is fel szeretne vinni a potenciális projekthez (amennyiben elfogadják az árajánlatot), ezt megteheti a **Külső munkák** és **Belső munkák** füleken.

A **Becsült egyenleg** fülön a potenciális projekt becsült egyenlege látható. Amennyiben az árajánlat pénzneme nem egyezik meg a fiók alap pénznemével, az értékeket a rendszer automatikusan az alap pénznemre konvertálja.

| Új árajánlat létrehozása ügyfélként minta                      | ÁRAJÁNLAT ÖSSZEGZŐ           | ÜGYFÉLMEGBÍZÁSOK    | KÜLSŐ MUNK | ÁK BELSŐ MUNKÁK | BECSÜLT EGYENLEG |            |
|----------------------------------------------------------------|------------------------------|---------------------|------------|-----------------|------------------|------------|
| Ügyfélmegbízás neve                                            | Szolgáltatás                 | Mennyiség           | Bevétel    | Kiadás          | Egyenleg %       | Nyereség   |
| Új árajánlat létrehozása ügyfélként minta                      | en-GB 🎆 🕑 📘 fr-FR - Fordítás | 3 500 célnyelvi szó | 181,15 GBP | 0 GBP           | 100 %            | 181,15 GBP |
| Összesen                                                       |                              |                     | 181,15 GBP | 0 GBP           | 100 %            | 181,15 GBP |
| NETTÓ ÁR: 66 500 HUF   ADÓ: 17 955 HUF   BRUTTÓ ÁR: 84 455 HUF |                              |                     |            |                 |                  |            |

A Becsült egyenleg különösen hasznos, ha hozzáadja a potenciális külső munkát is az árajánlathoz. Ezáltal egyértelműen láthatja, hogy mennyi profitot várhat ettől az árajánlattól.

Miután összeállította az árajánlatot, az **Árajánlat elküldése** opciót választva a műveletek legördülőből az **Árajánlat összegző** fülön elküldheti az árajánlatot az ügyfélnek. Szükség esetén az **Árajánlat letöltése PDF formátumban** gombra kattintva letöltheti az árajánlatot PDF formátumban is.

|   | ¢\$~                                |
|---|-------------------------------------|
| 1 | Árajánlat elküldése                 |
|   | Árajánlat részleteinek szerkesztése |
| ß | Árajánlat letöltése PDF formátumban |

Az árajánlat elküldése után annak állapota Ügyfél elfogadására várva-ra vált.

| - | Árajánlat ID | Árajánlat neve                                                    | Ūgyfél 🗘   | Létrehozás dátuma | Érvényesség   | Állapot 🗘                     |
|---|--------------|-------------------------------------------------------------------|------------|-------------------|---------------|-------------------------------|
| 0 | Q-1          | Új árajánlat létrehozása ügyfélként minta<br>Nettó ár: 66 500 HUF | Translator | 2019. 03. 07.     | 2019. 03. 07. | Úgyfél elfogadására várva 🔗 🔻 |

Az Ügyfél értesítést kap a rendszerben az Értesítések alatt és e-mailben is.

## Árajánlatok alvállalkozóként

A képernyő felső részén szűrhet az árajánlatok között az Árajánlat ID, Árajánlat neve, Ügyfél, Projektvezető, Állapot, Létrehozás dátuma és Érvényesség alapján.

| 👫 ÁRAJÁNLATOK ÜGYFÉLKÉNT | ARAJÁNLATOK ALVÁLLALKO | DZÓKÉNT                |                       |          |                           |
|--------------------------|------------------------|------------------------|-----------------------|----------|---------------------------|
| Árajánlat ID             |                        | Árajánlat neve         | Ūgyfél                |          | Projektvezető             |
|                          |                        |                        | Választás             | ~        | Választás ~               |
| Állapot                  |                        | Létrehozás dátuma -tól | Létrehozás dátuma -ig |          | Érvényesség               |
|                          |                        |                        |                       | <b>#</b> | <b>m</b>                  |
|                          |                        |                        |                       |          | Q Keresés 🖉 Visszaállítás |

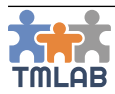

## Új árajánlat létrehozása alvállalkozóként

Új árajánlat létrehozásához alvállalkozóként kattintson az **Új árajánlat létrehozása alvállalkozóként** gombra. Töltse ki az űrlapot a szükséges adatokkal. A piros csillaggal jelölt mezők kitöltése kötelező.

| المراجع والمعالم والمعالم والمراجع والمراجع | 0           |             |   |    |                          |   |   |                                       |        |                                |       |
|---------------------------------------------|-------------|-------------|---|----|--------------------------|---|---|---------------------------------------|--------|--------------------------------|-------|
| Oj arajaniat letrenozasa alvallal           | IKOZOKENI   |             |   |    |                          |   |   |                                       |        |                                |       |
| Árajánlat neve *                            |             |             |   |    |                          |   | н | livatkozás                            |        | Árajánlat létrehozója *        |       |
| Új árajánlat létrehozása alvállal           | lkozóként m | inta        |   |    |                          |   |   | RFQ9876                               |        | Great Company                  | ~     |
| Ügyfél *                                    |             |             |   | Ūg | gyfél kapcsolattartója * |   |   |                                       |        | Alvállalkozó projektvezetője * |       |
| Translator                                  |             |             | ~ | т  | Translator Translator    |   |   | ~                                     |        | Great Company                  | ~     |
| Pénznem *                                   |             | Kerekítés * |   | Én | vényesség                |   | н | latáridő (napok száma megrendelés ese | tén) 1 | *                              |       |
| HUF                                         | ~           | 2           | ~ | 2  | 2019. 03. 07.            | m |   | 8                                     |        | <b>(</b>                       |       |
| Ügyfél megjegyzése                          |             |             |   |    |                          |   | A | lvállalkozó megjegyzése               |        |                                |       |
|                                             |             |             |   |    |                          |   |   |                                       |        |                                |       |
|                                             |             |             |   |    |                          |   |   |                                       |        |                                |       |
|                                             |             |             |   |    |                          |   |   |                                       |        |                                |       |
|                                             |             |             |   |    |                          |   |   |                                       |        |                                |       |
|                                             |             |             |   |    |                          |   |   |                                       |        |                                |       |
|                                             |             |             |   |    |                          |   |   |                                       |        |                                |       |
|                                             |             |             |   |    |                          |   |   |                                       |        | Mégse Létre                    | hozás |

Az alábbi adatokat adhatja meg:

- Árajánlat neve: az árajánlat szabadon választott neve
- Hivatkozás: bármilyen hivatkozás, amit ügyfele szeretné, ha Ön használna az árajánlathoz, pl. egy belső RFQ szám
- Árajánlat létrehozója: alapértelmezetten a bejelentkezett felhasználó. Ez megváltoztatható, ha egy másik munkatársat választ ki a listából.
- Ügyfél: az ügyfél (az ügyfelek listájából), akinek küldeni szeretné az árajánlatot
- Ügyfél kapcsolattartója: a személy, akinek küldeni szeretné az árajánlatot. Amint kiválasztja az ügyfelet, automatikusan betölti az elsődleges kapcsolattartót. Ennek módosításához válasszon egy másik kapcsolattartót az ügyfél kapcsolattartóiának listájából.
- **Alvállalkozó projektvezetője:** alapértelmezetten a bejelentkezett felhasználó lesz az árajánlat felelőse. Ez megváltoztatható, ha egy másik munkatársat választ ki a listából.
- **Pénznem:** az árajánlat pénzneme. Amint kiválasztja az ügyfelet, a relációfüggő pénznem automatikusan bekerül ide, de természetesen ez megváltoztatható.
- Kerekítés: a használni kívánt valuta kerekítés (0 és 4 közötti érték)
- Érvényesség: az árajánlat érvényességi ideje
- Határidő: a napok száma, ami alatt vállalja, hogy elkészíti a munkát, amennyiben ügyfele elfogadja az árajánlatot
- Ügyfél megjegyzése: bármilyen kiegészítő információ vagy megjegyzés, amit az ügyféltől kapott az árajánlattal kapcsolatosan
- Alvállalkozó megjegyzése: bármilyen kiegészítő információ vagy megjegyzés, amit az árajánlathoz akar rögzíteni

A szükséges adatok megadása után kattintson a **Létrehozás** gombra. Létrejön az új árajánlat és bekerül az árajánlatok listájába **Piszkozat** állapottal.

|   | Árajánlat ID | Árajánlat neve                                                     | Ügyfél     | Létrehozás dátuma | Érvényesség   | Állapot 🗘 |      |
|---|--------------|--------------------------------------------------------------------|------------|-------------------|---------------|-----------|------|
| 0 | Q-1          | Új árajánlat létrehozása alvállalkozóként minta<br>Nettó ár: 0 HUF | Translator | 2019. 03. 07.     | 2019. 03. 07. | Piszkozat | 08 - |

Most hozzáadhatja a kívánt ügyfélmegbízás(oka)t. Használhatja a listanézetet, illetve az árajánlat nevére kattintva vagy a műveletek lenyílóból a **Megtekintés** opciót választva beléphet a részletes nézetbe.

Ahhoz, hogy a listanézetben egy új ügyfélmegbízást hozzáadjon, válassza az **Új ügyfélmegbízás hozzáadása** opciót a műveletek lenyílóból. Töltse ki az űrlapot a szükséges adatokkal. A piros csillaggal jelölt mezők kitöltése kötelező.

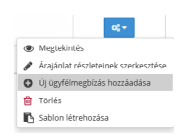

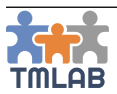

| Új ügyfélmegbízás létrehozása                   |                                             |                  |
|-------------------------------------------------|---------------------------------------------|------------------|
| Név *                                           | Szoftver                                    |                  |
| Új árajánlat létrehozása alvállalkozóként minta | SDL Trados Studio 2019                      |                  |
| Szakterület                                     | Határidő (napok száma megrendelés esetén) * | Prioritás *      |
| Reklâmipar 🗸                                    | 8                                           | Normál (0%)      |
| Ellenőrzőlista                                  | Belső ellenőrzőlista                        |                  |
| Választás                                       | Első ellenőrzőlista                         | v .              |
| Új szolgátatás hozzáadása                       |                                             |                  |
| Leírás                                          | Megjegyzés                                  |                  |
|                                                 |                                             |                  |
|                                                 |                                             |                  |
|                                                 |                                             |                  |
|                                                 |                                             |                  |
|                                                 |                                             |                  |
|                                                 |                                             | Mégse Létrehozás |

Az alábbi adatokat adhatja meg:

- **Név:** az ügyfélmegbízás szabadon megadható neve. Alapértelmezetten örökli az árajánlat nevét, de módosítható
- Szoftver: a megbízás teljesítéséhez szükséges szoftver
- Szakterületek: a megbízás témájának szakterülete
- Belső ellenőrzőlista: az ellenőrzőlisták közül választható ki
- Leírás
- Megjegyzés

Az ügyfélmegbízás szolgáltatásának megadásához kattintson az **Új szolgáltatás hozzáadása** gombra. A szolgáltatások felugró ablakban két fül látható, az első csak a kiválasztott Ügyfél számára nyújtott szolgáltatásokat tartalmazza, míg a második a fiók központi listájának valamennyi szolgáltatását tartalmazza.

| Csak                    | az Ügyfélnek nyújtott szolgáltatások                                                                                                    | Minden nyújtott szolgáltatás                                                                                                    |                                                      |
|-------------------------|----------------------------------------------------------------------------------------------------|----------------------------------------------------------------------------------------------------|------------------------------------------------------|
| <b>i</b><br>Vál<br>felt | Ez azoknak a szolgáltatásoknak a listája,<br>assza ki a kívánt szolgáltatást a Szolgáltat<br>ételeiről. Ezt az adott <b>ügyfél Szolgáltatá</b> | amelyek nyújtásáról megállapodott az Ügyféllel.<br>ások listájából. Ha a keresett szolgáltatás nincs a listában, először egyeztetnie k<br><b>sok</b> fülén tudja megtenni. | tell az Ügyféllel ennek a szolgáltatás nyújtásának a |
| Q                       |                                                                                                    |                                                                                                    | 10 ~                                                 |
|                         | Szolgáltatás                                                                                                    |                                                                                                    | Ár                                                   |
|                         | angol (Egyesült Királyság) 💥 🕙 📘                                                                                                    | olasz (Olaszország) - Fordítás                                                                                                    | 0,15 EUR / forrásszó                                 |
|                         | angol (Egyesült Királyság) 🗮 🕙 🚺                                                                                                    | román (Románia) - Korrektúra                                                                                                    | 2 HUF / forrásnyelvi karakter                        |
|                         | angol (Egyesült Királyság) 💥 🕥 🚺                                                                                                    | román (Románia) - Fordítás                                                                                                    | 2 HUF / forrásnyelvi karakter                        |
|                         | angol (Egyesült Királyság) 💥 🕥 📘                                                                                                    | rancia (Franciaország) - Fordítás                                                                                                    | 2 HUF / célnyelvi karakter                           |
| Talá                    | ilatok: 1 - 4 Összesen: 4                                                                                                    |                                                                                                    | < 1 >                                                |
|                         |                                                                                                    |                                                                                                    | Mégse Szolgáltatás hozzáadása                        |

Válassza ki a hozzáadni kívánt szolgáltatást, majd kattintson a **Szolgáltatás hozzáadása** gombra. Ne feledje, hogy egyszerre több szolgáltatást is hozzáadhat.

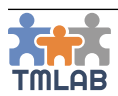

A kiválasztott szolgáltatás hozzárendelődik az ügyfélmegbízáshoz.

| -<br>rol (Ervesült Királysár) 🊟 🗛 📘 ol                                                  | asz (Olaszorszár) - Fo                  | vlitás                  |     |                          |   |                                       |                     |
|-----------------------------------------------------------------------------------------|-----------------------------------------|-------------------------|-----|--------------------------|---|---------------------------------------|---------------------|
| Sou (cg) court of only sold 200                                                         | 000000000000000000000000000000000000000 |                         |     |                          |   |                                       |                     |
| ¢g★                                                                                     |                                         | Pénznem (HUF) *         | Ár  | *                        |   | Mennyiség *                           |                     |
| rásszó                                                                                  | ~                                       | EUR                     | ~ 0 | .15                      | 9 | 5600                                  |                     |
| ó ár *                                                                                  |                                         | Sürgősségi felár *      | Ke  | dvezmény *               |   | Összesen *                            |                     |
|                                                                                         |                                         |                         |     |                          |   |                                       |                     |
| 0<br>CAT-számolás alkalmazása                                                           | EUR                                     | ٥                       | EUR |                          | * | 840                                   |                     |
| o<br>CAT-számolás alkalmazása<br>ÁjlOK<br>Forrástájlok Referenciafájlok I               | EUR                                     | ٥                       | EUR |                          | % | 840                                   |                     |
| o<br>CAT-számolás alkalmazása<br>ÁjlOk<br>Forrásfájlok Referenciafájlok I               | EUR<br>gyéb fájlok                      | 0                       | EUR |                          | × | 840                                   |                     |
| ó CAT-számolás alkalmazása<br>ájllok<br>Forrásfájlok Referenciafájlok I<br>Fájl neve Le | EUR<br>gyéb fájlok                      | 0<br>Feltőltés állapota | EUR | Hüzza ide a feltölteni k | X | 840<br>Itson a fájlok mappából törtér | iő kiválasztásához. |

Amennyiben CAT-számolást szeretne alkalmazni, pipálja be a **CAT-számolás alkalmazása** jelölőnégyzetet, válassza ki a használni kívánt CAT mátrixot a listából, majd töltse fel a CAT elemzést (egyelőre csak SDL Trados Studio XML formátumú elemzés). A rendszer beolvassa az elemzésben található szó- vagy karakterszámolást és kiszámolja az összárat az előre beállított CAT mátrix alapján.

A Fájlok részben feltöltheti az ügyfélmegbízáshoz tartozó fájlokat. A Fájlok rész 3 fülből áll:

- Forrásfájlok
- Referenciafájlok
- Egyéb fájlok

Egyszerűen behúzhatja ide a fájlokat, vagy kiválaszthatja azokat a tallózó segítségével és feltöltheti a megfelelő fül alá.

Amennyiben egyszerre több szolgáltatást visz fel, mindegyik szolgáltatáshoz egy új ügyfélmegbízás jön létre.

Végül, az ügyfélmegbízás létrehozásához kattintson a **Létrehozás** gombra. Az új ügyfélmegbízás bekerül az árajánlat alá.

|   |     | Arajaniat ito                                         | Arajamat neve 🗸                                                          | 059101     | Certendani datarini            | C. C. C. C. C. C. C. C. C. C. C. C. C. C |          | empor 🗸     |              |
|---|-----|-------------------------------------------------------|--------------------------------------------------------------------------|------------|--------------------------------|------------------------------------------|----------|-------------|--------------|
| ۰ | Q.1 |                                                       | Új árajánlat létrehozása alvállalkozóként minta<br>Nettő dr. 266 224 HUF | Translator | 2019. 03. 07.                  | 2019. 03. 07.                            |          | Plazkozat   | <b>0</b> (*) |
|   |     |                                                       |                                                                          |            |                                |                                          |          |             |              |
|   |     | Megbizás ID                                           | Nev                                                                      | Sa         | zolgáltatás                    | Mennyiség                                | Határidő | Netto ár    |              |
| 1 | -   | Q-1/1 Új árajánlat létrehozása alvállalkozóként minta |                                                                          | e          | en-GB 🇱 O 📘 🖬 II-IT - Fordítás | 5 600 forrásszó                          | 8 nap    | 266 224 HUF | 0°*          |

Az árajánlat most már készen áll a kiküldésre.

Mindegyik árajánlat 2 szintből áll:

- 1. szint vagy az árajánlat részleteinek szintje utolsó oszlopában az alábbi műveletek érhetők el:
  - Árajánlat elküldése: kiküldi az árajánlatot az ügyfélnek
  - Megtekintés: megnyitja az árajánlat részletes nézetét
  - Árajánlat részleteinek szerkesztése: újra megnyitja az árajánlat űrlapot
  - Új ügyfélmegbízás hozzáadása
  - o Törlés: csak Piszkozat állapotban
  - Sablon létrehozása: az aktuális beállítások alapján egy árajánlatsablont hoz létre

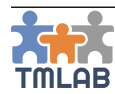

- 2. szint vagy az ügyfélmegbízás szintje utolsó oszlopában az alábbi műveletek érhetők el:
  - Szerkesztés: újra megnyitja az ügyfélmegbízás űrlapját
  - Új belső munka hozzáadása: belső munkákat adhat hozzá tervezés céljából
  - Új külső munka hozzáadása: külső munkákat adhat hozzá tervezés céljából
  - o **Törlés:** csak Piszkozat állapotban

Az árajánlat 2. szintjének megtekintéséhez kattintson a sor előtt található 🔂 ikonra.

Az árajánlatot a listanézetben és azok részeletes nézetében is kezelheti..

| Új árajánlat létrehozása alvállalkozóként minta  |                                         |         | ÁRAJÁNLAT ÖSSZEGZŐ          | ÜGYFÉLMEGBÍZÁSOK | KÜLSŐ MUNKÁK | BELSŐ MUNKÁK  | BECSÜLT EGYENLEG |
|--------------------------------------------------|-----------------------------------------|---------|-----------------------------|------------------|--------------|---------------|------------------|
| Összegző                                         |                                         |         |                             |                  |              |               | o\$+             |
| Ügyfél                                           | Translator                              | Áraján  | at ID                       |                  |              | Q-1           |                  |
| Ügyfél kapcsolattartója                          | Translator Translator                   | Projekt | vezető                      |                  |              | Great Company |                  |
| Hivatkozás                                       | RFQ9876                                 | Állapot |                             |                  |              | Ügyfél elfoj  | adására várva    |
| Létrehozás dátuma                                | 2019. 03. 07. 14:29                     | Áraján  | at létrehozója              |                  |              | Great Company |                  |
| Érvényesség                                      | 2019. 03. 07.                           | Határio | lő (napok száma megrendelé: | s esetén)        |              | 8             |                  |
|                                                  |                                         | Pénzne  | m                           |                  |              | HUF           |                  |
|                                                  |                                         | Kerekí  | és                          |                  |              | 2             |                  |
| Árajánlat előzmények                             | y (Great Company)<br>Josébag isemva vir |         |                             |                  |              |               |                  |
| NETTÓ ÁR: 266 224 HUF   ADÓ: 71 880 HUF   BRUTTO | Ó ÁR: 338 104 HUF                       |         |                             |                  |              |               |                  |

A részletes nézet az alábbi fülekből áll:

- Árajánlat összegző: az árajánlat általános adatait mutatja. Az Árajánlat előzmények rész az árajánlat fő fázisait mutatja időrendben.
- Ügyfélmegbízások: az árajánlat ügyfélmegbízásait listázza. Egy ügyfélmegbízás adatainak megjelenítéséhez kattintson a 🛟 ikonra a sor elején.
- Külső munkák
- Belső munkák
- Becsült egyenleg

Amennyiben potenciális külső és belső munkákat is fel szeretne vinni a potenciális projekthez (amennyiben elfogadják az árajánlatot), ezt megteheti a **Külső munkák** és **Belső munkák** füleken.

A **Becsült egyenleg** fülön a potenciális projekt becsült egyenlege látható. Amennyiben az árajánlat pénzneme nem egyezik meg a fiók alap pénznemével, az értékeket a rendszer automatikusan az alap pénznemre konvertálja.

A **Becsült egyenleg** különösen hasznos, ha hozzáadja a potenciális külső munkát is az árajánlathoz. Ezáltal egyértelműen láthatja, hogy mennyi profitot várhat ettől a potenciális projekttől.

Miután összeállította az árajánlatot, az **Árajánlat elküldése** opciót választva a műveletek legördülőből az **Árajánlat összegző** fülön elküldheti az árajánlatot az ügyfélnek. Szükség esetén az **Árajánlat letöltése PDF formátumban** gombra kattintva letöltheti az árajánlatot PDF formátumban is.

Az árajánlat elküldése után annak állapota Ügyfél elfogadására várva-ra vált.

Az Ügyfél értesítést kap a rendszerben az Értesítések alatt és e-mailben is.

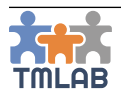

#### Árajánlat elfogadása, elutasítása, ill. módosítás kérése

Az új árajánlatok az Árajánlatok/Árajánlatok ügyfélként listában láthatók Jóváhagyásra vár állapottal.

| * | Árajánlat ID | Árajánlat neve                                                              | Alvállalkozó  | Létrehozás dátuma | Érvényesség   | Állapot 🔿          |                  |
|---|--------------|-----------------------------------------------------------------------------|---------------|-------------------|---------------|--------------------|------------------|
| 0 | Q-1          | Új árajánlat létrehozása alvállalkozóként<br>minta<br>Nettó ór: 266 224 HUF | Great Company | 2019. 03. 07.     | 2019. 03. 07. | Jóváhagyásomra vár | C <sup>6</sup> ← |

Az új árajánlatot a listanézetben és azok részeletes nézetében is kezelheti.

A részletes nézetben megtekintheti az alvállalkozó által küldött árajánlat részleteit. Az alsó kék sávban az árajánlat össz nettó ára látható. Az **Ügyfélmegbízások** fülön az árajánlat ügyfélmegbízásaira kapott árak láthatók.

Az árajánlat összegzése alatt az alábbi opciók érhetők el:

- Árajánlat elfogadása
- Módosítás kérése
- Árajánlat elutasítása
- Megtekintés
- Árajánlat letöltése PDF formátumban

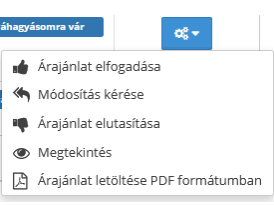

Az árajánlat elfogadásához kattintson az **Árajánlat elfogadása** opcióra. Az árajánlat állapota **Elfogadva**-ra vált és az alvállalkozó erről e-mailt és rendszerértesítést kap.

| • | Árajánlat ID | Árajánlat neve                                                              | Alvállalkozó  | Létrehozás dátuma | Érvényesség   | Állapot 🗘 |              |
|---|--------------|-----------------------------------------------------------------------------|---------------|-------------------|---------------|-----------|--------------|
| 0 | Q-1          | Új árajánlat létrehozása alvállalkozóként<br>minta<br>Nettö ár: 266 224 HUF | Great Company | 2019. 03. 07.     | 2019. 03. 07. | Elfogadva | <b>c</b> € ▼ |

Az árajánlat elutasításához kattintson az **Árajánlat elutasítása** opcióra. Az árajánlat állapota *Elutasított*-ra vált és az alvállalkozó erről e-mailt és rendszerértesítést kap.

Amennyiben szeretné, hogy az alvállalkozó módosítsa az árajánlatot, kattintson a **Módosítás kérése** opcióra.

Egy megjegyzést hagyhat az alvállalkozónak, hogy miért kéri ezt a módosítást. Ez nagyban segíti az alvállalkozót abban, hogy megfelelőbb árajánlatot küldjön. Az árajánlat állapota **Módosítási kérelem**-re vált és az alvállalkozó erről e-mailt és rendszerértesítést kap.

Szükség esetén az árajánlatot letöltheti nyomtatható PDF formátumban is.

### Árajánlat konvertálása projektté

Amint az alvállalkozó értesítést kap e-mailben és a rendszeren keresztül arról, hogy az ügyfél elfogadta az árajánlatot (állapota *Elfogadva*), a **Projekt létrehozása árajánlatból** opcióra kattintva projektté konvertálhatja az árajánlatot.

| - | Árajánlat ID | Árajánlat neve                                                                  | Ūgyfél 🗘   | Létrehozás dátuma | Érvényesség   | Állapot |                                     |
|---|--------------|---------------------------------------------------------------------------------|------------|-------------------|---------------|---------|-------------------------------------|
| 0 | Q-1          | <b>Új árajánlat létrehozása alvállalkozóként minta</b><br>Nettő ár: 266 224 HUF | Translator | 2019. 03. 07.     | 2019. 03. 07. | Elfogac | dva ØÇ 🕶                            |
|   |              |                                                                                 |            |                   |               | C       | 🕽 Projekt létrehozása árajánlatból  |
|   |              |                                                                                 |            |                   |               | ۲       | <ul> <li>Megtekintés</li> </ul>     |
|   |              |                                                                                 |            |                   |               | Ľ       | Árajánlat letöltése PDF formátumban |
|   |              |                                                                                 |            |                   |               |         | Sablon létrehozása                  |

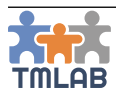

A felugró ablakban ellenőrizze a Kezdési dátumot és a Határidőt.

| Ahhoz, hogy új projektet hozzon létre ebből a:<br>kezdési dátumot és a határidőt. Ne feledje, ho<br>automatikusan állította be az árajánlat részlet<br>szerint módosított, kattintson a Projekt létreh<br>egy új projektet ebből az árajánlatból. | z árajánlatból, kérjük, ellenőrizze le a<br>gy ezeket a dátumokat a rendszer<br>ei alapján. Miután ellenőrizte és igény<br>ozása gombra ahhoz, hogy létrehozzon |
|----------------------------------------------------------------------------------------------------|----------------------------------------------------------------------------------------------------|
| ezdési dátum *                                                                                                    |                                                                                                    |
| 2019. 03. 07.                                                                                                    | Ê                                                                                                    |
| latáridő *                                                                                                    |                                                                                                    |
| 2019. 03. 19. 10:00                                                                                                    | 1                                                                                                    |
|                                                                                                    |                                                                                                    |
|                                                                                                    |                                                                                                    |

Ne feledje, hogy a határidőt a rendszer automatikusan állította be az árajánlatnál megadott határidő alapján (napok száma), de ez módosítható. Miután ellenőrizte és igény szerint módosította, kattintson a **Projekt létrehozása** gombra ahhoz, hogy létrehozzon egy új projektet ebből az árajánlatból. Létrejön az új projekt és bekerül a Projektek alvállalkozóként listába **Új projekt** állapottal. Az új projekt ügyfélmegbízásának állapota pedig **Új ügyfélmegbízás** lesz.

| * |                                         | Pr | rojekt ID                  | Projekt                                                    | neve                                          | Ügyfél       |               | Projektvezető    |                     | Határidő |                     | \$ ·        | Állapot           |              |
|---|-----------------------------------------|----|----------------------------|------------------------------------------------------------|-----------------------------------------------|--------------|---------------|------------------|---------------------|----------|---------------------|-------------|-------------------|--------------|
| 0 | P-1 Új árajánlat lé<br>Nettó ór: 266 22 |    | <b>Új áraj</b><br>Nettó ái | ánlat létrehozása alvállalkozóként minta<br>r: 266 224 HUF | Translator                                    |              | Great Company |                  | 2019. 03. 19. 10:00 |          |                     | Új projekt  | •                 |              |
|   |                                         |    |                            |                                                            |                                               |              |               |                  |                     |          |                     |             |                   |              |
|   | Ügyfélmegbízás                          |    | ID                         | Ügyfélmegbízás neve                                        |                                               | Szolgáltatás |               | Mennyiség        |                     | Határidő | Nettó ár            |             |                   |              |
| • | 9                                       | ≡  | P-1/1                      |                                                            | Új árajánlat létrehozása alvállalkozóként min | ta           | en-GB 🕌 🤇     | It-IT - Fordítás | 5 600 forrássz      | :6       | 2019. 03. 19. 10:00 | 266 224 HUF | Új ügyfélmegbízás | o\$ <b>-</b> |

## Árajánlatsablonok

A műveletek legördülő **Sablon létrehozása** opció segítségével a létrehozott árajánlatokat bármikor elmentheti árajánlatsablonként. Adja meg a sablon leírását, majd kattintson az **Igen**-re.

Az árajánlatsablon bekerül az árajánlatsablonok listájába.

| Sablon neve                                        | Ūgyfél 🔅   | Eredeti projekt                                    | Létrehozó     | Létrehozás dátuma   | Leírás |   |   |   |
|----------------------------------------------------|------------|----------------------------------------------------|---------------|---------------------|--------|---|---|---|
| Új árajánlat létrehozása<br>alvállalkozóként minta | Translator | Új árajánlat létrehozása<br>alvállalkozóként minta | Great Company | 2019. 03. 07. 15:09 |        | • | Ê | ß |

Ahhoz, hogy egy új árajánlatot hozzon létre egy sablon alapján, kattintson a 🌓 ikonra. A létrehozott sablon szerkesztéséhez kattintson a 🏟 ikonra. A ᆒ ikonra kattintva törölheti a sablont a listából.

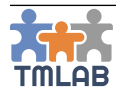

## PROJEKTEK

Két típusú projekt van:

- Projekt ügyfélként ahol ön az ügyfél
- Projekt alvállalkozóként ahol ön az alvállalkozó

## Projektek ügyfélként

A képernyő felső részén szűrhet a projektek között a Projekt ID, Projekt neve, Alvállalkozó, Projektvezető, Kezdési dátum, Határidő és Állapot alapján.

| 👫 PROJEKTEK ÜGYFÉLKÉNT | PROJEKTEK ALVÁLLALKOZÓI | KÉNT              |               |          |                           |
|------------------------|-------------------------|-------------------|---------------|----------|---------------------------|
| Projekt ID             |                         | Projekt neve      | Alvállalkozó  |          | Projektvezető             |
|                        |                         |                   | Választás     | ~        | Választás                 |
| Kezdési dátum -tól     |                         | Kezdési dátum -ig | Határidő -tól |          | Határidő -ig              |
|                        | <b>m</b>                | <b>m</b>          |               | <b>m</b> | <b>m</b>                  |
| Állapot                |                         |                   |               |          |                           |
|                        |                         |                   |               |          |                           |
|                        |                         |                   |               |          | Q Keresés 🖉 Visszaállítás |

Nulláról nem tud létrehozni projektet ügyfélként. Ügyfélprojekteket kizárólag az alvállalkozó tud elfogadott árajánlatból konvertálni vagy nulláról létrehozni.

Azaz, amennyiben ügyfélként azt szeretné, hogy az alvállalkozója elkészítsen önnek egy projektet, először mindig árajánlatot kell kérnie az alvállalkozótól.

## Projektek alvállalkozóként

A képernyő felső részén szűrhet a projektek között a Projekt ID, Projekt neve, Ügyfél, Projektvezető, Kezdési dátum, Határidő és Állapot alapján.

| A PROJEKTEK ÜGYFÉLKÉNT | () PROJEKTEK ALVÁLLALKOZÓKÉN | т                 |               |                           |
|------------------------|------------------------------|-------------------|---------------|---------------------------|
| Projekt ID             | Pr                           | rojekt neve       | Ügyfél        | Projektvezető             |
|                        |                              |                   | Választás ~   | Választás 🗸               |
| Kezdési dátum -tól     | Ke                           | iezdési dátum -ig | Határidő -tól | Határidő -ig              |
|                        | <b>#</b>                     | <b>#</b>          | **            | <b>m</b>                  |
| Állapot                |                              |                   |               |                           |
|                        |                              |                   |               |                           |
|                        |                              |                   |               | Q Keresés 🖉 Visszaállítás |

Mindegyik projekt 3 szintből áll:

- Projekt szint
  - o Ügyfélmegbízás szint
    - Külső és belső munka szint

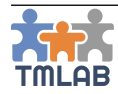

## Új projekt létrehozása alvállalkozóként

Új projekt létrehozásához kattintson az **Új projekt létrehozása alvállalkozóként** gombra. Töltse ki az űrlapot a szükséges adatokkal. A piros csillaggal jelölt mezők kitöltése kötelező.

| Új projekt létrehozása          |             |                                                    |                                  |                                        |                  |
|---------------------------------|-------------|----------------------------------------------------|----------------------------------|----------------------------------------|------------------|
| Projekt neve *<br>Projekt minta |             |                                                    | Hivatkozás                       | Projekt létrehozója *<br>Great Company | v                |
| Ügyfél★<br>Translator           | ·           | Ügyfél kapcsolattartója *<br>Translator Translator | ~                                | Projektvezető *<br>Great Company       | ×                |
| Pénznem *<br>HUF ×              | Kerekítés * | Kezdési dátum *<br>2019. 03. 07.                   | Határidő *<br>2019. 03. 08. 12:0 | 0                                      |                  |
| Ugyfél megjegyzése              |             |                                                    | Ahálialkozó megjegyzése          |                                        |                  |
|                                 |             |                                                    |                                  |                                        | Mégse Létrehozás |

Az alábbi adatokat adhatja meg:

- Projekt neve: a projekt szabadon választott neve
- **Hivatkozás:** bármilyen hivatkozás, amit ügyfele szeretné, ha Ön használna a projekthez, pl. egy belső megrendelési szám
- Projekt létrehozója: alapértelmezetten a bejelentkezett felhasználó. Ez megváltoztatható, ha egy másik munkatársat választ ki a listából.
- Ügyfél: az ügyfél (az ügyfelek listájából), akinek létre szeretné hozni a projektet
- Ügyfél kapcsolattartója: a projektért felelős személy az ügyfél részéről. Amint kiválasztja az ügyfelet, automatikusan betölti az elsődleges kapcsolattartót. Ennek módosításához válasszon egy másik kapcsolattartót az ügyfél kapcsolattartóiának listájából.
- **Projektvezető:** alapértelmezetten a bejelentkezett felhasználó lesz a projekt felelőse. Ez megváltoztatható, ha egy másik munkatársat választ ki a listából.
- **Pénznem:** a projekt pénzneme. Amint kiválasztja az ügyfelet, a relációfüggő pénznem automatikusan bekerül ide, de természetesen ez megváltoztatható.
- Kerekítés: a használni kívánt valuta kerekítés (0 és 4 közötti érték)
- Kezdési dátum: a projekt kezdési dátuma
- Határidő: a dátum, amikorra az ügyfél szeretné, hogy teljesítse a projektet
- Ügyfél megjegyzése: bármilyen kiegészítő információ vagy megjegyzés, amit az ügyféltől kapott a projekthez kapcsolatosan
- Alvállalkozó megjegyzése: bármilyen kiegészítő információ vagy megjegyzés, amit a projekthez akar rögzíteni

A szükséges adatok megadása után kattintson a **Létrehozás** gombra. Létrejön az új projekt és bekerül a projektek listájába **Piszkozat** állapottal.

| * | Projekt ID | Projekt neve                     | Ügyfél     | Projektvezető | Határidő              | Állapot 🗘 |             |
|---|------------|----------------------------------|------------|---------------|-----------------------|-----------|-------------|
| 0 | P-2        | Projekt minta<br>Nettó ár: 0 HUF | Translator | Great Company | 2019. 03. 08. 12:00 🌲 | Piszkozat | 08 <b>-</b> |

Most hozzáadhatja a kívánt ügyfélmegbízás(oka)t.

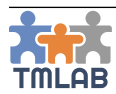

Használhatja a listanézetet, illetve a projekt nevére kattintva vagy a műveletek lenyílóból a **Megtekintés** opciót választva beléphet a részletes nézetbe.

| Projekt minta                                   |                       | PROJEK | T ÖSSZEGZŐ    | ÜGYFÉLMEGBÍZÁSOK | KÜLSŐ MUNKÁK | BELSŐ MUNKÁK | PROJEKTEGYENLEG | PROJEKT ELŐZMÉNYEK |  |
|-------------------------------------------------|-----------------------|--------|---------------|------------------|--------------|--------------|-----------------|--------------------|--|
| Összegző                                        |                       |        |               |                  |              |              |                 | 0\$*               |  |
| Ügyfél                                          | Translator            |        | Projekt ID    |                  |              | P-2          |                 |                    |  |
| Ügyfél kapcsolattartója Translator Translator   |                       |        | Projektvezető |                  |              | Great        | Company         |                    |  |
| Kezdési dátum                                   | 2019. 03. 07.         |        | Állapot       |                  |              |              | Piszkozał       |                    |  |
| Határidő                                        | 2019. 03. 08. 12:00 🌲 |        | Projekt lét   | rehozója         |              | Great        | Company         |                    |  |
|                                                 |                       |        | Pénznem       |                  |              |              | HUF             |                    |  |
|                                                 |                       |        | Valuta ker    | ekítés           |              | 2            |                 |                    |  |
|                                                 |                       |        |               |                  |              |              |                 |                    |  |
| NETTÓ ÁR: 0 HUF   ADÓ: 0 HUF   BRUTTÓ ÁR: 0 HUF |                       |        |               |                  |              |              |                 |                    |  |

A projekt részletes nézete az alábbi fülekből áll:

- Projekt összegző: a projekt általános adatait mutatja
- Ügyfélmegbízások: a projektek ügyfélmegbízásait listázza. Egy ügyfélmegbízás adatainak megjelenítéséhez kattintson a 😯 ikonra a sor elején.
- Külső munkák: a projekthez tartozó külső munkákat listázza ügyfélmegbízásonként csoportosítva
- Belső munkák: a projekthez tartozó belső munkákat listázza ügyfélmegbízásonként csoportosítva
- Projektegyenleg: a projekt egyenlegét mutatja (bevétel kiadás = nyereség) ügyfélmegbízásokra lebontva. Amennyiben a projekt pénzneme nem egyezik meg a fiók alap pénznemével, az értékeket a rendszer automatikusan az alap pénznemre konvertálja.
- Projekt előzmények: a projekt fő fázisait mutatja időrendben

## Új ügyfélmegbízás létrehozása

Ahhoz, hogy a listanézetben egy új ügyfélmegbízást hozzáadjon, válassza az **Új ügyfélmegbízás hozzáadása** opciót a műveletek lenyílóból. Töltse ki az űrlapot a szükséges adatokkal. A piros csillaggal jelölt mezők kitöltése kötelező.

| Új ügyfélmegbízás létrehozása         |                            |   |                     |          |
|---------------------------------------|----------------------------|---|---------------------|----------|
| Úgyfélmegbízás neve *                 | Kezdési dátum *            |   | Határidő *          |          |
| Projekt minta                         | 2019. 03. 07.              | 1 | 2019. 03. 08. 12:00 | <b>#</b> |
| Szoftver                              | Szakterület                |   |                     |          |
| SDL Trados Studio 2019 🗸              | Reklámipar                 |   |                     | ~        |
| Ellenőrzőlista<br>Első ellenőrzőlista | Prioritás *<br>Normál (0%) |   |                     | ~        |
|                                       |                            |   |                     |          |
| Új szolgáltatás hozzáadása            |                            |   |                     |          |
| Leírás                                | Megjegyzés                 |   |                     |          |
|                                       |                            |   |                     |          |
|                                       |                            |   |                     |          |
|                                       |                            |   |                     |          |
|                                       |                            |   |                     |          |
|                                       |                            |   |                     |          |
| Számla megjegyzés                     |                            |   |                     |          |
|                                       |                            |   |                     |          |
|                                       |                            |   |                     |          |
|                                       |                            |   |                     |          |
|                                       |                            |   |                     |          |
|                                       |                            |   | Mégse Létrehozá     | s        |

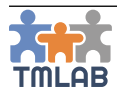

Az alábbi adatokat adhatja meg:

- Ügyfélmegbízás neve: az ügyfélmegbízás szabadon megadható neve. Alapértelmezetten örökli a projekt nevét, de módosítható
- Kezdési dátum
- Határidő
- Szoftver: a megbízás teljesítéséhez szükséges szoftver
- Szakterület: a megbízás témájának szakterülete
- Ellenőrzőlista: a saját ellenőrzőlista listából lehet kiválasztani
- Prioritás: a központi listából kell kiválasztani. Meghatározza az esetleges felárat.
- Leírás
- Megjegyzés
- Számla megjegyzés: ez is felkerül a számlára az adott ügyfélmegbízás alá

Az ügyfélmegbízás szolgáltatásának megadásához kattintson az Új szolgáltatás hozzáadása gombra.

| Isak                                                                                           | az Ügyfélnek nyújtott szolgáltatások                                                                                                    | Minden nyújtott szolgáltatás                                                                                                    |                                        |                                       |  |  |  |
|------------------------------------------------------------------------------------------------|----------------------------------------------------------------------------------------------------|----------------------------------------------------------------------------------------------------|----------------------------------------|---------------------------------------|--|--|--|
| i<br>Vál<br>felt                                                                               | Ez azoknak a szolgáltatásoknak a listája, a<br>assza ki a kívánt szolgáltatást a Szolgáltat:<br>ételeiről. Ezt az adott <b>ügyfél Szolgáltatás</b> | melyek nyújtásáról megállapodott az Ügyféllel.<br>sok listájából. Ha a keresett szolgáltatás nincs a listábar<br><b>ok</b> fülén tudja megtenni. | , először egyeztetnie kell az Ügyfélle | el ennek a szolgáltatás nyújtásának a |  |  |  |
| Q                                                                                              |                                                                                                    |                                                                                                    |                                        | 10 ~                                  |  |  |  |
|                                                                                                | Szolgáltatás                                                                                                    |                                                                                                    | Ár                                     |                                       |  |  |  |
| angol (Egyesült Királyság) 💥 🔿 📘 olasz (Olaszország) - Fordítás 0,15 EUR / forrásszó           |                                                                                                    |                                                                                                    |                                        |                                       |  |  |  |
|                                                                                                | angol (Egyesült Királyság) 💥 🕑 🚺 n                                                                                                    | omán (Románia) - Korrektúra                                                                                                    | 2 HUF / for                            | rásnyelvi karakter                    |  |  |  |
|                                                                                                | angol (Egyesült Királyság) 🎇 🕑 🚺 n                                                                                                    | omán (Románia) - Fordítás                                                                                                    | 2 HUF / for                            | rásnyelvi karakter                    |  |  |  |
| angol (Egyesült Királyság) 🗮 🖸 📘 francia (Franciaország) - Fordítás 2 HUF / célnyelvi karakter |                                                                                                    |                                                                                                    |                                        |                                       |  |  |  |
| Talá                                                                                           | ílatok: 1 - 4 Összesen: 4                                                                                                    |                                                                                                    |                                        | < 1 >                                 |  |  |  |
|                                                                                                |                                                                                                    |                                                                                                    |                                        |                                       |  |  |  |

A szolgáltatások felugró ablakban két fül látható, az első csak a kiválasztott Ügyfél számára nyújtott szolgáltatásokat tartalmazza, míg a második a fiók központi listájának valamennyi szolgáltatását tartalmazza.

Válassza ki a hozzáadni kívánt szolgáltatást, majd kattintson a **Szolgáltatás hozzáadása** gombra. Ne feledje, hogy egyszerre több szolgáltatást is hozzáadhat. A kiválasztott szolgáltatás hozzárendelődik az ügyfélmegbízáshoz.

| Szolgáltatás *                                 |              |                    |     |              |   |             |     |
|------------------------------------------------|--------------|--------------------|-----|--------------|---|-------------|-----|
| angol (Egyesült Királyság) 🚟 🕙 📘 francia (Fran | ciaország) - | Forditás           |     |              |   |             |     |
| Egység *                                       |              | Pénznem (HUF) *    |     | Ár *         |   | Mennyiség * |     |
| forrásnyelvi karakter                          | ~            | HUF                | ~   | 2            | 9 | 97017.00    |     |
| Nettó ár *                                     |              | Sürgősségi felár * |     | Kedvezmény * |   | Összesen *  |     |
| 194034                                         | HUF          | 0                  | HUF | 0            | % | 194034      | HUF |
| CAT-számolás alkalmazása                       |              |                    |     |              |   |             |     |

Adja meg a fordítandó tartalmak mennyiségét. A kiválasztott prioritás alapján a rendszer automatikusan kiszámolja a felárat. Kedvezményt is adhat százalék formájában. Ezek alapján a rendszer automatikusan kiszámolja az összárat.

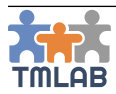

Amennyiben CAT-számolást szeretne alkalmazni, pipálja be a **CAT-számolás alkalmazása** jelölőnégyzetet, válassza ki a használni kívánt CAT mátrixot a listából, majd töltse fel a CAT elemzést (egyelőre csak SDL Trados Studio XML formátumú elemzés). A rendszer beolvassa az elemzésben található szó- vagy karakterszámolást és kiszámolja az összárat az előre beállított CAT mátrix alapján.

| CAT-számolás alkalmazása                               | CAT mátrix *                      | CAT-szá               | molás                             |                          |  |  |
|--------------------------------------------------------|-----------------------------------|-----------------------|-----------------------------------|--------------------------|--|--|
|                                                        | Első CAT mátrix                   | ✓ Brow                | /se Analyze Files en-GB_fr-FR.xml |                          |  |  |
| I■ CAT-számolás                                        |                                   |                       |                                   | ^                        |  |  |
|                                                        |                                   |                       |                                   |                          |  |  |
| Egyezės tipusa                                         | Mennyiség (forrásnyelvi karakter) | Súlyozás %            | Kedvezményes egységár             | Osszeg                   |  |  |
| Zárolt szövegrész                                      | 0                                 | 100                   | 2 HUF                             | 0 HUF                    |  |  |
| Perfect Match                                          | 0                                 | 100                   | 2 HUF                             | 0 HUF                    |  |  |
| Context Match                                          | 65131                             | 100                   | 2 HUF                             | 130 262 HUF              |  |  |
| Ismétlődés                                             | 1668                              | 100                   | 2 HUF                             | 3 336 HUF                |  |  |
| Fájlok közötti ismétlődés                              | 0                                 | 100                   | 2 HUF                             | 0 HUF                    |  |  |
| 100%-os egyezés                                        | 12050                             | 100                   | 2 HUF                             | 24 100 HUF               |  |  |
| Részleges egyezés (95% - 99%)                          | 3752                              | 100                   | 2 HUF                             | 7 504 HUF                |  |  |
| Részleges egyezés (85% - 94%)                          | 2330                              | 100                   | 2 HUF                             | 4 660 HUF                |  |  |
| Részleges egyezés (70% - 84%)                          | 2798                              | 100                   | 2 HUF                             | 5 596 HUF                |  |  |
| Új szövegrész                                          | 9288                              | 100                   | 2 HUF                             | 18 576 HUF               |  |  |
|                                                        |                                   | Összmennyiség: 97 017 | Kedvezmér                         | nyes összár: 194 034 HUF |  |  |
| Sülyozott mennyiség: 97 017 Kedvezmény összesen: 0 HUF |                                   |                       |                                   |                          |  |  |
| <                                                      |                                   |                       |                                   | >                        |  |  |
| CAT-számoláshoz használt fájlok                        |                                   |                       |                                   | ~                        |  |  |

A Fájlok részben feltöltheti az ügyfélmegbízáshoz tartozó fájlokat. A Fájlok rész 3 fülből áll:

- Forrásfájlok
- Referenciafájlok
- Egyéb fájlok

| Forrásfájlok     Referenciáfájlok     Egyéb fájlok       Fájl neve     Leírás     Feltöltés állapota       Nincs feltöltott fájl.     Max. fájlméret: 100 MB        Támogatott kiterjesztés: bármely                                                                         | Fájlok                   |                    |                    |   |                                                                                                    |
|----------------------------------------------------------------------------------------------------|--------------------------|--------------------|--------------------|---|----------------------------------------------------------------------------------------------------|
| Fáji neve     Leírás     Feltöltés állapota     Húzza íde a feltölteni kívánt fájlokt. vagy kattintson a fájlok mappából történő kíválasztásához.       Nincs feltöltott fájl.     Max. fájlméret: 100 MB     Max. fájlméret: 100 MB        Támogatott kiterjesztés: bármely | Forrásfájlok Referenciaf | ájlok Egyéb fájlok |                    |   |                                                                                                    |
| Nincs feltöltött fájl. Max. fájlméret: 100 MB <                                                                                                    | Fájl neve                | Leírás             | Feltöltés állapota |   | Húzza ide a feltölteni kívánt fállokat, vagy kattintson a fállok mappából történő kiválasztásához. |
|                                                                                                    | Nincs feltöltött fájl.   |                    |                    | > | Max, fájlméret: 100 MB<br>Tárnogatott kiterjesztés: bármely                                        |

Egyszerűen behúzhatja ide a fájlokat, vagy kiválaszthatja azokat a tallózó segítségével és feltöltheti a megfelelő fül alá.

Amennyiben egyszerre több szolgáltatást visz fel, mindegyik szolgáltatáshoz egy új ügyfélmegbízás jön létre.

Végül, az ügyfélmegbízás létrehozásához kattintson a **Létrehozás** gombra. Az új ügyfélmegbízás bekerül az új projekt alá **Piszkozat** állapottal.

| Drojekt r | Projekt minta PROJEKT ÖSSZEGZŐ ÜGYFÉLMEGBÉZÁSOK KÜLSŐ MUNKÁK PROJEKTEGYENLEG PROJEKT ELŐZMÉNYEK |    |     |              |                  |              |             |           |                   |                 |                       |
|-----------|-------------------------------------------------------------------------------------------------|----|-----|--------------|------------------|--------------|-------------|-----------|-------------------|-----------------|-----------------------|
| FIOJEKLI  | ninta                                                                                           |    |     |              | PROJEKT OSSELGEO | OGTFELMEGBIZ | ASUR NOL    | JO MONIOR | DEEDO MONION      | PROJEKTEGTENEEG | PROJEKT ELOZMENTER    |
|           |                                                                                                 |    |     |              |                  |              |             |           |                   | Új ügyf         | élmegbízás hozzáadása |
|           |                                                                                                 | ID | Név | Szolgáltatás | Mennyiség        |              | Nettó ár    | Hatá      | ridõ              |                 |                       |
| 0         | 😑 P-2/1 Projekt minta en-GB 🎇 🕑 📔 fr-FR - Forditás 97 017 forrásnyelvi karakte                  |    |     |              |                  |              | 194 034 HUF | 2019      | . 03. 08. 12:00 🜲 | Piszkoza        | t 💦 🗸                 |
| ۲         |                                                                                                 |    |     |              |                  |              |             |           |                   |                 |                       |
| ΝΕΤΤΟ 4   | NETTÓ ÁR: 194 034 HUF   ADÓ: 52 389 HUF   BRUTTÓ ÁR: 246 423 HUF                                |    |     |              |                  |              |             |           |                   |                 |                       |

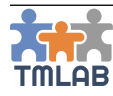

#### Új belső munka hozzáadása

Új belső munka hozzáadásához kattintson az **Új belső munka hozzáadása** opcióra az ügyfélmegbízás melletti műveletek legördülőben.

Töltse ki az űrlapot a szükséges adatokkal. A piros csillaggal jelölt mezők kitöltése kötelező.

| Új    | belső munka létrehozása                            |            |             |   |                      |   |                     |       |      |     |
|-------|----------------------------------------------------|------------|-------------|---|----------------------|---|---------------------|-------|------|-----|
|       |                                                    |            |             |   |                      |   |                     |       |      |     |
| Ne    | v *                                                |            |             |   | Rezdesi datum *      | - | Hatarido *          |       |      | 00  |
|       | rojekt minta                                       |            |             |   | 2019. 03. 07.        |   | 2019. 03. 08. 12:00 |       |      |     |
| Sz    | oftver                                             |            |             |   | Szakterület          |   |                     |       |      |     |
| S     | DL Trados Studio 2019                              |            |             | ~ | Reklámipar           |   |                     |       |      | ~   |
| М     | unkatárs *                                         |            |             |   | Belső ellenőrzőlista |   |                     |       |      |     |
| e     | ireat Company                                      |            |             | ~ | Első ellenőrzőlista  |   |                     | ~     | ۲    |     |
| Pri   | ioritás *                                          |            |             |   |                      |   |                     |       |      |     |
| N     | lormál (0%)                                        |            |             | ~ |                      |   |                     |       |      |     |
|       |                                                    |            |             |   |                      |   |                     |       |      |     |
|       | Control Martin *                                   |            |             |   |                      |   |                     |       |      |     |
|       | Szoigaitatas *                                     |            |             |   |                      |   |                     |       |      |     |
|       | angoi (Egyesuit Kiraiysag) 🖬 🖌 🚺 Irancia (Franciad | rszag) - I | orditas     |   |                      |   | ·                   |       |      |     |
|       | Egység *                                           |            | Mennyiség * |   |                      |   |                     |       |      |     |
|       | forrásnyelvi karakter                              | ~          | 97017       |   |                      |   |                     |       |      |     |
|       |                                                    |            |             |   |                      |   |                     |       |      |     |
|       |                                                    |            |             |   |                      |   |                     |       |      |     |
|       |                                                    |            |             |   |                      |   |                     |       |      |     |
| Leírá | is                                                 |            |             |   | Megjegyzés           |   |                     |       |      |     |
|       |                                                    |            |             |   |                      |   |                     |       |      |     |
|       |                                                    |            |             |   |                      |   |                     |       |      |     |
|       |                                                    |            |             |   |                      |   |                     |       |      |     |
|       |                                                    |            |             |   |                      |   |                     |       |      |     |
|       |                                                    |            |             |   |                      |   |                     |       |      |     |
|       |                                                    |            |             |   |                      |   |                     |       |      |     |
|       |                                                    |            |             |   |                      |   |                     |       | 14.1 |     |
|       |                                                    |            |             |   |                      |   |                     | Megse |      | zas |

Az alábbi adatokat adhatja meg:

- **Név:** a belső munka szabadon megadható neve. Alapértelmezetten örökli az ügyfélmegbízás nevét, de módosítható
- Kezdési dátum: alapértelmezetten örökli az ügyfélmegbízás kezdési dátumát, de módosítható.
   Nem lehet korábbi az ügyfélmegbízás kezdési dátumánál
- **Határidő:** alapértelmezetten örökli az ügyfélmegbízás kezdési dátumát, de módosítható. Nem lehet későbbi az ügyfélmegbízás határidejénél.
- **Szoftver:** a munka teljesítéséhez szükséges szoftver. Alapértelmezetten öröklődik az ügyfélmegbízástól, de módosítható.
- Szakterület: a munka témájának szakterülete. Alapértelmezetten öröklődik az ügyfélmegbízástól, de módosítható.
- Munkatárs: a munkatársak listából lehet kiválasztani
- Belső ellenőrzőlista: az ellenőrzőlisták közül választható ki
- Prioritás: a központi listából kell kiválasztani
- **Szolgáltatás:** a szolgáltatás, annak mennyiség egysége és mennyisége öröklődik az ügyfélmegbízástól, de akár teljesen más szolgáltatásra is cserélhető
- Leírás
- Megjegyzés

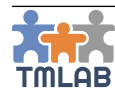

A Fájlok részben feltöltheti a belső munkához tartozó fájlokat. A Fájlok rész 3 fülből áll:

- Forrásfájlok
- Referenciafájlok
- Egyéb fájlok

| Fájlok               |                        |                       |        |   |                                                                                                    |
|----------------------|------------------------|-----------------------|--------|---|----------------------------------------------------------------------------------------------------|
| Forrásfájlok Referen | ziafájlok Egyéb fájlok |                       |        |   |                                                                                                    |
| Fájl neve            | Leírás                 | Feltöltés<br>állapota |        |   | Húzza ide a feltölteni kívánt fájlokat, vagy kattintson a fájlok mappából történő kiválasztásához. |
| Untitled-1.pdf       |                        | ☑ 100%                | Törlés |   | Támogatott kiterjesztés: bármely                                                                   |
| ٢                    |                        |                       |        | > |                                                                                                    |

Egyszerűen behúzhatja ide a fájlokat, vagy kiválaszthatja azokat a tallózó segítségével és feltöltheti a megfelelő fül alá. A **Fáj hozzáadása ehhez a munkához** gombra kattintva olyan fájlt is hozzáadhat, amelyet már korábban feltöltött a szülő ügyfélmegbízáshoz.

Végül, a belső munka létrehozásához kattintson a **Létrehozás** gombra. Az új belső munka bekerül a szülő ügyfélmegbízás alá.

| Projekt | minta                                                            |                  |               |                      | PROJEKT ÖSSZEGZŐ             | ŪGYFÉLMEGBÍZÁSOK KÜLSŐ MUNKÁ | K BELSŐ MUNKÁK        | PROJEKTEGYENLEG PI | ROJEKT ELŐZMÉNYEK   |  |  |  |
|---------|------------------------------------------------------------------|------------------|---------------|----------------------|------------------------------|------------------------------|-----------------------|--------------------|---------------------|--|--|--|
| Proje   | Új belsō                                                         | munka hozzáadása |               |                      |                              |                              |                       |                    |                     |  |  |  |
|         |                                                                  | ID               | Név           | Munkatárs            | Szolgáltatás                 | Mennyiség                    | Határidő              | Állapot            |                     |  |  |  |
| 0       | ≡                                                                | P-2/1/3          | Projekt minta | Great Company Junior | en-GB 🚟 🔁 📘 fr-FR - Fordítás | 97 017 forrásnyelvi karakter | 2019. 03. 08. 12:00 🔎 | Piszkozat          | <b>0</b> 6 <b>-</b> |  |  |  |
| ۲.      |                                                                  |                  |               |                      |                              |                              |                       |                    | >                   |  |  |  |
| NETTÓ   | IETTÓ ÁR: 194 034 HUF   ADÓ: 52 389 HUF   BRUTTÓ ÁR: 246 423 HUF |                  |               |                      |                              |                              |                       |                    |                     |  |  |  |

Amennyiben a belső munkához hozzárendelt munkatárs megegyezik a munkát létrehozó munkatárssal, a belső munkát a rendszer automatikusan kiosztja és **Folyamatban** állapotba kerül.

Amennyiben egy másik munkatársat választ ki, a munka kiosztásához kattintson a **Munka kiosztása** opcióra a műveletek legördülőben.

| Piszkozat |   | 08 🕶            |
|-----------|---|-----------------|
| _         | - | Munka kiosztása |
|           | ø | Szerkesztés     |
|           | ŵ | Törlés          |

A belső munka állapota *Folyamatban*-ra vált és a munkatárs értesítést kap erről e-mailben és a rendszeren keresztül.

| Projek | t minta                                                      |         |               |               | PROJEKT ÖSSZEG               | GZŐ ÜGYFÉLMEGBÍZÁSOK KÜLSŐ MU | JNKÁK BELSŐ MUNKÁK    | PROJEKTEGYENLEG PR | OJEKT ELŐZMÉNYEK |  |  |
|--------|--------------------------------------------------------------|---------|---------------|---------------|------------------------------|-------------------------------|-----------------------|--------------------|------------------|--|--|
| Proje  | "Ojekt minta enge 🎇 💽 📘 (refrForsitás                        |         |               |               |                              |                               |                       |                    |                  |  |  |
|        |                                                              | ID      | Név           | Munkatárs     | Szolgáltatás                 | Mennyiség                     | Határidő              | Állapot            |                  |  |  |
| 0      | ≡                                                            | P-2/1/1 | Projekt minta | Great Company | en-GB 🎇 🜑 📕 fr-FR - Fordítás | 97 017 forrásnyelvi karakter  | 2019. 03. 08. 12:00 🜲 | Folyamatban        | <b>0</b> \$≁     |  |  |
| <      |                                                              |         |               |               |                              |                               |                       |                    | >                |  |  |
| NETTO  | Ó ÁR: 194 034 HUF   ADÓ: 52 389 HUF   BRUTTÓ ÁR: 246 423 HUF |         |               |               |                              |                               |                       |                    |                  |  |  |

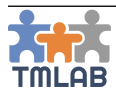

#### Új külső munka létrehozása

Új külső munka hozzáadásához kattintson az **Új külső munka hozzáadása** opcióra az ügyfélmegbízás melletti műveletek legördülőben.

Töltse ki az űrlapot a szükséges adatokkal. A piros csillaggal jelölt mezők kitöltése kötelező.

| Külső munka létrehozása |   |                                  |          |            |          |
|-------------------------|---|----------------------------------|----------|------------|----------|
| Név *<br>Projekt minta  |   | Kezdési dátum *<br>2019. 03. 07. | <b>m</b> | Határidő * | <b>m</b> |
| Szoftver                | , | Szakterület<br>Rekláminar        |          |            | ~        |
| Belső ellenőrzőlista    |   | Prioritás *                      |          |            | ~        |
| -                       |   |                                  |          |            |          |
| Leírás                  |   | Megjegyzés                       |          |            |          |
|                         |   |                                  |          |            |          |
|                         |   |                                  |          |            |          |
|                         |   |                                  |          |            |          |
|                         |   |                                  |          |            |          |
|                         |   |                                  |          |            |          |

Az alábbi adatokat adhatja meg:

- Név: a külső munka szabadon megadható neve. Alapértelmezetten örökli az ügyfélmegbízás nevét, de módosítható
- Kezdési dátum: alapértelmezetten örökli az ügyfélmegbízás kezdési dátumát, de módosítható.
   Nem lehet korábbi az ügyfélmegbízás kezdési dátumánál
- Határidő: alapértelmezetten örökli az ügyfélmegbízás kezdési dátumát, de módosítható. Nem lehet későbbi az ügyfélmegbízás határidejénél.
- **Szoftver:** a munka teljesítéséhez szükséges szoftver. Alapértelmezetten öröklődik az ügyfélmegbízástól, de módosítható.
- **Szakterület:** a munka témájának szakterülete. Alapértelmezetten öröklődik az ügyfélmegbízástól, de módosítható.
- Belső ellenőrzőlista: az ellenőrzőlisták közül választható ki
- Prioritás: a központi listából kell kiválasztani.
- Szolgáltatás: öröklődik az ügyfélmegbízástól, de akár teljesen más szolgáltatásra is cserélhető
- Leírás
- Megjegyzés

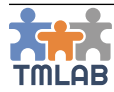

Az Alvállalkozók részben kiválaszthatja az/azokat az alvállalkozó(ka)t, akinek/akiknek ki szeretné küldeni a munkaajánlatot. Egy vagy több alvállalkozó kiválasztásához kattintson az **Alvállalkozó kiválasztása** gombra.

| Alválla | lkozó neve     |                    |            |           | Alvállalkozó típusa                      |         |         | Partn   | erkezelő                |          |          |        |
|---------|----------------|--------------------|------------|-----------|------------------------------------------|---------|---------|---------|-------------------------|----------|----------|--------|
|         |                |                    |            |           | Választás                                |         | ~       | Vála    | sztás                   |          |          | ~      |
| Alválla | lkozói csop    | ortok              |            |           | Ország                                   |         |         | Anya    | nyelv(ek)               |          |          |        |
| Válas   | szon           |                    |            | ~         | Választás                                |         | ~       | Vála    | sztás                   |          |          | ~      |
| Szakte  | rület          |                    |            |           | Szoftver                                 |         |         | Minő    | sítés                   |          |          |        |
| Válas   | szon           |                    |            | ~         | Válasszon                                |         | ~       |         |                         |          |          |        |
|         |                |                    |            |           |                                          |         |         |         |                         | Keresés  | Visszaá  | llítás |
|         |                |                    |            |           |                                          |         |         |         |                         |          |          |        |
|         |                |                    |            |           |                                          |         |         |         |                         |          | 10       | ~      |
| -       | Logó 🗘         | Név 🗘              | Ország     |           | Ár 🗘                                     | Alválla | lkozó t | ípusa 🖒 | Alvállalkozói csoportok | O Minősí | ítés     | \$ .   |
|         | 2              | Translation Agency | Egyesült K | iirályság | 2 HUF (0,01 GBP) / forrásnyelvi karakter | Fordító | biroda  |         |                         | **       | ***      | k.     |
|         | <b>.</b>       | Translator         | Japán      |           | 2 HUF (0,01 GBP) / forrásnyelvi karakter | Magán   | szemé   | ly      |                         | **       |          | Ir.    |
| <       |                |                    |            |           |                                          | 1       |         |         |                         |          |          | >      |
| Talá    | latok: 1 - 2 ( | Összesen: 2        |            |           |                                          |         |         |         |                         | <        | 1        | >      |
|         |                |                    |            |           |                                          |         |         |         |                         |          |          |        |
|         |                |                    |            |           |                                          |         |         |         |                         | Mégse    | Kiválasz | ztás   |

Az alvállalkozó kiválasztó ablakban azokat az alvállalkozókat láthatja, akik az adott szolgáltatást nyújtják önnek. Egy vagy több alvállalkozót is kiválaszthat egy külső munkákhoz. A megfelelő alvállalkozó megtalálásához használhatja az ablak tetején található szűrőket is.

Jelölje ki az alvállalkozót, majd kattintson a Kiválasztás gombra.

A kiválasztott alvállalkozó (vagy alvállalkozók) bekerül azon alvállalkozók listájába, akiknek ki szeretné küldeni a munkaajánlatot. Kattintson a 🔂 ikonra az alvállalkozó neve előtt, hogy megadhassa a munka részleteit.

| 📽 A külső munka elvégzésére kiválasztott alv | lvállalk | ozók               |     |              |            |                                     |            |
|----------------------------------------------|----------|--------------------|-----|--------------|------------|-------------------------------------|------------|
| = O Translator - 2 HUF / forrásnyelv         | lvi kara | kter               |     |              | Nettó      | ár összesen 194 034 HUF (525,25 GBP | ) <b>t</b> |
| Egység *                                     |          | Pénznem *          |     | Ár *         |            | Mennyiség *                         |            |
| forrásnyelvi karakter 🗸                      |          | HUF                |     | 2            | <b>(</b> ) | 97017                               |            |
| Nettó ár *                                   |          | Sürgősségi felár * |     | Kedvezmény * |            | Összesen *                          |            |
| 194034 HUF                                   | -        | 0                  | HUF | 0            | %          | 194034                              | HUF        |
| Alvállalkozó kapcsolattartója *              |          |                    |     |              |            |                                     |            |
| Junior Tom                                   | •        |                    |     |              |            |                                     |            |
| CAT-számolás alkalmazása                     |          |                    |     |              |            |                                     |            |

A mennyiség egységét, pénznemet és egységárat a rendszer automatikusan kitölti a korábban már egyeztetett értékekkel. Adja meg a mennyiséget (pl. a szavak számát).

Amennyiben CAT-számolást szeretne alkalmazni, pipálja be a **CAT-számolás alkalmazása** jelölőnégyzetet, válassza ki a használni kívánt CAT mátrixot a listából, majd töltse fel a CAT elemzést (egyelőre csak SDL Trados Studio XML formátumú elemzés). A rendszer beolvassa az elemzésben található szó- vagy karakterszámolást és kiszámolja az összárat az előre beállított CAT mátrix alapján. Az alvállalkozó kapcsolattartóiának legördülőjéből kiválaszthatja azt a személyt, akinek ki szeretné küldeni a munkaajánlatot vagy az árajánlatkérést (az alvállalkozó felelős munkatársai közül).

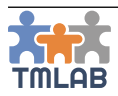

A mennyiség kiválasztása után az alvállalkozó neve mellett megjelenik az össz nettó ár.

Több alvállalkozót is kiválaszthat, akinek kiküldi a munkaajánlatot. Összehasonlíthatja az alvállalkozókat például azok nettó ára alapján, ill. sorrendbe állíthatja őket fel és le húzva a listán belül.

Amennyiben több alvállalkozót választ ki, két kiválasztási módszer áll rendelkezésre:

- Progresszív: egyszerre egy alvállalkozónak megy ki a munkaajánlat azok sorrendje alapján alapértelmezetten 30 percenként mindaddig, míg egyik alvállalkozó elfogadja a munkát. Módosíthatja az időt, amikor a következő alvállalkozónak kimegy a munkaajánlat.
- Jelentkezési sorrend alapján: a munkaajánlat kimegy az összes alvállalkozónak a listából, és annak kerül kiosztásra, aki először elfogadja a munkát.

| Szolgáltatás *                                                                            |   |
|-------------------------------------------------------------------------------------------|---|
| angol (Egyesült Királyság) 🎇 🛇 📘 francia (Franciaország) - Fordítás                       | ~ |
| 🐕 A külső munka elvégzésére kiválasztott alvállalkozók                                    |   |
| E O Translator - 2 HUF / forrásnyelvi karakter Nettó ár összesen 194 034 HUF (525,25 GBP) | Û |

Amennyiben nincs olyan alvállalkozója, aki a kiválasztott szolgáltatást nyújtja, a szolgáltatás mellett a következő üzenet áll: "**Nincs ezt a szolgáltatást nyújtó alvállalkozója.**".

A Fájlok részben feltöltheti a belső munkához tartozó fájlokat. A Fájlok rész 3 fülből áll:

- Forrásfájlok
- Referenciafájlok
- Egyéb fájlok

| Fájlok                      |                 |                    |                                                            |                    |                    |                                                                  |  |
|-----------------------------|-----------------|--------------------|------------------------------------------------------------|--------------------|--------------------|------------------------------------------------------------------|--|
| Forrásfájlok Referenciafájl | ok Egyéb fájlok |                    |                                                            |                    |                    |                                                                  |  |
| Fájl neve                   | Leírás          | Feltöltés állapota |                                                            | Húzza ide a feltö  | lteni kívánt fáile | okat. vagy kattintson a fáilok mappából történő kiválasztásához. |  |
| Nincs feltöltött fájl.      |                 |                    | Max. fájlméret: 100 MB<br>Támogatott kiterjesztés: bármely |                    |                    |                                                                  |  |
|                             |                 |                    |                                                            | Az ügyfélmegbízásh | oz már felt        | öltött forrásfájlok                                              |  |
|                             |                 |                    |                                                            | Fájl neve          | Leírás             |                                                                  |  |
|                             |                 |                    |                                                            | Untitled-1.pdf     |                    | Fájl hozzáadása ehhez a megbízáshoz                              |  |
|                             |                 |                    |                                                            | ٢                  |                    | >                                                                |  |

Egyszerűen behúzhatja ide a fájlokat, vagy kiválaszthatja azokat a tallózó segítségével és feltöltheti a megfelelő fül alá. A **Fáj hozzáadása ehhez a megbízáshoz** gombra kattintva olyanán fájlt is hozzáadhat, amelyet már korábban feltöltött a szülő ügyfélmegbízáshoz.

Végül, a külső munka létrehozásához kattintson a **Létrehozás** gombra. Az új külső munka bekerül a szülő ügyfélmegbízás alá **Piszkozat** állapotban.

| Projekt | minta                                                            |         |               |                            | PROJEKT ÖSSZEGZŐ ÜGYFÉLI     | MEGBÍZÁSOK K | ÜLSŐ MUNKÁK | BELSŐ MUNKÁK PROJEKTEGY | ENLEG PROJEK | T ELŐZMÉNYEK |  |  |  |
|---------|------------------------------------------------------------------|---------|---------------|----------------------------|------------------------------|--------------|-------------|-------------------------|--------------|--------------|--|--|--|
| Proje   | ojekt minta en de 🎇 🖓 📘 fren-Forditas                            |         |               |                            |                              |              |             |                         |              |              |  |  |  |
|         |                                                                  | ID      | Név           | Alvállalkozó               | Szolgáltatás                 | Mennyiség    | Nettó ár    | Határidő                | Állapot      |              |  |  |  |
| 0       | Ξ                                                                | P-2/1/4 | Projekt minta | Hegkeresendő alvállalkozók | en-GB 🎇 🕤 📕 fr-FR - Fordítás | TBC          | TBC         | 2019. 03. 08. 12:00 🌲   | Piszkozat    | <b>0</b> \$≁ |  |  |  |
| <       |                                                                  |         |               |                            |                              |              |             |                         |              | >            |  |  |  |
| NETTÓ   | NETTÓ ÁR: 194 034 HUF   ADÓ: 52 389 HUF   ERUTTÓ ÁR: 246 423 HUF |         |               |                            |                              |              |             |                         |              |              |  |  |  |

Ahhoz, hogy kiküldje a munkaajánlatot a kiválasztott alvállalkozónak, kattintson a **Munkaajánlat** elküldése opcióra a műveletek legördülőben.

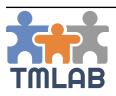

Állapota Alvállalkozó válaszára várva-ra változik.

|   |   | ID      | Név           | Alvállalkozó               | Szolgáltatás                 | Mennyiség | Nettó ár | Határidő              | Állapot                      |         |
|---|---|---------|---------------|----------------------------|------------------------------|-----------|----------|-----------------------|------------------------------|---------|
| 0 | ≡ | P-2/1/4 | Projekt minta | Megkeresendő alvállalkozók | en-GB 🚟 🖸 📘 fr-FR - Fordítás | твс       | TBC      | 2019. 03. 08. 12:00 🌲 | Alvállalkozó válaszára várva | 🗙 Mégse |

A Megkeresendő alvállalkozók gombra kattintva nyomon követheti a munkaajánlat folyamatát.

| Alvállalkozó | Állapot               | Munkaajánlat elküldve | Alvállalkozó válaszolt |
|--------------|-----------------------|-----------------------|------------------------|
| Translator   | Munkaajánlat elküldve | 2019-03-08 08:45:21   |                        |

A kiválasztott alvállalkozó egy rendszerértesítést, ill. egy e-mail értesítést kap a

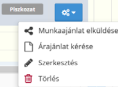

munkaajánlatról. Ezeken keresztül elfogadhatja vagy elutasíthatja a munkaajánlatot. Amint az alvállalkozó elfogadja az árajánlatot, annak állapota **Folyamatban**-ra változik, és az alvállalkozó neve megjelenik a listában.

| - | Projekt ID | Projekt neve                           | Ügyfél     | Projektvezető | Határidő              | Állapot 🔿   |              |
|---|------------|----------------------------------------|------------|---------------|-----------------------|-------------|--------------|
| 0 | P-3        | Projekt minta<br>Nettó ár: 194 034 HUF | Translator | Great Company | 2019. 03. 09. 12:00 🌲 | Folyamatban | <b>α</b> ; ≁ |

Amennyiben csak egy alvállalkozót választ ki és az alvállalkozó már jóváhagyta a fiókját (nem vár jóváhagyásra), az **Árajánlat kérése** opció választásával egy árajánlatot is kérhet a külső munkára. Ez egy ügyfél árajánlatkérést generál, amely megjelenik az árajánlatok ügyfélként listában **Piszkozat** állapotban. Az árajánlatkérés kiküldésére és annak elfogadására vagy elutasítására vonatkozó információkért lásd az **Árajánlatok ügyfélként** részt.

Ha megkapta és elfogadta az árajánlatot az alvállalkozótól, és azt az alvállalkozó projektté konvertálta, ez visszacsatol a külső munkához és annak állapota **Folyamatban** lesz.

Ha csak egy alvállalkozót választ ki és annak fiókja még nem lett jóváhagyva, az alvállalkozónak nem küldhet munkaajánlatot, hanem egyből kioszthatja a külső munkát az alvállalkozónak, és állapota **Folyamatban**-ra vált.

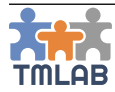

#### Munkaajánlat elfogadása vagy elutasítása

Amint alvállalkozó rákattint a munkaajánlat linkjére, az alábbi munkaajánlat oldal jelenik meg.

| Kedves Translator Translation,                                            |                                                 |                             |                                            |         |              |  |  |  |
|---------------------------------------------------------------------------|-------------------------------------------------|-----------------------------|--------------------------------------------|---------|--------------|--|--|--|
| Great Company egy új munkaajánlatot küldett Önnek az alábbi részletekkel. |                                                 |                             |                                            |         |              |  |  |  |
|                                                                           |                                                 |                             |                                            |         |              |  |  |  |
| lgényelt szolgáltatás                                                     | angol (Egyesült Királyság) 🎇 💽 📕 francia (Franc | iaország) - Fordítás        |                                            |         |              |  |  |  |
| Munka neve                                                                | Külső munka minta                               |                             | Megbízás ID                                | P-5/1/1 |              |  |  |  |
| Ügyfél                                                                    | Great Company                                   |                             | Ügyfél kapcsolattartója                    | Great C | ompany       |  |  |  |
| Kezdési dátum                                                             | 2019. 03. 26.                                   |                             | Határidő                                   | 2019.03 | 3. 29. 10:00 |  |  |  |
| Szoftver                                                                  | SDL Trados Studio 2019                          |                             | Szakterület                                | Reklámi | par          |  |  |  |
| Ellenőrzőlista                                                            | Első ellenőrzőlista                             |                             | Prioritás                                  | Normál  | (0%)         |  |  |  |
| Mennyiség                                                                 | 300 forrásnyelvi karakter                       |                             | Egységár                                   | 2 HUF   |              |  |  |  |
| Sürgösségi felár                                                          | 0 HUF                                           |                             | Kedvezmény                                 | 0.96    |              |  |  |  |
| Nettó ár                                                                  | 600 HUF                                         |                             |                                            |         |              |  |  |  |
| Nettó ár összesen                                                         | 600 HUF                                         |                             |                                            |         |              |  |  |  |
|                                                                           |                                                 |                             |                                            |         |              |  |  |  |
|                                                                           |                                                 | Fáilok                      |                                            |         |              |  |  |  |
| Munka leirása                                                             |                                                 |                             |                                            |         |              |  |  |  |
| Ez egy nagyon rontos marketing szöveg.                                    |                                                 | Fájl neve                   |                                            |         | Leírás       |  |  |  |
| megjegyzes<br>Fizvelien a terminológiai következetességekre.              |                                                 | Forrásfájlok                |                                            |         |              |  |  |  |
|                                                                           |                                                 | Untitled-1.pdf              |                                            |         |              |  |  |  |
|                                                                           |                                                 | Referenciafájlok            |                                            |         |              |  |  |  |
|                                                                           |                                                 | Egyéb fájlok                |                                            |         |              |  |  |  |
|                                                                           |                                                 |                             |                                            |         |              |  |  |  |
|                                                                           |                                                 | Minden letöltése            |                                            |         |              |  |  |  |
|                                                                           | A munkaajánlat elf                              | ogadásával Ön elfogadja a t | benne foglalt feladatokat és feltételeket. |         |              |  |  |  |
|                                                                           |                                                 | 👍 Elfogadom                 | Elutasítom                                 |         |              |  |  |  |

A munkaajánlat részleteinek és fájljainak átnézése után az alvállalkozó az **Elfogadom** gombra kattintva elfogadhatja, ill. az **Elutasítom** gombra kattintva elutasíthatja a munkaajánlatot.

A munkaajánlat elfogadásához kattintson az **Elfogadom** gombra. A munkaajánlatot a rendszer automatikusan új projektté konvertálja, amelyben az ügyfélmegbízás megegyezik a munkaajánlat szolgáltatásával.

Azaz, minden külső munkának az ügyfél oldalán egy projekt és egy ügyfélmegbízás felel meg az alvállalkozó oldalán.

Az alvállalkozó letöltheti a megrendelőt (PO) a **Projekt összegző** fülről, ha a **PO letöltése** opcióra kattint a műveletek legördülőben.

A munkaajánlat elutasításához kattintson az **Elutasítom** gombra. Meg kell adni az okot, amiért elutasítja a munkaajánlatot. Amint elutasítja, az ügyfél értesítést kap erről és esetleg egy másik alvállalkozót kereshet meg a munkaajánlattal.

#### Munkaajánlatból létrejött projekt ügyfélmegbízásának teljesítése

Ahhoz, hogy egy ügyfélmegbízást és ezáltal egy projektet teljesítsen, az adott ügyfélmegbízás alá legalább egy külső vagy belső munkát létre kell hoznia.

A belső munka teljesítéséhez a megbízott munkatársnak le kell adnia a munkát a **Leadás** opcióra kattintva az adott belső munka melletti műveletek legördülőben. Előtte a munkatárs feltöltheti a lefordított fájlokat a rendszerbe a Fájlok rész **Célnyelv** füle alatt. Leadáskor a munkatárs egy megjegyzést is küldhet a projektvezetőnek.

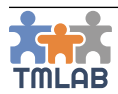

Szükség esetén, mielőtt teljesen leadná a munkát, a munkatárs részletekben is leadhatja a munkát a **Részleges leadás** opcióra kattintva a műveletek legördülőben.

Amennyiben egy ellenőrzőlista is be lett állítva a belső munkához, a munka leadása előtt a munkatársnak ki kell töltenie azt.

Meg kell erősítenie, hogy az ellenőrzőlista valamennyit tételét figyelembe vette. Ha a tételek bármelyike nem vonatkozik erre a munkára, válassza az NA (nem vonatkozik erre) opciót. Ahhoz, hogy leadhassa a munkát, minden tétel esetében ki kell választania az "IGEN" vagy "NA" opciót.

| munkára, válassza az NA (nem vonatkozik erre) opciót. Ahhoz, hogy leadhassa a mu<br>"IGEN" vagy "NA" opciót. | unkát, minden tétel esetében | ki kell választar | nia az |
|----------------------------------------------------------------------------------------------------|------------------------------|-------------------|--------|
| ső ellenőrzőlista                                                                                            |                              |                   |        |
| Ellenőrzőlista eleme                                                                                         | NEM                          | IGEN              | NA     |
| Rendszeresen használja az konkordancia keresést.                                                             | 0                            | ۲                 | 0      |
| Helyezze be a szükséges címkéket a célszegmensekbe.                                                          | 0                            | ۲                 | 0      |
| -uttasson QA-ellenőrzést.                                                                                    | 0                            | ۲                 | 0      |

Az ellenőrzőlista kitöltése után kattintson az Ellenőrzőlista elküldése gombra.

Ezzel a belső munka állapota Leadva-ra változik.

Miután a munkatárs leadta a belső munkát, erről e-mailt és rendszerértesítést kap a projektvezető. A projektvezető leellenőrizheti a leadást, és amennyiben azt rendben találja, a **Teljesítetté jelölés**-re kattintva megerősítheti. Ez **Teljesített**-re állítja a belső munka állapotát.

Ne feledje, hogy a belső munkákat maga a projektvezető is leadhatja és teljesítheti, nem csak a megbízott belső munkatárs.

### A TMLAB egyik nagyon fontos funkciója, hogy még a munkaajánlatokból létrejött projektek esetén is további külső munkák hozhatók létre és azokkal saját alvállalkozók bízhatók meg. Ezáltal, elméletileg korlátlan számú szereplőjű fordítási folyamat lefedhető.

Amint mindegyik külső / belső munka teljesítve lett, leadhatja az ügyfélmegbízást. Ehhez, először töltse fel a lefordított fájlokat a rendszerbe a Fájlok rész **Célnyelv** füle alatt, majd válassza a **Leadás** opciót az adott ügyfélmegbízás melletti műveletek legördülőben. Szükség esetén, mielőtt teljesen leadhá az ügyfélmegbízást, részletekben is leadhatja azt a **Részleges leadás** opcióra kattintva a műveletek legördülőben.

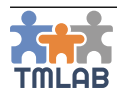

Leadáskor egy megjegyzést is küldhet a projektvezetőnek.

Amennyiben egy ellenőrzőlista is be lett állítva az ügyfélmegbízáshoz, a munka leadása előtt azt is ki kell töltenie.

Meg kell erősítenie, hogy az ellenőrzőlista valamennyit tételét figyelembe vette. Ha a tételek bármelyike nem vonatkozik erre a munkára, válassza az NA (nem vonatkozik erre) opciót. Ahhoz, hogy leadhassa a munkát, minden tétel esetében ki kell választania az "IGEN" vagy "NA" opciót. Az ellenőrzőlista kitöltése után kattintson az **Ellenőrzőlista elküldése** gombra.

Ezzel az ügyfélmegbízás állapota *Leadva*-ra változik.

## NE FELEDJE, HOGY AZ ALVÁLLALKOZÓ OLDALÁN LEADOTT ÜGYFÉLMEGBÍZÁS A PROJEKTVEZETŐ OLDALÁN A KÜLSŐ MUNKÁNAK FELEL MEG.

Miután leadta az ügyfélmegbízást, erről e-mail és rendszerértesítést kap a projektvezető. A projektvezető leellenőrizheti a leadást, és amennyiben azt rendben találja, a **Teljesítetté jelölés**-re kattintva megerősítheti. Ez **Teljesített**-re állítja az ügyfélmegbízás állapotát.

A projektvezető el is utasíthatja a leadást a **Leadás elutasítása** opcióra kattintva a műveletek legördülőben. Ilyenkor megjegyzésként az elutasítás oka is megadható. A külső munka (a projektvezető oldalán) / ügyfélmegbízás (az alvállalkozó oldalán) állapota *Elutasítva* lesz.

Az alvállalkozó megnézheti, miért lett a munka elutasítva, kijavíthatja, újra feltöltheti a célnyelvű fájlokat, majd a **Leadásra** kattintva újra leadhatja a munkát.

Amennyiben egy végügyfélnek teljesít egy projektet (azaz a projekt nem egy munkaajánlatból jött létre), az ügyfélmegbízás leadásakor annak állapota automatikusan teljesítettre vált, anélkül, hogy azt az ügyfélnek jóvá kellene hagynia. Amennyiben egy projekt valamelyik ügyfélmegbízása teljesített, a projekt állapota **Részben teljesítve**-re vált és a projektvezető átállíthatja **Teljesített**-re.

## Projektsablonok

A projektsablonok különösen hasznosak ismétlődő projektek esetében.

A műveletek legördülő **Sablon létrehozása** opció segítségével a projektjeit bármikor elmentheti projektsablonként. Adja meg a sablon leírását, majd kattintson az **Igen**-re.

A projektsablon bekerül a projektsablonok listájába.

| Sablon neve                                        | Ügyfél     | Eredeti projekt                                    | Létrehozó     | Létrehozás dátuma   | Leírás 🗘 |   |   |     |
|----------------------------------------------------|------------|----------------------------------------------------|---------------|---------------------|----------|---|---|-----|
| Projekt minta                                      | Translator | Projekt minta                                      | Great Company | 2019. 03. 08. 10:22 |          | • | Û | 6   |
| Új árajánlat létrehozása<br>alvállalkozóként minta | Translator | Új árajánlat létrehozása<br>alvállalkozóként minta | Great Company | 2019. 03. 07. 15:09 |          | ٥ | Ê | 6   |
| Találatok: 1 - 2 Összesen: 2                       |            |                                                    |               |                     |          |   | < | 1 > |

Ahhoz, hogy egy új projektet hozzon létre egy sablon alapján, kattintson a 🖺 ikonra. A létrehozott sablon szerkesztéséhez kattintson a 🏶 ikonra.

A 前 ikonra kattintva törölheti a sablont a listából.

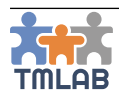

# SZÁMLÁK

## Kimenő számlák

A **Kimenő számlák** oldal listázza az ügyfeleknek kiküldött számlákat. Ami az ön oldalán egy kimenő számla, az az ügyfele oldalán egy bejövő számla lesz.

A kimenő számlák között szűrhet a Számla ID, Ügyfél, Ügyfélcsoport, Állapot, Létrehozás dátuma és Határidő szűrők segítségével.

| (\$ KIMENŐ SZÁMLÁK     |                       |                 |                         |
|------------------------|-----------------------|-----------------|-------------------------|
| Számla ID              | Úgyfél<br>Választás   | Úgyfélcsoportok | Állapot                 |
| Létrehozás dátuma -tól | Létrehozás dátuma -ig | Határidő -től   | Határidő -ig            |
| <b>*</b>               | <b>a</b>              | <b>m</b>        | <b></b>                 |
|                        |                       |                 | Visszaállítás Q Keresés |
| Új számla létrehozása  |                       |                 |                         |
| Q                      |                       |                 | 10 🗸                    |

## Új számla létrehozása

A TMLAB-ban kizárólag a Teljesített állapotú ügyfélmegbízások számlázhatók ki.

Új számla létrehozásához kattintson az **Új számla létrehozása** gombra.

Egy felugró ablakban megjelennek a számlázható ügyfélmegbízások ügyfelenként csoportosítva.

| Q       |                     |               |            |                                 |             | 10         |
|---------|---------------------|---------------|------------|---------------------------------|-------------|------------|
|         | ID                  | Név           | Ügyfél     | Szolgáltatás                    | Bruttó ár   | Megjegyzés |
|         | Translator          |               |            |                                 |             |            |
|         | P-3/1               | Projekt minta | Translator | en-GB 💥 🕥 📘 fr-FR -<br>Fordítás | 194 034 HUF |            |
| alálato | ık: 1 - 1 Összesen: | 1             |            |                                 |             | < 1 >      |

Válassza ki a számlázandó ügyfélmegbízás(oka)t és kattintson a **Kiválasztás** gombra. Ne feledje, hogy egyszerre több ügyfél ügyfélmegbízását is kiválaszthatja. Ilyen esetben ügyfelenként egy-egy külön számla jön létre.

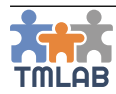

Amennyiben egyetlen ügyfél ügyfélmegbízásait választja ki, automatikusan megnyílik a **Számlapiszkozat**. Amennyiben egyszerre több ügyfél megbízását választotta ki, a kimenő számlák listája jelenik meg, ahol az újonnan előkészített számlák **Piszkozat** állapottal láthatók.

|                       |                                                                                     |                                                                                                 |                                                                                                    | 🖺 Piszkozat mentése                                                                                                    | 🖋 Számla létrehozása és elküldése                                                                                                    |
|-----------------------|-------------------------------------------------------------------------------------|-------------------------------------------------------------------------------------------------|----------------------------------------------------------------------------------------------------|----------------------------------------------------------------------------------------------------|----------------------------------------------------------------------------------------------------|
|                       |                                                                                     | Ügyfél                                                                                          |                                                                                                    |                                                                                                    |                                                                                                    |
|                       |                                                                                     | <b>Translator</b><br>Japán, 〒116-0002 Tokyo Tōkyō-to, Arakaw<br>Adószám: 5555555555555555555555 | wa-ku, Arakawa, 7                                                                                                    |                                                                                                    |                                                                                                    |
|                       |                                                                                     |                                                                                                 |                                                                                                    |                                                                                                    |                                                                                                    |
| Teljesítés dátuma *   |                                                                                     | Határidő *                                                                                      |                                                                                                    | Folyamatos teljesítés                                                                                                    |                                                                                                    |
| 2019. 03. 26.         | m                                                                                   | 2019. 03. 29.                                                                                   | <b>#</b>                                                                                                    |                                                                                                    |                                                                                                    |
| Számla címzettje *    |                                                                                     | Számla ID *                                                                                     |                                                                                                    | Külső számla feltöltése *                                                                                                    |                                                                                                    |
| Translator Translator | ~                                                                                   | KB3456                                                                                          |                                                                                                    | Browse Untitled-1.pd                                                                                                    | f                                                                                                    |
|                       |                                                                                     |                                                                                                 |                                                                                                    |                                                                                                    |                                                                                                    |
|                       |                                                                                     |                                                                                                 | Nettó ár<br>ÁFA                                                                                                    |                                                                                                    | 600 HUF<br>162 HUF (27%)                                                                                                    |
|                       |                                                                                     |                                                                                                 | B                                                                                                    |                                                                                                    | 200.000                                                                                                    |
|                       |                                                                                     |                                                                                                 | Bruttó ár                                                                                                    |                                                                                                    | 762 HUF                                                                                                    |
|                       |                                                                                     |                                                                                                 |                                                                                                    |                                                                                                    |                                                                                                    |
|                       |                                                                                     |                                                                                                 |                                                                                                    |                                                                                                    |                                                                                                    |
|                       |                                                                                     |                                                                                                 |                                                                                                    |                                                                                                    |                                                                                                    |
|                       |                                                                                     |                                                                                                 |                                                                                                    |                                                                                                    |                                                                                                    |
|                       | Tejjesítés dátuma *<br>2019. 03. 26.<br>Számla címzetije *<br>Translator Translator | Teljesíkés dátuma *<br>2019. 03. 26.<br>Eximla cimzetije *<br>Translator rranslator v           | Tejesités dátuma *     Image: Comparison of the second second secon | Ugyfél       Traniator       Jpán, T116-0002 Tokyo Tokyo-to, Arakawa-ku, Arakawa, 7       Adöczám: 55555555555       2019, 03, 26.       Számla címzetje *       Translator       V       KB3456 | Poskozat mentés      Ogyfél      Translator     Japán, T116-0002 Tokyo Tokyo-to, Arakawa, 7     Adőszám: 555555555555555555555555555555555555 |

| Tetelek |                              |                                                                        |           |                              |                       |                    |
|---------|------------------------------|------------------------------------------------------------------------|-----------|------------------------------|-----------------------|--------------------|
| ID      | ▲ Szolgáltatás               | Megjegyzés                                                             | Mennyiség | C Egység                     | O Nettó ár            |                    |
| P-3/1   | en-GB 🞇 🗙 📕 fr-FR - Forditás | Projekt minta<br>P-3/1 - Projekt minta<br><u>Megjegyzés hozzáadása</u> |           | 97 017 forrásnyelvi karakter | 194 034 HUF           | Ê                  |
| <       |                              |                                                                        |           |                              |                       | >                  |
|         |                              |                                                                        |           |                              | + Számlázható ügyfélm | egbízás hozzáadása |

A számlapiszkozat az alábbi információkat tartalmazza:

- Alvállalkozó adatai: fiókjának számlázási adatai
- Ügyfél adatai: ügyfelének számlázási adatai
- Létrehozás dátuma: alapértelmezetten az aktuális dátum, de ez módosítható
- Teljesítés dátuma: alapértelmezetten az aktuális dátum, de ez módosítható
- Határidő: az ügyféllel egyeztetett fizetési határidő alapján kerül kiszámításra (lásd az ügyfélprofil Pénzügy fülét)
- Folyamatos teljesítés: az ügyféllel egyeztetett releváns információ alapján kerül beállításra (lásd az ügyfélprofil Pénzügy fülét). Ez is módosítható. Ha be van pipálva, a számla teljesítés dátuma megegyezik a számla fizetési határidejével.
- Fizetési módszer: az ügyféllel egyeztetett releváns információ alapján kerül beállításra (lásd az ügyfélprofil Pénzügy fülét)
- **Számla címzettje:** az ügyfél felelős munkatársai közül választható ki. A kiválasztott személy e-mail és rendszerértesítést kap a számláról.
- Számla ID: a feltöltendő számla azonosítója
- Külső számla feltöltése: külső számlázóprogrammal (vagy kézzel) kiállított számla PDF formátumban tölthető fel
- Számla megjegyzés: kiegészítő információt adhat meg a számlához
- Nettó ár: automatikusan kerül kiszámításra
- ÁFA: az ügyféllel egyeztetett ÁFA-kulcs alapján kerül automatikusan kiszámításra (lásd az ügyfélprofil Pénzügy fülét)
- Bruttó ár: nettó ár + ÁFA, automatikusan kerül kiszámításra

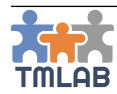

- Tételek:
  - o ID: az ügyfélmegbízás azonosítója
  - o Szolgáltatás: az ügyfélmegbízás szolgáltatása
  - o Megjegyzés: ha van ilyen; további megjegyzések adhatók hozzá
  - o Mennyiség: az ügyfélmegbízás mennyisége
  - o Mennyiség egysége: az alkalmazott mennyiség egysége
  - o Nettó ár: az ügyfélmegbízás eredeti nettó ára

További számlázható ügyfélmegbízások hozzáadásához kattintson a **Számlázható ügyfélmegbízás hozzáadása** gombra. Egy ügyfélmegbízás eltávolításához kattintson a mellette található piros törlés gombra.

A számlapiszkozat törléséhez kattintson a **Számlapiszkozat törlése** gombra. Amennyiben el szeretné menteni a számlapiszkozatot és később szeretné véglegesíteni a számlát, kattintson a **Piszkozat mentése** gombra.

Amint készen áll véglegesíteni a számlát, kattintson a **Számla létrehozása és elküldése** gombra. A rendszer elküldi a számlát az ügyfélnek, ahol bekerül a **Bejövő számlák** listába *Kapott* állapottal. Ez az ön oldalán a **Kimenő számlák** listájába kerül **Elküldve** állapottal.

| Számla ID  | Ūgyfél            | Létrehozás dátuma | Határidő      | Nettó ár    | ÁFA        | Bruttó ár   | Számla megjegyzés | Állapot  |       |
|------------|-------------------|-------------------|---------------|-------------|------------|-------------|-------------------|----------|-------|
| KB3456     | Translator        | 2019. 03. 08.     | 2019. 03. 11. | 194 034 HUF | 52 389 HUF | 246 423 HUF |                   | Elküldve | o\$ + |
| Találatok: | 1 - 1 Összesen: 1 |                   |               |             |            |             |                   |          | < 1 > |

A feltöltött számla bármikor letölthető annak ID-jára kattintva.

Az Elküldve állapotú számlák melletti műveletek legördülő a következő opciókat tartalmazza:

- Megjelenítés: megnyitja a számla részletes nézetét
- Számla stornózása: stornózza a számlát (csak kifizetetlen számlák esetén lehetséges)
- Fizetés megerősítése: fizetetté jelöli a számlákat és megerősíti a kifizetés beérkezését

| Megjelenítés           |
|------------------------|
| 🛍 Számla stornózása    |
| ✓ Fizetés megerősítése |
| よ Számla letöltése     |

- Számla letöltése: letölti a feltöltött számlát

Ahhoz, hogy egy számlát kifizetettnek jelöljön, kattintson a **Fizetés megerősítése** opcióra. A **Fizetési részletek** felugró ablakban adja meg a kifizetés dátumát (alapértelmezetten az aktuális nap). Egy megjegyzést is megadhat a kifizetéssel kapcsolatosan.

| Fizetési részletek                |         | ×                  |
|-----------------------------------|---------|--------------------|
| Számla kifizetve ekkor: *         |         |                    |
| 2019. 03. 08.                     |         | <b>m</b>           |
| Fizetéssel kapcsolatos megjegyzés |         |                    |
| 1                                 |         |                    |
|                                   |         |                    |
|                                   |         |                    |
|                                   |         |                    |
|                                   |         |                    |
|                                   | Bezárás | Kifizetés jelölése |

Ahhoz, hogy a számlát végleg kifizetettnek jelölje, kattintson a **Kifizetés jelölése** opcióra. Ez az információ megjelenik a listanézetben is.

| Számla ID    | Ügyfél            | Létrehozás dátuma | Határidő      | Nettó ár    | ÁFA        | Bruttó ár   | Számla megjegyzés | Állapot                      |              |
|--------------|-------------------|-------------------|---------------|-------------|------------|-------------|-------------------|------------------------------|--------------|
| KB3456       | Translator        | 2019. 03. 08.     | 2019. 03. 11. | 194 034 HUF | 52 389 HUF | 246 423 HUF |                   | Fizetve ekkor: 2019. 03. 08. | <b>α</b> \$≁ |
| Találatok: 1 | 1 - 1 Összesen: 1 |                   |               |             |            |             |                   |                              | < 1 >        |

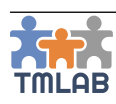

## Bejövő számlák

A **Bejövő számlák** oldal listázza az alvállalkozótól kapott számlákat. Ami az ön oldalán egy bejövő számla, az az alvállalkozó oldalán egy kimenő számla lesz.

A bejövő számlák között szűrhet a Számla ID, Alvállalkozó, Alvállalkozói csoport, Állapot, Létrehozás dátuma és Határidő szűrők segítségével.

| KIMENŐ SZÁMLÁK         |                       |                         |                           |
|------------------------|-----------------------|-------------------------|---------------------------|
| Számla ID              | Alvállalkozó          | Alvállalkozói csoportok | Állapot                   |
|                        | Választás 🗸           | Választás 🗸             |                           |
| Létrehozás dátuma -tól | Létrehozás dátuma -ig | Határidő -tól           | Határidő -ig              |
| **                     | <b>m</b>              |                         | *                         |
|                        |                       |                         | Ø Vīsszaállítás Q Keresés |
| Új számla rögzítése    |                       |                         |                           |
| ٩                      |                       |                         | 10 🗸                      |

Álltalában a bejövő számlákat az alvállalkozói fogják létrehozni. Viszont előfordulhat, hogy alvállalkozója nem használja a rendszert, ezért önnek kell rögzítenie alvállalkozója számláját.

## Új számla rögzítése

A TMLAB-ban kizárólag **Teljesített** állapotú külső munkák (teljesített ügyfélmegbízások az alvállalkozója oldalán) rögzíthetők egy bejövő számlán.

Új számla rögzítéséhez kattintson az Új számla rögzítése gombra.

Egy felugró ablakban megjelennek a számlázható külső munkák alvállalkozókként csoportosítva.

| Q         |                      |               |                    |                                 |             | 10         |
|-----------|----------------------|---------------|--------------------|---------------------------------|-------------|------------|
|           | Megbízás ID          | Munka neve    | Alvállalkozó       | Szolgáltatás                    | Bruttó ár   | Megjegyzés |
|           | Translation Agenc    | у             |                    |                                 |             |            |
|           | P-3/1/4              | Projekt minta | Translation Agency | en-GB 🗮 💿 📘 fr-FR -<br>Fordítás | 194 034 HUF |            |
| Találatok | c: 1 - 1 Összesen: 1 |               |                    |                                 |             | < 1 >      |

Válassza ki a számlázandó külső munká(ka)t és kattintson a **Kiválasztás** gombra. Ne feledje, hogy egyszerre több alvállalkozó külső munkáját is kiválaszthatja. Ilyen esetben alvállalkozónként egy-egy külön számla jön létre.

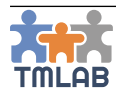

Amennyiben egyetlen alvállalkozó külső munkáit választja ki, automatikusan megnyílik a **Számlapiszkozat**. Amennyiben egyszerre több alvállalkozó külső munkáját választotta ki, a bejövő számlák listája jelenik meg, ahol az újonnan előkészített számlák **Piszkozat** állapottal láthatók.

| Számlainformáció                                                                        |                                                                            |                                                                                                    |                                    |
|-----------------------------------------------------------------------------------------|----------------------------------------------------------------------------|----------------------------------------------------------------------------------------------------|------------------------------------|
| Számlapiszkozat törlése                                                                 |                                                                            |                                                                                                    | Piszkozat mentése                  |
| Alvállalkozó                                                                            |                                                                            | Ügyfél                                                                                                 |                                    |
| Translation Agency<br>Egyesült Királyság, E1 London Piccadilly Street<br>Adószám: 55555 |                                                                            | Great Company<br>Egyesült Királyság: LS17 0AH Leeds Queen Square Ct<br>Adószám: 5555555555555555555555 |                                    |
| Számla részletei                                                                        |                                                                            |                                                                                                    |                                    |
| Létrehozás dátuma *                                                                     | Teljesítés dátuma *                                                        | Határidő *                                                                                             | Folyamatos teljesítés              |
| 2019. 03. 08.                                                                           | 2019. 03. 08.                                                              | 2019. 03. 11. 🗎                                                                                        |                                    |
| Fizetési módszer *                                                                      | Számla ID *                                                                | Külső számla feltöltése                                                                                |                                    |
| PayPal 🗸                                                                                |                                                                            | Browse No file selected.                                                                               |                                    |
| Számla megjegyzés                                                                       |                                                                            |                                                                                                    |                                    |
|                                                                                         |                                                                            | Nettó ár<br>ÁFA                                                                                        | 194 034 HUF<br>52 389 HUF (27%)    |
|                                                                                         |                                                                            | Bruttó ár                                                                                              | 246 423 HUF                        |
|                                                                                         |                                                                            |                                                                                                    |                                    |
| Tételek                                                                                 |                                                                            |                                                                                                    |                                    |
| ID 🔺 Szolgáltatás                                                                       | Megjegyzés                                                                 | Mennyiség<br>Egység                                                                                    | 🗘 Nettó ár 🔷 🛇                     |
| P-3/1 en-GB 🎇 🖸 📔 fr-FR - Forditás                                                      | Projekt minta<br>P-3/1 - Projekt minta<br>P-3/1/4<br>Megjegyzés hozzáodósa | 97 017 forrásnyelvi karakter                                                                           | 194 034 HUF 🗎                      |
| ¢                                                                                       |                                                                            |                                                                                                    | Számlázható külső munka hozzáadása |
|                                                                                         |                                                                            |                                                                                                    |                                    |

A számlapiszkozat az alábbi információkat tartalmazza:

- Alvállalkozó adatai: alvállalkozója számlázási adatai
- Ügyfél adatai: fiókjának számlázási adatai
- Létrehozás dátuma: alapértelmezetten az aktuális dátum, de ez módosítható
- Teljesítés dátuma: alapértelmezetten az aktuális dátum, de ez módosítható
- **Határidő:** az alvállalkozóval egyeztetett fizetési határidő alapján kerül kiszámításra (lásd az alvállalkozó profiloldalának Pénzügy fülét)
- Folyamatos teljesítés: az alvállalkozóval egyeztetett releváns információ alapján kerül beállításra (lásd az alvállalkozó profiloldalának Pénzügy fülét). Ez is módosítható. Ha be van pipálva, a számla teljesítés dátuma megegyezik a számla fizetési határidejével.
- **Fizetési módszer:** az alvállalkozóval egyeztetett releváns információ alapján kerül beállításra (lásd az alvállalkozó profiloldalának Pénzügy fülét)
- Számla ID: a feltöltendő számla azonosítója
- Külső számla feltöltése: külső számlázóprogrammal (vagy kézzel) kiállított számla PDF formátumban tölthető fel
- Számla megjegyzés: kiegészítő információt adhat meg a számlához
- Nettó ár: automatikusan kerül kiszámításra
- ÁFA: az alvállalkozóval egyeztetett ÁFA-kulcs alapján kerül automatikusan kiszámításra (lásd az alvállalkozó profiloldalának Pénzügy fülét)
- Bruttó ár: nettó ár + ÁFA, automatikusan kerül kiszámításra
- Tételek:
  - o ID: a külső munka azonosítója
  - Szolgáltatás: a külső munka szolgáltatása
  - Megjegyzés: ha van ilyen; további megjegyzések adhatók hozzá
  - Mennyiség: a külső munka mennyisége
  - Mennyiség egysége: az alkalmazott mennyiség egysége
  - o Nettó ár: a külső munka eredeti nettó ára

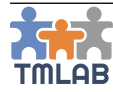

Megjelenítés

間 Számla stornózása

Kifizetés jelölése

Számla letöltése

További számlázható külső munkák hozzáadásához kattintson a **Számlázható külső munka hozzáadása** gombra.

Egy külső munka eltávolításához kattintson a mellette található piros törlés gombra.

A számlapiszkozat törléséhez kattintson a **Számlapiszkozat törlése** gombra. Amennyiben el szeretné menteni a számlapiszkozatot és később szeretné véglegesíteni a számlát, kattintson a **Piszkozat mentése** gombra.

Amint készen áll véglegesíteni a számlát, kattintson a **Számla érkeztetése** gombra. A rendszer elmenti a számlát és bekerül a **Bejövő számlák** listába *Kapott* állapottal.

| Számla ID | Alvállalkozó       | Létrehozás dátuma | Határidő      | Nettó ár    | ÁFA        | Bruttó ár   | Számla<br>megjegyzés | Állapot                 |
|-----------|--------------------|-------------------|---------------|-------------|------------|-------------|----------------------|-------------------------|
| Test ID   | Translation Agency | 2019. 03. 08.     | 2019. 03. 11. | 194 034 HUF | 52 389 HUF | 246 423 HUF |                      | Kapott Ø <sub>0</sub> 🗸 |

Ez az alvállalkozó oldalán a Kimenő számlák listájába kerül Elküldve állapottal.

A feltöltött számla bármikor letölthető annak ID-jára kattintva.

- A Kapott állapotú számlák melletti műveletek legördülő a következő opciókat tartalmazza:
  - Megjelenítés: megnyitja a számla részletes nézetét
  - Számla stornózása: stornózza a számlát (csak akkor lehetséges, ha a számlát nem az alvállalkozó küldte, hanem az ügyfél rögzítette és még nem lett kifizetve)
  - Kifizetés jelölése: kifizetettnek jelöli a számlát
  - Számla letöltése: letölti a feltöltött számlát

Ahhoz, hogy a számlát kifizetettnek jelölje, kattintson a **Kifizetés jelölése** opcióra. A **Fizetési részletek** felugró ablakban adja meg a kifizetés dátumát (alapértelmezetten az aktuális nap). Egy megjegyzést is megadhat a kifizetéssel kapcsolatosan.

| Fizetési részletek                |         | ×                  |
|-----------------------------------|---------|--------------------|
| Számla kifizetve ekkor: *         |         |                    |
| 2019. 03. 08.                     |         | <b>***</b>         |
| Fizetéssel kapcsolatos megjegyzés |         |                    |
| 1                                 |         |                    |
|                                   |         |                    |
|                                   |         |                    |
|                                   |         |                    |
|                                   | Bezárás | Kifizetés jelölése |

Ahhoz, hogy a számlát végleg kifizetettnek jelölje, kattintson a **Kifizetés jelölése** opcióra. Ez az információ megjelenik a listanézetben is.

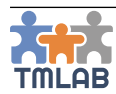

## JELENTÉSEK

Összesen 25 jelentés érhető el a TMLAB-ban, 4 kategóriába csoportosítva:

## Teljesítmény jelentések:

- Top ügyfelek
  - o teljesített projektek száma alapján
  - o teljesített ügyfélmegbízások száma alapján
  - o bevétel alapján
  - o egyenleg alapján
- Top alvállalkozók
  - o teljesített külső munkák száma alapján
  - kiadás alapján
- Top munkatársak
  - o teljesített projektek száma alapján
  - o teljesített ügyfélmegbízások száma alapján
  - o teljesített belső munkák száma alapján
  - o bevétel alapján
  - o egyenleg alapján
- Top szolgáltatások
  - o bevétel alapján
  - o mennyiség alapján
  - o egyenleg alapján
- Top projektek

## Termelés jelentés:

- Projektek
- Ügyfélmegbízások
- Külső munkák
- Belső munkák
- Szolgáltatások

## Pénzügyi jelentések:

- Bevétel
- Kiadás
- Bevétel vs. kiadás

## Előrejelzések:

- Ügyfél előrejelzés
- Alvállalkozó előrejelzés

Egy jelentés generálásához állítsa be a kívánt szűrőket a képernyő felső részén, majd kattintson a **Jelentés generálása** gombra.

A jelentések Excel, CSV vagy PDF formátumban menthetők el.

– A FELHASZNÁLÓI KÉZIKÖNYV VÉGE –

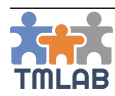